# SONEPLEX<sup>©</sup> WIDEBAND SYSTEM 3190

## INSTALLATION AND VERIFICATION GUIDE

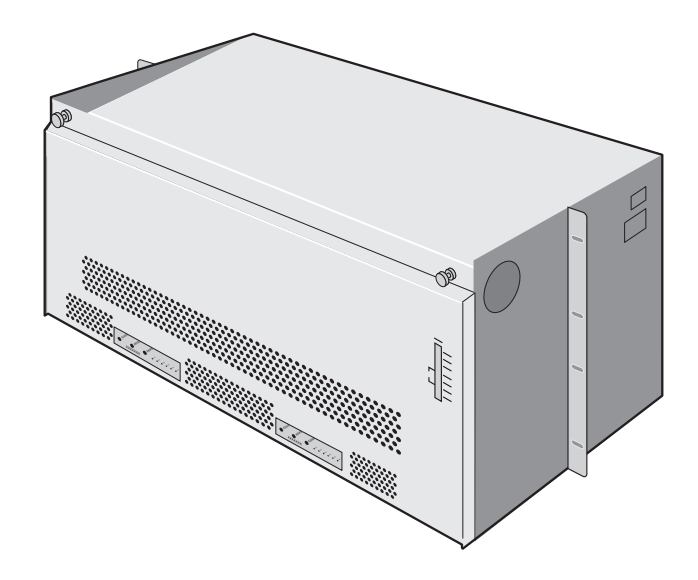

HMS-357 List 4 Part Number: 150-2205-04 (Split Power) CLEI Code: T3M12H0E

HMS-357 List 5 Part Number: 150-2205-05 (Redundant Power) CLEI Code: T3M13H0E

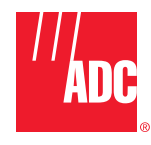

#### **Revision History of This Practice**

| Revision | Release Date       | Revisions Made   |
|----------|--------------------|------------------|
| 01       | September 29, 2000 | Initial release. |

#### Copyright

September, 2000 ©Copyright 2000 ADC DSL Systems, Inc. All rights reserved.

#### **Trademark Information**

ADC, ADC Telecommunications, and Soneplex are registered trademarks of ADC Telecommunications, Inc.

HiGain is a registered trademark of PairGain Technologies, Inc. No right, license, or interest to such trademarks is granted hereunder, and you agree that no such right, license, or interest shall be asserted by you with respect to such trademark.

Other product names mentioned in this practice are used for identification purposes only and may be trademarks or registered trademarks of their respective companies.

#### **Disclaimer of Liability**

Information contained in this document is company private to ADC DSL Systems, Inc., and shall not be modified, used, copied, reproduced or disclosed in whole or in part without the written consent of ADC.

Contents herein are current as of the date of publication. ADC reserves the right to change the contents without prior notice. In no event shall ADC be liable for any damages resulting from loss of data, loss of use, or loss of profits, and ADC further disclaims any and all liability for indirect, incidental, special, consequential or other similar damages. This disclaimer of liability applies to all products, publications and services during and after the warranty period.

#### **USING THIS TECHNICAL PRACTICE**

The following conventions are used in this practice:

- Monospace type indicates screen text.
- Keys you press are indicated by small icons such as **Y** or **ENTER**. Key combinations to be pressed simultaneously are indicated with a plus sign as follows: **CTRL** + **ESC**.
- Items you select are in **bold**.
- Three types of messages, identified by icons, appear in text.

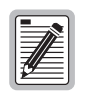

Notes contain information about special circumstances.

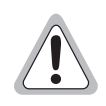

Cautions indicate the possibility of equipment damage or personal injury.

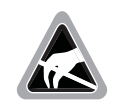

The Electrostatic Discharge (ESD) susceptibility symbol indicates that a device or assembly is susceptible to damage from electrostatic discharge.

## **ABOUT THIS GUIDE**

This guide details a typical, step-by-step installation and provides for a final system verification. For detailed information about specific system components, refer to the technical practice for that component.

An abbreviated version of the installation and verification procedure for each configuration is located at the end of this practice (see "Project Member Signatures" on page 92). You can pull out the checklist from this practice, verify the installation, sign where appropriate, and file the list in a safe place.

#### **RELATED DOCUMENTATION**

| Document Number | Title                            |
|-----------------|----------------------------------|
| 400-100-100-xx  | TL1 Command Set Reference        |
| 150-357-200-xx  | HXU-357 List 1 Multiplexer Unit  |
| 150-358-100-xx  | HXU-358 List 1 Multiplexer Unit  |
| 150-359-100-xx  | HXU-359 List 1 Multiplexer Unit  |
| 150-357-100-xx  | HFA-357 List 1 Fan Assembly Unit |
| 100-319-200-xx  | HTC-319 List 1 Test Card         |
| 350-319-200-xx  | HCC-319 List 1 Cut-through Card  |
| 350-319-201-xx  | HCC-319 List 2 Cut-through Card  |
| 150-319-107-xx  | HMU-319 List 7 and 7A            |

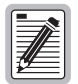

For information about line units, doublers, remotes and management units, refer to the appropriate practice for the product model number.

#### SAFETY WARNINGS AND NOTICES

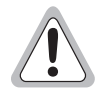

The DC power supply feeds of the enclosure must be connected to either (1) -48 VDC SELV sources or (2) -48 VDC sources which are electrically isolated from the AC sector and reliably connected to earth. The source's fault current capacity shall be lower than 50 A, or an appropriate overcurrent protection, rated 5 A, must be provided on each -48 Vdc conductor. The overcurrent protection can also be used as a cut-off switch if another disconnect device is not installed.

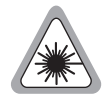

This equipment may be provided with a module that incorporates laser source(s). Refer to the module's documentation for detailed safety information.

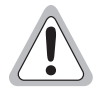

The telemetry I/O must be connected to either a SELV source or a ELV source that is electrically isolated from the AC sector and reliably connected to earth.

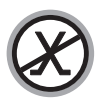

The metallic telecommunication interface should not leave the building premises unless connected to telecommunication devices providing primary and secondary protection.

#### **AVIS ET AVERTISSEMENTS DE SÉCURITÉ**

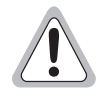

Les alimentations CC du boîtier doivent être branchées soit (1) à des sources 48 Vcc TBTS ou (2) à des sources qui sont isolées électriquement du secteur ca et qui sont reliées à la terre de façon fiable. Le courant de faute des sources doit être inférieur à 50 A ou des protections appropriées contre les sur-courants, spécifiée 5 A doivent êtres installées sur chaque conducteur -48 Vcc. La protection sur-courant doit aussi servir d'interrupteur si un interrupteur n'est pas installé.

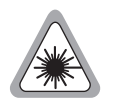

Cet équipement peut être fournit avec des modules qui peuvent contenir des sources LASER. Se référer à la documentation du module pour plus d'information.

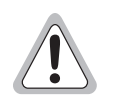

Les E/S de télémétrie doivent être branchées soit (1) à une source TBTS ou (2) à une source qui est isolée électriquement du secteur ca et qui est reliée à la terre de façon fiable.

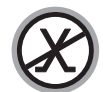

Les interfaces métalliques de télécommunication ne doivent pas quitter le bâtiment à moins d'êtres reliés aux dispositifs de télécommunication assurant la protection primaire et secondaire.

#### TABLE OF CONTENTS

| Introduction                                                                 | 1    |
|------------------------------------------------------------------------------|------|
| Document Scope                                                               | 1    |
| System Overview                                                              | 2    |
| Before You Begin                                                             | 3    |
| Reviewing Installation Plans                                                 | 3    |
| Establishing a Method of Procedure                                           | 3    |
| Unpacking and Inspecting the System Components                               | 4    |
| Mounting the Chassis                                                         | 6    |
| Installing the LIU, Module B—For the HXU-357 Multiplexer                     | 8    |
| Cabling the Chassis                                                          | 9    |
| Drain Wire and Cable Tie Installation                                        | 9    |
| Cable Connector Pinouts                                                      | 10   |
| Selecting the Proper Installation Procedures                                 | 12   |
| Installing Interface Cables—DS3 or STS-1 Only                                | 13   |
| Installing Interface Cables—DSX-1 Only                                       | 14   |
| Installing Interface Cables—DSX-1 and/or DS3/STS-1 Only                      | 15   |
| Installing Interface Cables—OC-3 (Dual Subtended STS-1 Multiplexers)         | 16   |
| Installing the DS3 LIU, Module B                                             | 16   |
| Wiring the Common Access Panel                                               | 19   |
| Installing the Power Cables                                                  | 20   |
| Connecting the Network Interface                                             | 22   |
| Installing a Management Unit (HMU)                                           | 25   |
| Connecting a Local Maintenance Terminal                                      | 26   |
| Using the Terminal Access Option                                             | 27   |
| Configuring the Management Unit                                              | 29   |
| Setting the HMU Date and Time (Option H)                                     | 30   |
| Setting the Shelf Identifier (Option D)                                      | 30   |
| Setting the Local IP Address (Option A)                                      | 31   |
| Setting the Ethernet Connection (Option G)—For HXU-357 Multiplexers Only     | 31   |
| Installing Multiplexers                                                      | 32   |
| Selecting the Proper Installation Procedures                                 | 32   |
| Installing the HXU-357 Multiplexer Card                                      | 33   |
| Setting Up the Communications Channel through the HXU-357                    | 34   |
| Setting Up Basic HXU-357 System Parameters in the System Administration Menu | 1 35 |
| Configuring DS1 Services through the HXU-357                                 | 36   |
| Configuring the DS3 Transport through the HXU-357                            | 37   |

| Placing the DS3 Transport In Service through the HXU-357         | 37 |
|------------------------------------------------------------------|----|
| Installing the HXU-358 Multiplexer Card                          | 38 |
| Setting Up Basic System Parameters Through the Config Menu       | 39 |
| Entering the Card ID (System Name) through the Config Menu       | 40 |
| Configuring DS1 Services through the Config Menu                 | 41 |
| Configuring the DS3 Transport through the Config Menu            | 43 |
| Installing the HXU-359 Multiplexer Card                          | 44 |
| Setting Up Basic System Parameters through the Config Menu       | 45 |
| Entering the Card ID (System Name) through the Config Menu       | 46 |
| Setting the System Clock Synchronization through the Config Menu | 47 |
| Configuring DS1 Services through the Config Menu                 | 49 |
| Configuring the STS-1 Transport through the Config Menu          | 51 |
| Installing the HXU-369 Multiplexer Card                          | 52 |
| Installing a Fan Assembly (Optional)                             | 54 |
| Placing the Fan Under HMU Management                             | 55 |
| Installing a Line Unit (HLU)                                     | 56 |
| Installing a Remote Unit (HRU)                                   | 57 |
| Setting Up Circuit IDs                                           | 58 |
| Placing the Line in Service                                      | 59 |
| Placing the HLU Under HMU Management                             | 59 |
| Placing the Line Unit in Service at the HXU                      | 60 |
| Troubleshooting and System Testing                               | 67 |
| Installing a Test Card (HTC) (Optional)                          | 69 |
| Installing a Cut-through Card (HCC) (Optional)                   | 70 |
| Line Unit Testing                                                | 71 |
| Verification without a Downstream Device                         |    |
| Verification with a Downstream Device                            | 71 |
| Managing Alarms                                                  | 72 |
| HMU Alarms                                                       |    |
| HXU Alarms                                                       |    |
| Line Unit Alarms                                                 |    |
| Network Specifications                                           | 75 |
| Network Addresses                                                |    |
| Hardware Addresses and IP Addresses                              |    |
| Subnet Mask                                                      |    |
| Routers or Gateways                                              |    |
| Trap IP Address                                                  |    |

| Appendix A - System Specifications | 77                |
|------------------------------------|-------------------|
| Interface Specifications           | 77                |
| Environmental Specifications       |                   |
| Physical Specifications            | 80                |
| Power Specifications               |                   |
| Power Requirements                 |                   |
| A/B Power Sources                  |                   |
| Fuses                              |                   |
| Appendix B - Technical Reference   | 86                |
| Compatibility                      |                   |
| System Products                    |                   |
| Compliance Standards               |                   |
| Appendix C - Product Support       | 88                |
| Technical Support                  |                   |
| World Wide Web                     |                   |
| Returns                            |                   |
| Appendix D - Abbreviations         | 90                |
| Index                              |                   |
| Certification and Warranty         | Inside Back Cover |

## LIST OF FIGURES

| 1. System Overview                                                                                | 2  |
|---------------------------------------------------------------------------------------------------|----|
| 2. Mounting the Soneplex Wideband System 3190 in a CO Rack                                        | 6  |
| 3. Installing the 10BASE-T LIU, Module B                                                          | 8  |
| 4. Installing the Drain Wire and Cable Tie for All Amphenol Connectors                            | 9  |
| 5. 50-Foot (16/16 or 25/7) or 200-Foot (16/16 or 25/7) Cable Connectors                           | 10 |
| 6. Selecting the Proper Tabbed Section for Your Shelf Configuration                               | 12 |
| 7. Installing Cables for a DS3 or STS-1 Configured Shelf (Backplane View)                         | 13 |
| 8. Installing Cables for a DSX-1 Configured Shelf (Backplane View)                                | 14 |
| 9. Installing Cables for a DSX-1 and/or DS3/STS-1 Configured Shelf (Backplane View)               | 15 |
| 10. Installing the DS3 LIU, Module B                                                              | 16 |
| 11. Installing Cables for Dual Subtended STS-1 Multiplexers from an OC-3 Network (Backplane View) | 17 |
| 12. Routing OC-3 Fiber-Optic Cables Through the Lower Access Hole (Left-Hand Side, Front View)    | 18 |
| 13. Common Access Cover Plate                                                                     | 19 |
| 14. Opening the Ferite and Routing the Battery Feed Wires (Right-Hand Side, Rear View)            | 20 |
| 15. Grounding the Chassis (Right-Hand Side, Rear View)                                            | 21 |
| 16. Network Interface Connections                                                                 | 22 |
| 17. Installing an HMU                                                                             | 25 |
| 18. Connecting a Maintenance Terminal to the HMU Craft Port                                       | 26 |
| 19. Determining the TL1 Release Version                                                           | 27 |
| 20. Selecting the Proper Tabbed Section for Your Multiplexer                                      | 32 |
| 21. Installing an HXU-357                                                                         | 33 |
| 22. Installing an HXU-358                                                                         | 38 |
| 23. Setting the Date and Time Through the HXU-358                                                 | 39 |
| 24. Setting the Card ID Through the HXU-358                                                       | 40 |
| 25. Setting the T1/E1 Ports Through the HXU-358                                                   | 41 |
| 26. Setting the DS3 Port Through the HXU-358                                                      | 43 |
| 27. Installing an HXU-359                                                                         | 44 |
| 28. Setting the Date and Time Through the HXU-359                                                 | 45 |
| 29. Setting the Card ID Through the HXU-359                                                       | 46 |
| 30. Setting the Clock Configuration Through the HXU-359                                           | 47 |
| 31. Setting Up DS1 Services Through the HXU-359                                                   | 49 |
| 32. Setting Up the STS-1 Transport Through the HXU-359                                            | 51 |
| 33. Installing an HXU-369                                                                         | 52 |
| 34. Installing the Fan Assembly (Cover Down)                                                      | 54 |
| 35. Installing a Line Unit into the Wideband Chassis                                              | 56 |
| 36. Installing an HRU in a Remote Enclosure                                                       | 57 |
|                                                                                                   |    |

| 37. System Loopbacks and Test Access               | 67 |
|----------------------------------------------------|----|
| 38. Installing a Test Card into the HMS-357        | 69 |
| 39. Installing a Cut-through Card into the HMS-357 | 70 |
| 40. Power Access Connector (Specification)         | 77 |
| 41. Common Access Panel (Specification)            | 77 |
| 42. Typical Six-Lineup Floor Plan                  | 81 |

## LIST OF TABLES

| 1. System Components                                                                   | 4  |
|----------------------------------------------------------------------------------------|----|
| 2. System Installation Notes                                                           | 5  |
| 3. Cable Connector Pinout and Color Code (16/16 Cable)                                 | 11 |
| 4. Cable Connector Pinout and Color Code (25/7 Cable)                                  | 11 |
| 5. Pinouts for 10BASE-2 Interface                                                      | 22 |
| 6. Pinouts for 10BASE-T Interface                                                      | 23 |
| 7. Pinouts for DB-25 OSS Interface (DTE)                                               | 23 |
| 8. Pinouts for DB-25 AUX Interface (DTE)                                               | 24 |
| 9. System Loopback Definitions                                                         | 68 |
| 10. Line Unit Alarm Messages                                                           | 74 |
| 11. Network Addressing                                                                 | 75 |
| 12. Sample Class C IP Address Plan for the HMS-357                                     | 76 |
| 13. Relay Specifications                                                               | 77 |
| 14. RJ-45 Pinout for 10BASE-T Interface to HMU (J34)                                   | 78 |
| 15. RS-232 DB-25 OSS Interface to HMU (DTE) - Male Connector                           | 78 |
| 16. RS-232 DB-25 HMU Craft Interface (DCE) - Female Connector                          | 79 |
| 17. RS-232 DB-25 AUX Interface to HMU (DTE)                                            | 79 |
| 18. Common Equipment Power Consumption                                                 | 83 |
| 19. Power Consumption and Power Dissipation for Multisystem Configurations             | 83 |
| 21. HMS-357 List 4 and List 5 with Full Compliment of Card Types and Dual Multiplexers | 84 |
| 20. HDSL Transport Line Configurations                                                 | 84 |
| 22. System Products                                                                    | 86 |
| 23. Compliance Standards                                                               | 87 |
| 24. Signatures                                                                         | 92 |

# INTRODUCTION

## **DOCUMENT SCOPE**

This guide provides basic step-by-step instructions for installing several different shelf configurations and establishing a working system. Once you have completed the basic installation and verified that your system is functioning properly, you can refer to the technical practices for the individual components. The technical practices provide comprehensive configuration and technical information that will help you further define system parameters to meet your particular system requirements.

To use this practice:

- Follow the steps provided in the order in which they are presented, beginning with the section entitled "Before You Begin" on page 3.
- Tabbed sections are provided for chassis cabling and multiplexer installations. Based upon your choice of multiplexer and chassis configuration, select the sections that apply to your system installation.
- Place a check mark after each installation task you complete, and then sign your name in the places indicated after each section you complete.

#### SYSTEM OVERVIEW

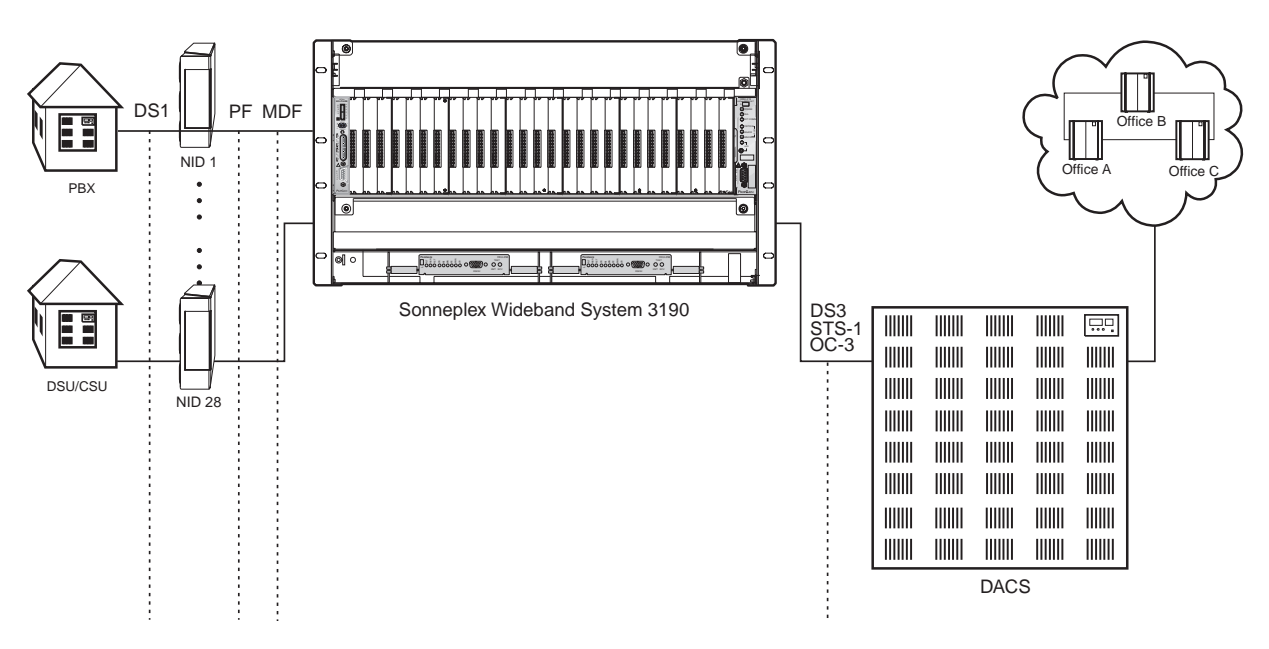

Figure 1. System Overview

The Soneplex Wideband System 3190 (HMS-357 List 4 and List 5) is an open-standards system that provides complete T1 and E1 deployment. Depending on your choice of multiplexer, the HMS-357 can transport T1 or E1 interfaces to filed locations from T1, E1, DS3, STS-1, or OC-3 network connectors. The system can accommodate up to 28 industry-compliant 3192 line cards, an optional fan assembly, and two multiplexers under the control of a management unit (HMU). Both Terminal Access Option (TAO) and Transaction Language 1 (TL1) management systems are supported.

## **BEFORE YOU BEGIN**

Prior to installing the Soneplex WBS-3190, it is important to prepare for the installation by

- Reviewing installation plans through establishing a Method of Procedure
- Unpacking and inspecting the system components, and
- Gathering the tools for the installation

#### **REVIEWING INSTALLATION PLANS**

Installation personnel, engineers, and Central Office (CO) supervisors, involved in the installation of the HMS-357, should participate in the preparation of a Method of Procedure (MOP) for approval by CO management.

#### ESTABLISHING A METHOD OF PROCEDURE

Following is a list of tasks and considerations that need to be addressed and mutually agreed upon before proceeding with installation:

- Assignment of personnel
- Installation tools and methods
- Protection requirements for personnel, equipment, and tools
- Evaluation of potential hazards that may affect service
- Scheduled time for installation
- Space requirements (see "Power Requirements" on page 81)
- Power requirements (see "Power Requirements" on page 81)
- Identification of procedures and tests required before connecting to working equipment
- Identification of work steps and any necessary notifications to CO personnel or engineers before work begins
- Assignment of individual system IDs for up to 32 managed systems (see "Setting the Shelf Identifier (Option D)" on page 30)
- Assignment of IP addresses for each installed system (see "Setting the Shelf Identifier (Option D)" on page 30)

#### **UNPACKING AND INSPECTING THE SYSTEM COMPONENTS**

Following is then list of components available for the Wideband System 3190. Unpack your order and inspect for any damage that may have occurred during shipping. After inspecting each unit, sign for each item received. A notes sheet (see Table 2) has been provided to document any components not listed below.

| Check 🗸      | Item                                                           | Part Number    | Installer Initial 🛋 |
|--------------|----------------------------------------------------------------|----------------|---------------------|
| Chassis      |                                                                |                |                     |
|              | HMS-357 List 4 (split power feed)                              | 150-2205-04    |                     |
|              | HMS-357 List 5 (redundant power feed)                          | 150-2205-05    |                     |
| Chassis Kit  |                                                                |                |                     |
|              | One (1) LIU Module A line interface unit<br>(for DS3 or STS-1) | 150-2232-01    |                     |
|              | Two (2) mounting brackets                                      | 202-1684-01A   |                     |
|              | One (1) male, BNC 50 $\Omega$ terminator                       | 651-1115-01    |                     |
|              | One (1) BNC T-adapter connector (J-P-J)                        | 655-1022-01    |                     |
|              | Eight (8) 6-32 x $^{3}/_{16}$ screws                           | 670-1006-03    |                     |
|              | Two (2) 8-32 x $^{1}/_{4}$ screws                              | 670-1009-04    |                     |
|              | Ten (10) 12-24 x <sup>1</sup> / <sub>2</sub> screws            | 670-1017-08    |                     |
|              | Twelve (12) 4.5-inch x .10-inch cable ties                     | 674-1055-01    |                     |
|              | One (1) label holder                                           | 203-1038-01    |                     |
|              | One (1) circuit ID label                                       | 950-1093-01    |                     |
|              | One (1) installation and verification guide                    | 825-000-000-01 |                     |
|              | Two (2) cable assembly DS3 interfaces                          | 120-1003-01    |                     |
|              | Six (6) 4-40 x $\frac{1}{2}$ screws                            | 670-1001-08    |                     |
|              | One (1) ground cable                                           | 120-1036-01    |                     |
| Management U | nit                                                            |                |                     |
|              | HMU-319 List 7A (with installation guide)                      | 150-1194-71    |                     |
| Multiplexer  |                                                                |                |                     |
|              | HXU-357 List 1 (with installation guide) DS3                   | 150-2206-01    |                     |
|              | HXU-358 List 1 (with installation guide) DS3 (T1/E1)           | 150-2214-01    |                     |
|              | HXU-359 List 1 (with installation guide) STS-1                 | 150-2207-01    |                     |
|              | HXU-369 List 1 (with installation guide) OC-3                  | 150-2231-01    |                     |
| Fan Assembly |                                                                |                |                     |
|              | HFA-357 List 1 (with installation guide)                       | 150-2208-01    |                     |
|              | HFA-357 List 1 Air Filter                                      | 220-1015-01    |                     |

Table 1.System Components

Continued on next page.

| Check 🗸          | Item                                                             | Part Number | Installer Initial 🗷 |
|------------------|------------------------------------------------------------------|-------------|---------------------|
| Line Interface l | Jnit                                                             |             |                     |
|                  | Module B<br>(required if you are installing an 10BASE-T HXU-357) | 150-2233-01 |                     |
| Cables           |                                                                  |             |                     |
|                  | HCA-532 List 1 cable stub (50 ft.)                               | 150-2218-01 |                     |
|                  | HCA-532 List 2 cable stub (200 ft.)                              | 150-2218-02 |                     |
| Cut-through Ca   | rd (for test purposes)                                           |             |                     |
|                  | HCC-319 List 1 (with installation guide)                         | 150-2216-01 |                     |
|                  | HCC-319 List 2 (with installation guide)                         | 150-2216-02 |                     |
| Test Card        |                                                                  |             |                     |
|                  | HTC-319 List 1 (with installation guide)                         | 150-1284-01 |                     |

| Table 1. S | System | Components | (Continued) |
|------------|--------|------------|-------------|
|------------|--------|------------|-------------|

 Table 2.
 System Installation Notes

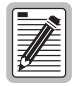

Notes

For complete information about each component, refer to its technical practice. See "Appendix C - Product Support" on page 88 for information on how to obtain product information.

Be sure to have an IP address ready. It is necessary during installation.

# **MOUNTING THE CHASSIS**

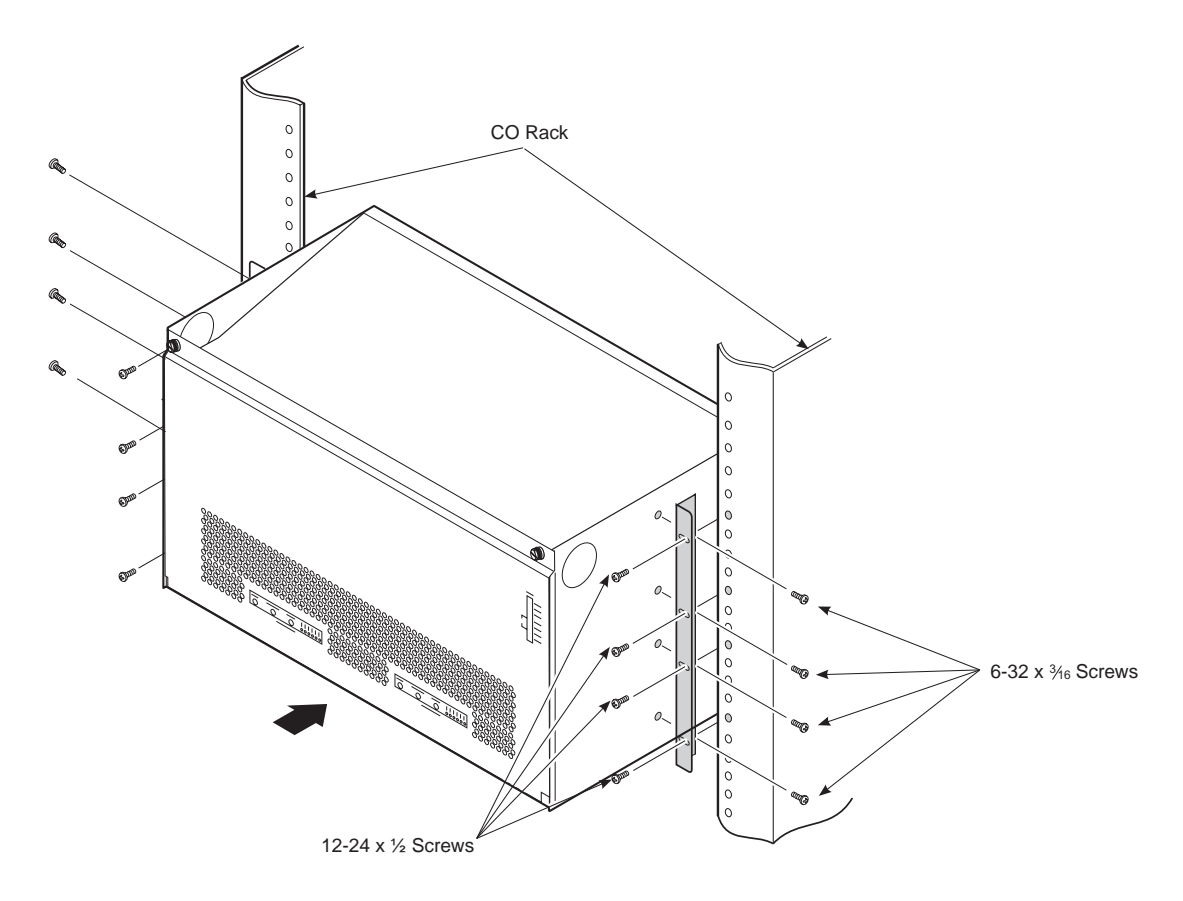

Figure 2. Mounting the Soneplex Wideband System 3190 in a CO Rack

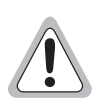

Verify that the battery feed is disconnected.

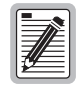

For single shelf installation only: to fulfill NEBS requirements, a 4-inch gap above and below the unit is necessary. For more information on thermal characteristics, see "Power Requirements" on page 81.

| Step | Procedure                                                                                                    | Installer Check 🗸 |
|------|----------------------------------------------------------------------------------------------------|-------------------|
| 1    | Install a mounting bracket on each side of the Wideband System 3190 chassis using the four (6-32 x $^{3}/_{16}$ ) screws provided for each bracket. Mounting brackets and screws are contained in the installation kit. Torque to local codes. |                   |
| 2    | Align the chassis mounting bracket holes with the rack's vertical mounting holes.                                                                                                    |                   |
| 3    | Mount the chassis in the rack. Install four each 12-24 x $^{1}/_{2}$ screws in each bracket and secure the chassis to the rack. Torque to local codes.                                                                                         |                   |
| 4    | If your configuration requires the installation of an HXU-357 List 1 then a 10BASE-T, Module line interface (LIU) is mandatory. Proceed to "Installing the LIU, Module B—For the HXU-357 Multiplexer" on page 8.                               |                   |
|      | If your configuration does not use an HXU-357 10BASE-T, proceed to "Cabling the Chassis" on page 9.                                                                                                    |                   |

Installer Signature 🗷

## INSTALLING THE LIU, MODULE B-FOR THE HXU-357 MULTIPLEXER

The Line Interface Unit (LIU) Module A is preinstalled with the Wideband System 3190. Module A is used for HXU-358 (DS3) and HXU-359 (STS-1) multiplexers, as well as for subtending STS-1 systems from an OC-3 multiplexer.

Module B is an option that is required when installing an HXU-357 List 1 DS3 multiplexer. The 10BASE-T module is required for use with the HXU-357 multiplexer.

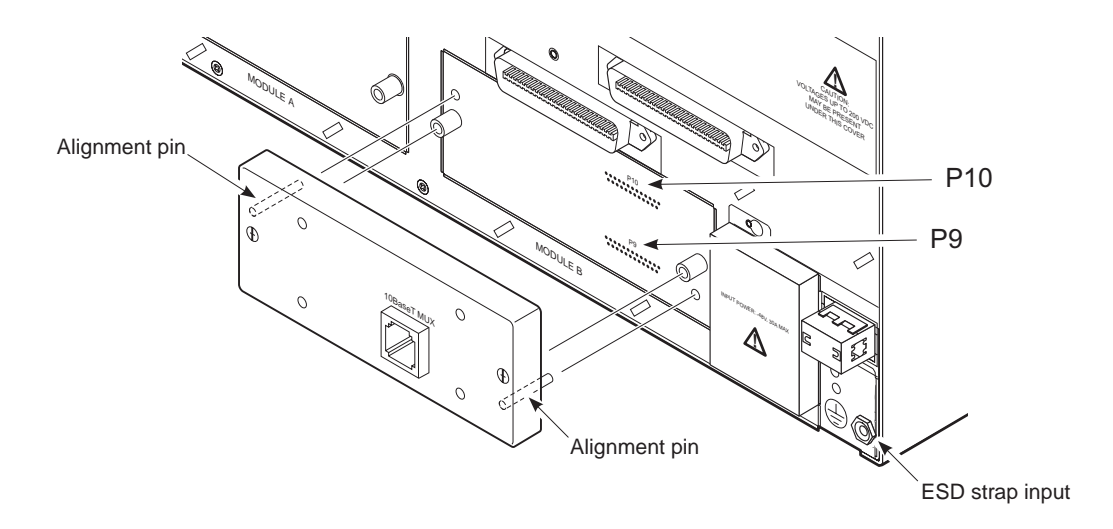

Figure 3. Installing the 10BASE-T LIU, Module B

| Step | Procedure                                                                                                    | Installer Check 🗸                                                           |
|------|----------------------------------------------------------------------------------------------------|-----------------------------------------------------------------------------|
|      | Whenever installing or removing units from the H antistatic wrist strap and connect it to the ESD st inside of the chassis. | IMS-357 chassis, be sure to wear an<br>trap input above the HMU slot on the |
| 1    | Align the guide pins from the 10BASE-T LIU with the guide holes in the ch                                                   | assis (see Figure 3).                                                       |
| 2    | Press the module into the P10 and P9 connectors until firmly seated.                                                        |                                                                             |
| 3    | Tighten the two locking screws using a #2 Phillips or slotted screwdriver.                                                  |                                                                             |
| 4    | Proceed to "Cabling the Chassis" on page 9.                                                                                 |                                                                             |
|      |                                                                                                    |                                                                             |

| Installer Signature 🛋 | Date |
|-----------------------|------|

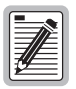

For 10BASE-T, use a category 5 shielded cable.

## **CABLING THE CHASSIS**

The Wideband System 3190 allows for several network interface configurations:

- DS3 (see "Installing Interface Cables—DS3 or STS-1 Only" on page 13)
- STS-1 (see "Installing Interface Cables—DS3 or STS-1 Only" on page 13)
- DSX-1 (see "Installing Interface Cables—DSX-1 Only" on page 14)
- DSX-1 and/or DS3/STS-1 (see "Installing Interface Cables—DSX-1 and/or DS3/STS-1 Only" on page 15)
- OC-3 (with up to two subtended STS-1 multiplexer systems, see "Installing Interface Cables—OC-3 (Dual Subtended STS-1 Multiplexers)" on page 16).

Depending on which of these shelf configurations you ordered, locate the proper cable installation procedures as detailed in "Selecting the Proper Installation Procedures" on page 12.

#### **DRAIN WIRE AND CABLE TIE INSTALLATION**

To satisfy Network Equipment-Building System (NEBS) requirements, it is necessary to connect a drain wire from a female amphenol cable connector to a male amphenol backplane connector. Cable ties are included in each kit to secure the cables to the backplane. The following procedure should be repeated for each amphenol connector.

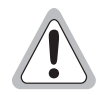

The grounding of shielded cables should always conform to local codes. To avoid ground loops, confirm that all shielded cables are grounded at only one end.

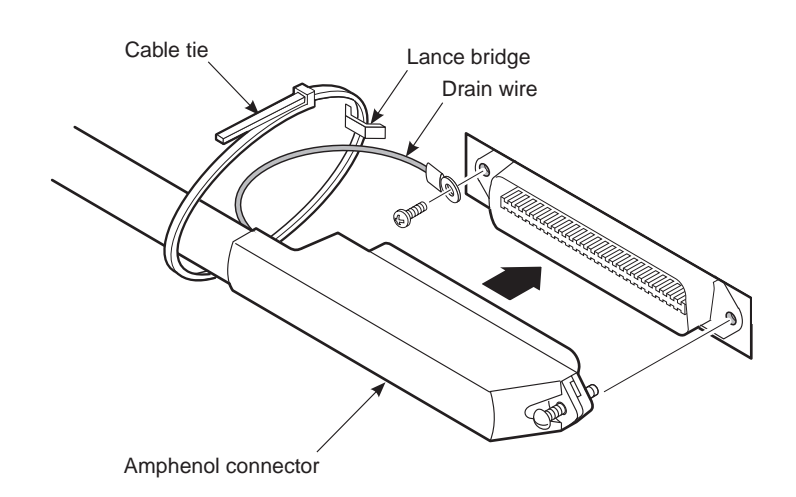

Figure 4. Installing the Drain Wire and Cable Tie for All Amphenol Connectors

| Step | Procedure                                                                                                    |
|------|----------------------------------------------------------------------------------------------------|
| 1    | Attach the drain wire of the female amphenol cable connector to the screw hole of the male amphenol backplane connector and tighten the drain wire to the backplane with one 4-40 x $1/_2$ screw.                                          |
| 2    | Connect the female amphenol cable connector to the male amphenol backplane connector.                                                                                                    |
| 3    | Tighten the retaining screw (the screw encased within the cable) into the screw hole of the male amphenol backplane connector.                                                                                                    |
| 4    | Lace a cable tie through the lance bridge on the rear cover, wrap the tie around the female amphenol cable, thread the tip of the tie through the eye of the tie, and then pull the tip of the tie until the cable tie is completely snug. |

#### **CABLE CONNECTOR PINOUTS**

Following are a list of pinouts for 16/16 and 25/7 for 50- and 200-foot cable connectors (see Table 3, "Cable Connector Pinout and Color Code (16/16 Cable)," on page 11 and Table 4, "Cable Connector Pinout and Color Code (25/7 Cable)," on page 11).

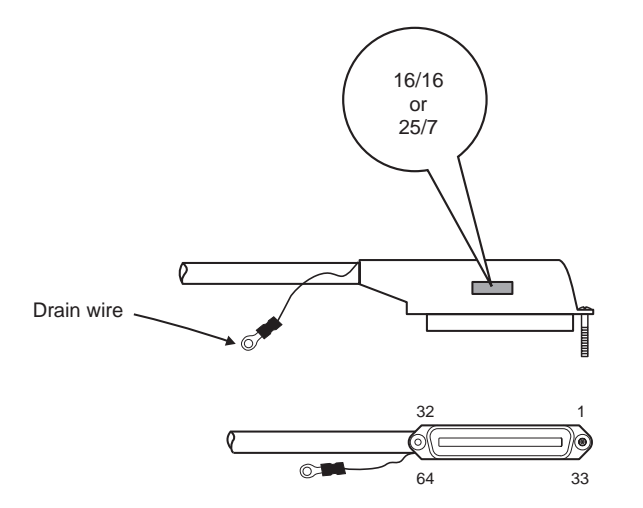

Figure 5. 50-foot (16/16 or 25/7) or 200-foot (16/16 or 25/7) Cable Connectors

| Ring Pins                          |              |      |                         | Tip Pins |            |              |
|------------------------------------|--------------|------|-------------------------|----------|------------|--------------|
| Color Code Connector<br>Pin Number |              | Slot | Connector Pin<br>Number | Slot     | Color Code |              |
|                                    | Blue/White   | 1    | 1                       | 33       | 1          | White/Blue   |
|                                    | Orange/White | 2    | 2                       | 34       | 2          | White/Orange |
|                                    | Green/White  | 3    | 3                       | 35       | 3          | White/Green  |
|                                    | Brown/White  | 4    | 4                       | 36       | 4          | White/Brown  |
|                                    | Slate/White  | 5    | 5                       | 37       | 5          | White/Slate  |
| ŝ                                  | Blue/Red     | 6    | 6                       | 38       | 6          | Red/Blue     |
| ILUE                               | Orange/Red   | 7    | 7                       | 39       | 7          | Red/Orange   |
| E E                                | Green/Red    | 8    | 8                       | 40       | 8          | Red/Green    |
| ER #                               | Brown/Red    | 9    | 9                       | 41       | 9          | Red/Brown    |
| IN                                 | Slate/Red    | 10   | 10                      | 42       | 10         | Red/Slate    |
| В                                  | Blue/Black   | 11   | 11                      | 43       | 11         | Black/Blue   |
|                                    | Orange/Black | 12   | 12                      | 44       | 12         | Black/Orange |
|                                    | Green/Black  | 13   | 13                      | 45       | 13         | Black/Green  |
|                                    | Brown/Black  | 14   | 14                      | 46       | 14         | Black/Brown  |
|                                    | Slate/Black  | 15   | 15                      | 47       | 15         | Black/Slate  |
|                                    | Blue/Yellow  | 16   | 16                      | 48       | 16         | Yellow/Blue  |
|                                    | Blue/White   | 17   | 17                      | 49       | 17         | White/Blue   |
|                                    | Orange/White | 18   | 18                      | 50       | 18         | White/Orange |
|                                    | Green/White  | 19   | 19                      | 51       | 19         | White/Green  |
|                                    | Brown/White  | 20   | 20                      | 52       | 20         | White/Brown  |
|                                    | Slate/White  | 21   | 21                      | 53       | 21         | White/Slate  |
| ЭË                                 | Blue/Red     | 22   | 22                      | 54       | 22         | Red/Blue     |
| ANG                                | Orange/Red   | 23   | 23                      | 55       | 23         | Red/Orange   |
| ЮР                                 | Green/Red    | 24   | 24                      | 56       | 24         | Red/Green    |
| { #2                               | Brown/Red    | 25   | 25                      | 57       | 25         | Red/Brown    |
| DEF                                | Slate/Red    | 26   | 26                      | 58       | 26         | Red/Slate    |
| BIN                                | Blue/Black   | 27   | 27                      | 59       | 27         | Black/Blue   |
|                                    | Orange/Black | 28   | 28                      | 60       | 28         | Black/Orange |
|                                    | Green/Black  | 29   | 29                      | 61       | 29         | Black/Green  |
|                                    | Brown/Black  | 30   | 30                      | 62       | 30         | Black/Brown  |
|                                    | Slate/Black  | 31   | 31                      | 63       | 31         | Black/Slate  |
|                                    | Blue/Yellow  | 32   | 32                      | 64       | 32         | Yellow/Blue  |

 
 Table 3.
 Cable Connector Pinout and Color Code
 (16/16 Cable)

|       | Ring Pins     |                         |      | Tip Pins                |      |               |
|-------|---------------|-------------------------|------|-------------------------|------|---------------|
|       | Color Code    | Connector<br>Pin Number | Slot | Connector Pin<br>Number | Slot | Color Code    |
|       | Blue/White    | 1                       | 1    | 33                      | 1    | White/Blue    |
|       | Orange/White  | 2                       | 2    | 34                      | 2    | White/Orange  |
|       | Green/White   | 3                       | 3    | 35                      | 3    | White/Green   |
|       | Brown/White   | 4                       | 4    | 36                      | 4    | White/Brown   |
|       | Slate/White   | 5                       | 5    | 37                      | 5    | White/Slate   |
|       | Blue/Red      | 6                       | 6    | 38                      | 6    | Red/Blue      |
|       | Orange/Red    | 7                       | 7    | 39                      | 7    | Red/Orange    |
|       | Green/Red     | 8                       | 8    | 40                      | 8    | Red/Green     |
|       | Brown/Red     | 9                       | 9    | 41                      | 9    | Red/Brown     |
|       | Slate/Red     | 10                      | 10   | 42                      | 10   | Red/Slate     |
| UE)   | Blue/Black    | 11                      | 11   | 43                      | 11   | Black/Blue    |
| (BL   | Orange/Black  | 12                      | 12   | 44                      | 12   | Black/Orange  |
| 8 #1  | Green/Black   | 13                      | 13   | 45                      | 13   | Black/Green   |
| DEF   | Brown/Black   | 14                      | 14   | 46                      | 14   | Black/Brown   |
| BIN   | Slate/Black   | 15                      | 15   | 47                      | 15   | Black/Slate   |
|       | Blue/Yellow   | 16                      | 16   | 48                      | 16   | Yellow/Blue   |
|       | Orange/Yellow | 17                      | 17   | 49                      | 17   | Yellow/Orange |
|       | Green/Yellow  | 18                      | 18   | 50                      | 18   | Yellow/Green  |
|       | Brown/Yellow  | 19                      | 19   | 51                      | 19   | Yellow/Brown  |
|       | Slate/Yellow  | 20                      | 20   | 52                      | 20   | Yellow/Slate  |
|       | Blue/Violet   | 21                      | 21   | 53                      | 21   | Violet/Blue   |
|       | Orange/Violet | 22                      | 22   | 54                      | 22   | Violet/Orange |
|       | Green/Violet  | 23                      | 23   | 55                      | 23   | Violet/Green  |
|       | Brown/Violet  | 24                      | 24   | 56                      | 24   | Violet/Brown  |
|       | Slate/Violet  | 25                      | 25   | 57                      | 25   | Violet/Slate  |
|       | Blue/White    | 26                      | 26   | 58                      | 26   | White/Blue    |
| NGE   | Orange/White  | 27                      | 27   | 59                      | 27   | White/Orange  |
| DRA   | Green/White   | 28                      | 28   | 60                      | 28   | White/Green   |
| #2 (( | Brown/White   | 29                      | 29   | 61                      | 29   | White/Brown   |
| ER ∌  | Slate/White   | 30                      | 30   | 62                      | 30   | White/Slate   |
| IND   | Blue/Red      | 31                      | 31   | 63                      | 31   | Red/Blue      |
| Β     | Orango/Dod    | 00                      | 20   | 64                      | 20   | Ded/Oreners   |

Table 4. Cable Connector Pinout and Color Code

(25/7 Cable)

Orange/Red

32

32

64

32

Red/Orange

## **SELECTING THE PROPER INSTALLATION PROCEDURES**

This practice divides the cable installation procedures of each shelf configuration into tabbed sections (see Figure 6). Select the tabbed section that applies to your configuration and only follow those procedures.

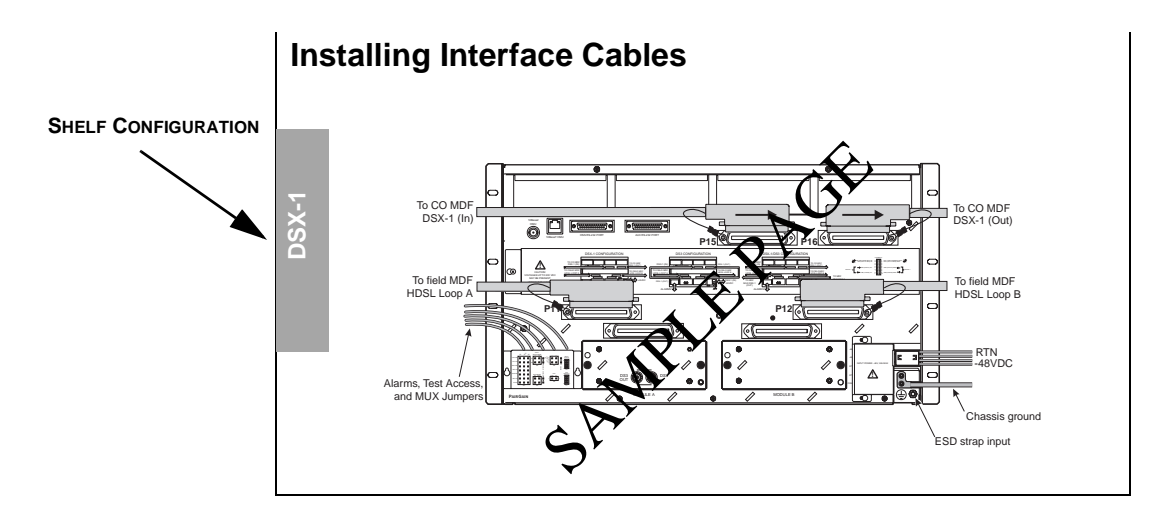

Figure 6. Selecting the Proper Tabbed Section for Your Shelf Configuration

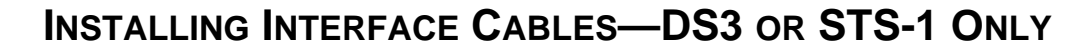

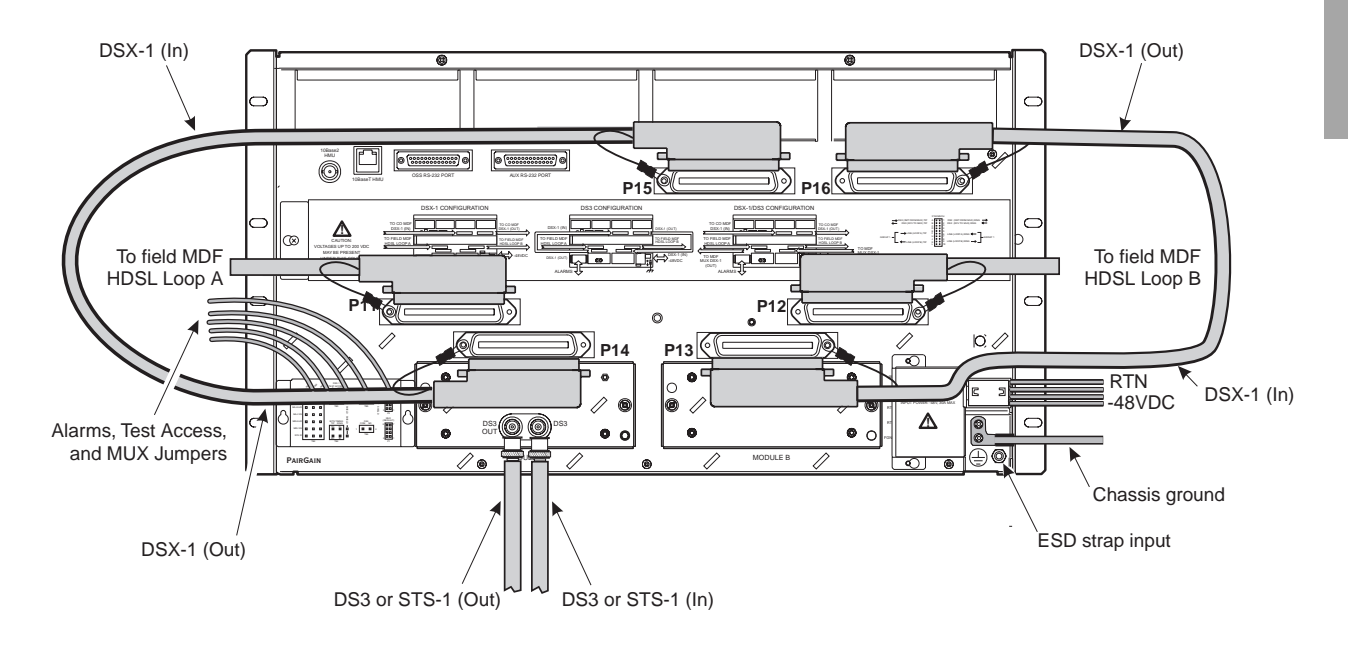

Figure 7. Installing Cables for a DS3 or STS-1 Configured Shelf (Backplane View)

| Step | Procedure                                                                                                    | Installer Check 🗸 |
|------|----------------------------------------------------------------------------------------------------|-------------------|
|      | Whenever installing or removing units from the HMS-357 chassis, be search antistatic wrist strap and connect it to the ESD strap input.                                                                                     | ure to wear an    |
| 1    | Connect the 32-pair shielded amphenol female connector to <b>P11</b> , HDSL LOOP A and route to the field MDF.<br>See "Drain Wire and Cable Tie Installation" on page 9 for proper installation of all amphenol connectors. |                   |
| 2    | Connect the 32-pair shielded amphenol female connector to <b>P12</b> , HDSL LOOP B and route to the field MDF.                                                                                                    |                   |
| 3    | Connect one end of a 32-pair shielded amphenol female connector to <b>P15</b> , DSX-1 (IN) LINE CARD and connect the other end to <b>P14</b> , DSX-1 (OUT) MUX.                                                             |                   |
| 4    | Connect one end of a 32-pair shielded amphenol female connector to <b>P16</b> , DSX-1 (OUT) LINE CARD and connect the other end to <b>P13</b> , DSX-1 (IN) MUX.                                                             |                   |
| 5    | Connect a DS3 coaxial cable to Module A DS3 IN connector.                                                                                                    |                   |
| 6    | Connect a DS3 coaxial cable to Module A DS3 OUT connector.                                                                                                    |                   |
| 7    | Proceed to "Wiring the Common Access Panel" on page 19.                                                                                                    |                   |

Installer Signature 🗷

#### æ To CO MDF DSX-1 (In) To CO MDF DSX-1 (Out) 0 0 Ľ Δ 1 To field MDF To field MDF HDSL Loop A HDSL Loop B P12 C 0 l RTN -48VDC 0 0 0 mör o i 0 0 0 Δ n o i 0 $\overline{}$ • 0 0 • • ۵ Alarms, Test Access, and MUX Jumpers / @ (+) **Q** റ Chassis ground ESD strap input

#### INSTALLING INTERFACE CABLES—DSX-1 ONLY

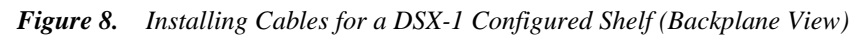

| Step | Procedure                                                                                                    | Installer Check 🗸 |
|------|----------------------------------------------------------------------------------------------------|-------------------|
|      | Whenever installing or removing units from the HMS-357 chassis, be su antistatic wrist strap and connect it to the ESD strap input. | re to wear an     |
| 1    | Connect the 32-pair shielded amphenol female connector to <b>P11</b> , HDSL LOOP A and route to the field MDF.                      |                   |
|      | See "Drain Wire and Cable Tie Installation" on page 9 for proper installation of all amphenol connectors.                           |                   |
| 2    | Connect the 32-pair shielded amphenol female connector to <b>P12</b> , HDSL LOOP B and route to the field MDF.                      |                   |
| 3    | Connect the 32-pair shielded amphenol female connector to <b>P15</b> , DSX-1 (IN) LINE CARD and route to the CO MDF.                |                   |
| 4    | Connect the 32-pair shielded amphenol female connector to <b>P16</b> , DSX-1 (OUT) LINE CARD and route to the CO MDF.               |                   |
| 5    | Proceed to "Wiring the Common Access Panel" on page 19.                                                                             |                   |

Installer Signature 🗷

Date

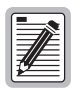

This configuration does not require a multiplexer.

### INSTALLING INTERFACE CABLES—DSX-1 AND/OR DS3/STS-1 ONLY

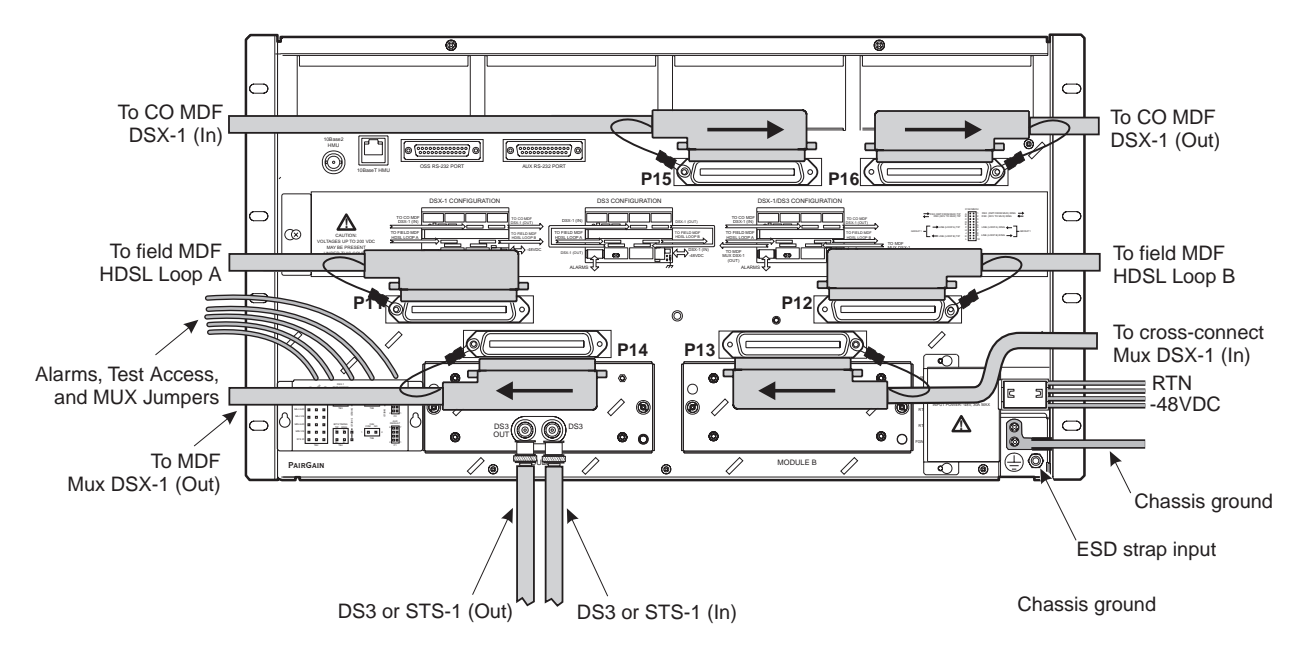

Figure 9. Installing Cables for a DSX-1 and/or DS3/STS-1 Configured Shelf (Backplane View)

| Step | Procedure                                                                                                    | Installer Check 🗸 |
|------|----------------------------------------------------------------------------------------------------|-------------------|
|      | Whenever installing or removing units from the HMS-357 chassis, be sur antistatic wrist strap and connect it to the ESD strap input. | e to wear an      |
| 1    | Connect the 32-pair shielded amphenol female connector to <b>P11</b> , HDSL LOOP A and route to the field MDF.                       |                   |
|      | See "Drain Wire and Cable Tie Installation" on page 9 for proper installation of all amphenol connectors.                            |                   |
| 2    | Connect the 32-pair shielded amphenol female connector to <b>P12</b> , HDSL LOOP B and route to the field MDF.                       |                   |
| 3    | Connect the 32-pair shielded amphenol female connector to <b>P15</b> , DSX-1 (IN) LINE CARD and route to the CO MDF.                 |                   |
| 4    | Connect the 32-pair shielded amphenol female connector to <b>P16</b> , DSX-1 (OUT) LINE CARD and route to the CO MDF.                |                   |
| 5    | Connect the 32-pair shielded amphenol female connector to <b>P14</b> , DSX-1 (OUT) MUX and route to the MUX MDF.                     |                   |
| 6    | Connect the 32-pair shielded amphenol female connector to <b>P13</b> , DSX-1 (IN) MUX and route to the MUX MDF.                      |                   |
| 7    | Connect a DS3 coaxial cable to Module A DS3 IN connector.                                                                            |                   |
| 8    | Connect a DS3 coaxial cable to Module A DS3 OUT connector.                                                                           |                   |
| 9    | Proceed to "Wiring the Common Access Panel" on page 19.                                                                              |                   |

Installer Signature 🗷

Date

DSX-1/DS3

# INSTALLING INTERFACE CABLES—OC-3 (DUAL SUBTENDED STS-1 MULTIPLEXERS)

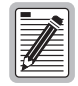

This procedure requires the installation of an HXU-369 multiplexer to complete. See "Installing the HXU-369 Multiplexer Card" on page 52 prior to starting this cable installation.

Prior to installing the interface cable, you must install a DS3 Module in the Module B location (see "Installing the DS3 LIU, Module B" on page 16).

#### INSTALLING THE DS3 LIU, MODULE B

The DS3 LIU Module B must be installed with the Wideband System 3190 for subtending STS-1 systems from an OC-3 multiplexer.

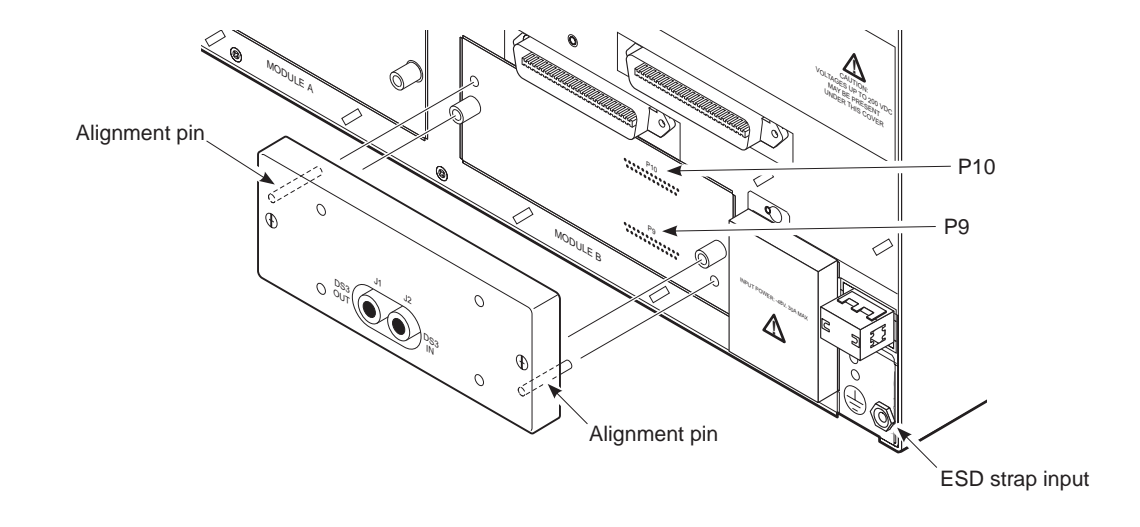

Figure 10. Installing the DS3 LIU, Module B

| Step | Procedure      |                                                                                                    | Installer Check $\checkmark$     |
|------|----------------|----------------------------------------------------------------------------------------------------|----------------------------------|
|      |                | Whenever installing or removing units from the HMS-357 chassis, be su<br>antistatic wrist strap and connect it to the ESD strap input above the HI<br>inside of the chassis. | ure to wear an<br>MU slot on the |
| 1    | Align the guid | e pins from the DS3 LIU with the guide holes in the chassis (see Figure 10).                                                                                                 |                                  |
| 2    | Press the mod  | lule into the P10 and P9 connectors until firmly seated.                                                                                                    |                                  |
| 3    | Tighten the tw | o locking screws using a #2 Phillips or slotted screwdriver.                                                                                                    |                                  |
| J    | fighten the tw | $\sigma$ locking solews using a $\pi 2$ r minps of solice solewinver.                                                                                                    |                                  |

Installer Signature 🗷

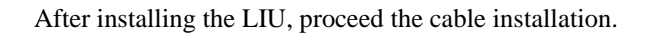

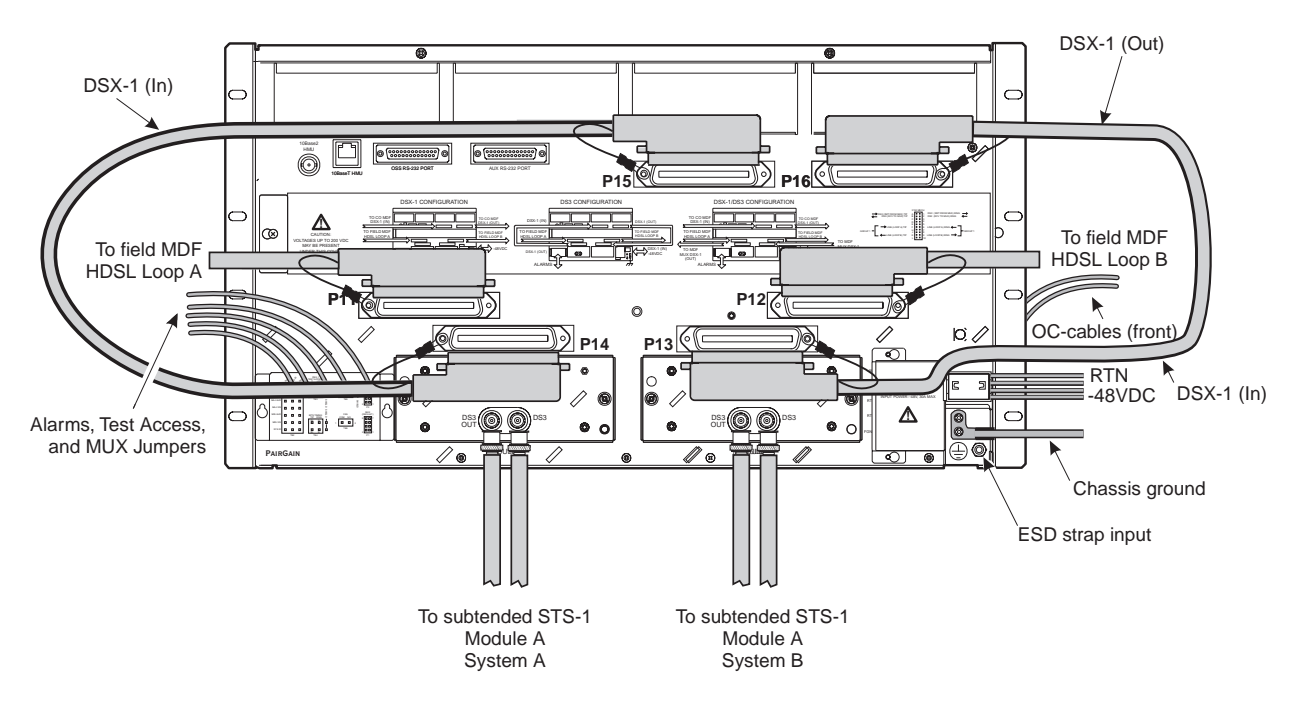

Figure 11. Installing Cables for Dual Subtended STS-1 Multiplexers from an OC-3 Network (Backplane View)

| Step | Procedure                                                                                                    | Installer Check $\checkmark$ |
|------|----------------------------------------------------------------------------------------------------|------------------------------|
| 4    | Connect the 32-pair shielded amphenol female connector to <b>P11</b> , HDSL LOOP A and route to the field MDF.                                                  |                              |
|      | See "Drain Wire and Cable Tie Installation" on page 9 for proper installation of all amphenol connectors.                                                       |                              |
| 5    | Connect the 32-pair shielded amphenol female connector to <b>P12</b> , HDSL LOOP B and route to the field MDF.                                                  |                              |
| 6    | Connect one end of a 32-pair shielded amphenol female connector to <b>P15</b> , DSX-1 (IN) LINE CARD and connect the other end to <b>P14</b> , DSX-1 (OUT) MUX. |                              |
| 7    | Connect one end of a 32-pair shielded amphenol female connector to <b>P16</b> , DSX-1 (OUT) LINE CARD and connect the other end to <b>P13</b> , DSX-1 (IN) MUX. |                              |
| 8    | Connect the DS3 coaxial cable from System A DS3 OUT to the Module A DS3 IN connector of subtended STS-1, System A.                                              |                              |
| 9    | Connect the DS3 coaxial cable from System A DS3 IN to the Module A DS3 OUT connector of subtended STS-1, System A.                                              |                              |
| 10   | Connect the DS3 coaxial cable from System B DS3 OUT to the Module B DS3 IN connector of subtended STS-1, System B.                                              |                              |
| 11   | Connect the DS3 coaxial cable from System B DS3 IN to the Module B DS3 OUT connector of subtended STS-1, System B.                                              |                              |

Installer Signature 🗷

Date

17

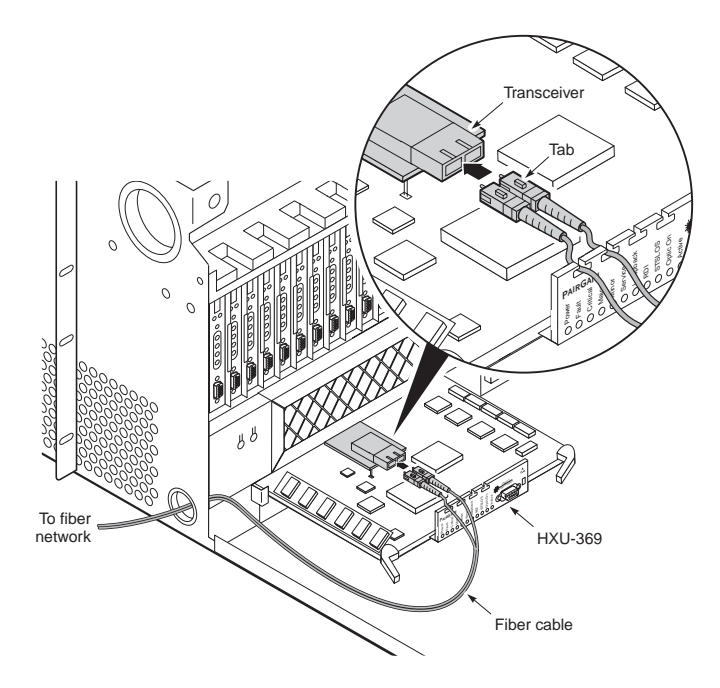

After installing the cables, proceed the OC-3 fiber-optic cabling instructions.

Figure 12. Routing OC-3 Fiber-Optic Cables Through the Lower Access Hole (Left-Hand Side, Front View)

| Step | Procedure                                                                                                    | nstaller Check 🗸 |  |
|------|----------------------------------------------------------------------------------------------------|------------------|--|
|      | The steps the follow (Step 12 through Step 18) provide OC-3 fiber-optic cabling instructions that terminate at the multiplexer. This procedure requires a review the HXU-369 multiplexer installation procedure. See "Installing the HXU-369 Multiplexer Card" on page 52 for more information. |                  |  |
| 12   | Route the network OC-3 fiber-optic cable through the access hole located on the lower, left-hand side of the chassis and bring the cable to the front of the chassis.                                                                                                    |                  |  |
| 13   | Plug your ESD strap into the ESD input on the front of the chassis.                                                                                                    |                  |  |
| 14   | Align the edges of the HXU-369 with the slot guides in the multiplexer tray.                                                                                                    |                  |  |
| 15   | Grasping the card eject tabs, gently push the card halfway into the bay.                                                                                                    |                  |  |
| 16   | Remove the protective caps from the OC-3 fiber-optic cables.                                                                                                    |                  |  |
| 17   | Insert the fiber-optic-cable connectors into transmit (TX) and receive (RX) transceiver receptacles on the piggybacked card.<br>Route the cables through the inverted T slots in the HXU-369 front panel. The inverted T slots provide                                                          |                  |  |
|      | a method of maintaining the correct cable bend ratio.                                                                                                    | _                |  |
| 18   | Grasping the card eject tabs, gently push the card the remainder of the way into the bay.                                                                                                    |                  |  |
| 19   | Proceed to "Wiring the Common Access Panel" on page 19.                                                                                                    |                  |  |

Installer Signature 🗷

# WIRING THE COMMON ACCESS PANEL

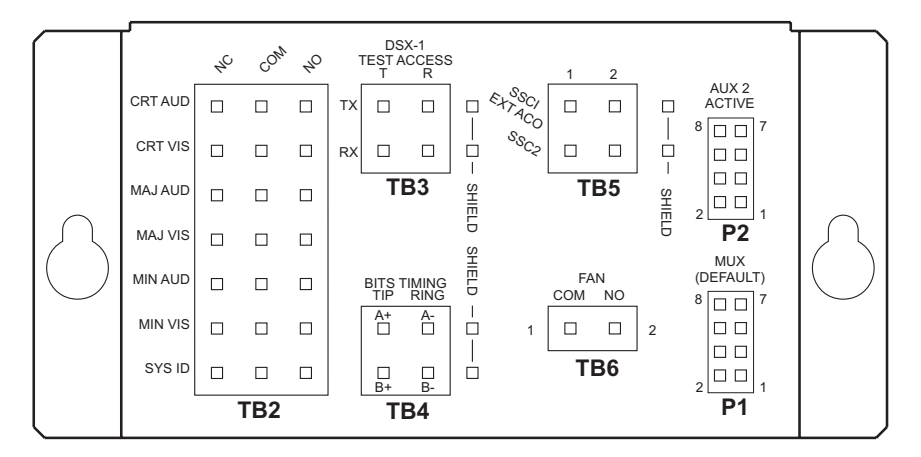

Figure 13. Common Access Cover Plate

| Step | Procedure                                                                                                    | Installer Check $\checkmark$ |
|------|----------------------------------------------------------------------------------------------------|------------------------------|
|      | Whenever installing or removing units from the HMS-357 chassis, be su antistatic wrist strap and connect it to the ESD strap input.                                                                                                    | ure to wear an               |
| 1    | Loosen both screws on the Common Access cover plate with a No. 1 Phillips screwdriver and gently slide the cover up to remove it.                                                                                                    |                              |
| 2    | Connect alarm relay wires from the CO alarm center to the wire wrap posts at the Management Alarm ( <b>TB2</b> ). Follow the CO site instructions for connecting alarm relays.                                                                                                    |                              |
| 3    | Connect transmit (TX) tip and ring and receive (RX) tip and ring at the DSX-1 Test Access ( <b>TB3</b> ) block and the corresponding chassis shield posts to the external test head.                                                                                                    |                              |
| 4    | If you are installing an HXU-359 multiplexer in your Wideband System 3190, connect the Bits Timing ( <b>TB4</b> ) block Bits A, Bits B, and the corresponding chassis shield posts to your SONET clock synchronization source.                                                                                   |                              |
| 5    | If you have a requirement for an external alarm, such as an open door, use the User Configurable<br>Alarm Inputs ( <b>TB5</b> ) block to wire the SSC1 EXT ACO (Special Signaling Channel 1 External Alarm<br>Cutoff), the SSC2 (Special Signaling Channel 2), and the chassis shield to your third-party alarm. |                              |
| 6    | Wire pins 1 and 2 of the Fan ( <b>TB6</b> ) block in series with an external fan system.<br>There is a dry contact closure between pins 1 and 2 when the internal air temperature of the HMS-357 reaches 80° F.                                                                                                  |                              |
| 7    | If you are not installing a multiplexer in your HMS-357 and you need a second auxiliary port connection, move the shunt from the <b>P1</b> (MUX DEFAULT) position to the <b>P2</b> (AUX ACTIVE) position.                                                                                                    |                              |
| 8    | Replace cover and tighten the screws.                                                                                                    |                              |
| 9    | Proceed to "Installing the Power Cables" on page 20.                                                                                                    |                              |

Installer Signature 🗷

# INSTALLING THE POWER CABLES

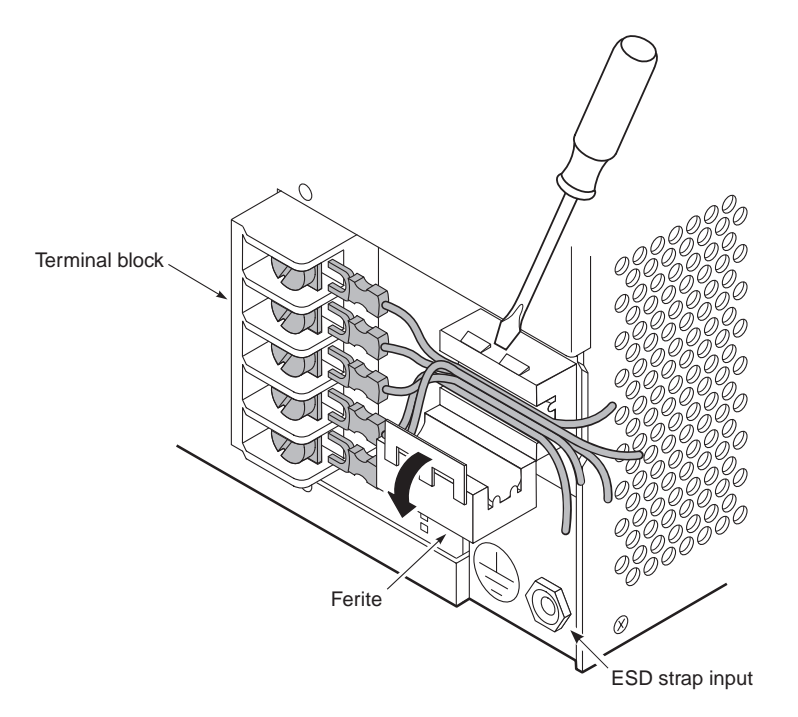

Figure 14. Opening the Ferite and Routing the Battery Feed Wires (Right-Hand Side, Rear View)

| I |    |  |
|---|----|--|
| I |    |  |
| I | #= |  |
| U |    |  |

-48 VA Return and -48 VB Return are tied together on the backplane and are referenced as RTN on the connector.

| Step | Procedure                                                                                                    | Installer Check 🗸 |
|------|----------------------------------------------------------------------------------------------------|-------------------|
|      | Whenever installing or removing units from the HMS-357 chassis, be su antistatic wrist strap and connect it to the ESD strap input.                                                                                                    | re to wear an     |
| 1    | Verify fuses are removed from fuse panel.                                                                                                    |                   |
| 2    | Remove the slide panel by loosening the two screws that secure it (two turns of the screw using a No. 1 Phillips should be sufficient). Slide the panel 1 approximately $1/4$ -inch to the left to release the slide panel and lift to remove it. |                   |
| 3    | Attach ground lug (see Figure 15) using two 6-32 x $^{3}/_{16}$ screws to the rear of the chassis.                                                                                                    |                   |
| 4    | Attach the other end of the ground lug using two 12-24 x $^{1}/_{2}$ screws to the CO rack using locally approved methods (6 AWG or larger cables require double screw connectors).                                                               |                   |
| 5    | Reduce EMI by prying open the ferite clamp with a slot screwdriver and route the battery feed wires through the clamp before connecting them to the Power Access.                                                                                 |                   |
| 6    | Attach a ring connector (or locally approved connector) to terminate the 12 AWG ground wire at frame ground (FGND) on the Power Access connector (if needed).                                                                                     |                   |

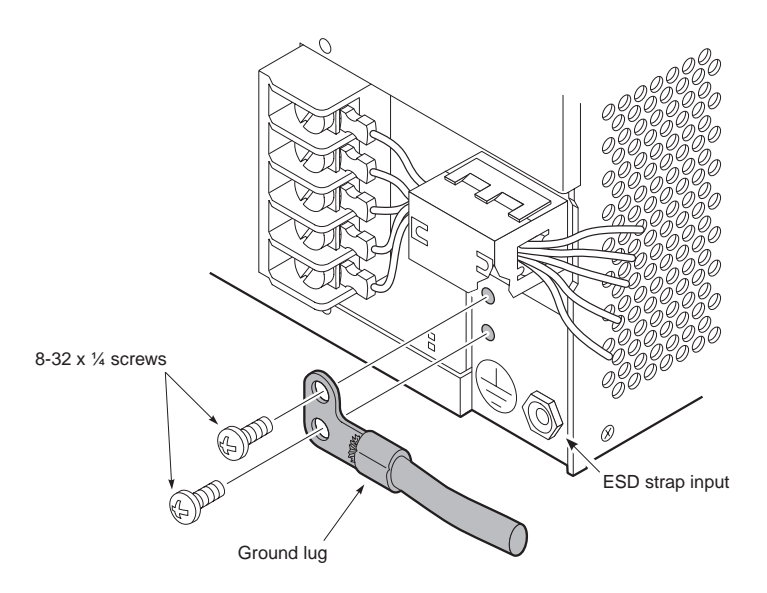

Figure 15. Grounding the Chassis (Right-Hand Side, Rear View)

| Step | Procedure (continued)                                                                                                    | Installer Check 🗸 |
|------|----------------------------------------------------------------------------------------------------|-------------------|
|      | All connections to terminal block TB1 must be done to local codes.                                                                                                    |                   |
| 7    | Connect a 12 AWG gauge wire to the -48 V RTN terminal in position 3 of the Power Access connector. Connect the opposite end of this wire to the battery return of the CO battery supply at the fuse panel. If a connector is required, conform to local code.                    |                   |
| 8    | Connect a 12 AWG gauge wire to the -48 V RTN terminal in position 4 of the Power Access connector. Connect the opposite end of this wire to the battery return of the CO battery supply at the fuse panel. If a connector is required, conform to local code.                    |                   |
| 9    | Connect a 12 AWG gauge wire to the -48 VA terminal at position 1 of the Power Access connector (for slots 1-14). Connect the opposite end of this wire to the -48 Vdc CO battery supply at the fuse panel. (Fuse is removed.) If a connector is required, conform to local code. |                   |
| 10   | Connect a 12 AWG gauge wire to the -48 VB terminal in position 2 on the Power Access connector (for slots 15-28). Connect the opposite end of this wire to the -48 Vdc CO battery supply at the fuse panel. (Fuse is removed.)                                                   |                   |
| 11   | Install a fuse of appropriate value in the fuse panel tray, based on the power recommendations given in "Power Specifications" on page 80 and Table 21 on page 84.                                                                                                    |                   |
| 12   | Close the ferite clamp.                                                                                                    |                   |
| 13   | Connect the fuse panel to the office power supply according to CO guidelines.                                                                                                    |                   |
| 14   | With a voltmeter, verify voltages on the Power Access connector (Figure 14). Returns are tied together. There should be -48 V across pins 1, -48 VA and RTN's 3 and 4 and pin 2, -48 VB and RTN's 3 and 4. Returns are tied together.                                            |                   |
| 15   | Replace the slide panel that covers the Power Access connector by placing the cover over the screws and aligning the panel holes with the screws. Then slide the panel $1/4$ -inch to the right until it snaps into place. Tighten the screws.                                   |                   |
| 16   | Proceed to "Connecting the Network Interface" on page 22.                                                                                                    |                   |

Installer Signature 🗷

# 800-357-104-01, Revision 01

# **CONNECTING THE NETWORK INTERFACE**

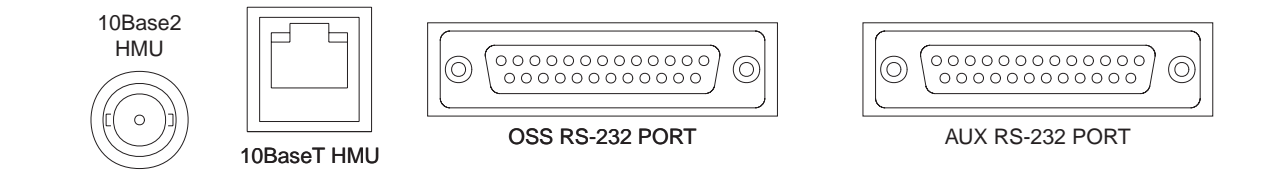

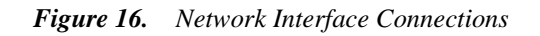

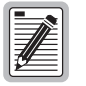

For all network connections, shielded cables are required. For 10BASE-T connections, Category-5 shielded cables are required.

| Step | Procedure                                                                                                    | Installer Check 🗸 |
|------|----------------------------------------------------------------------------------------------------|-------------------|
|      | Whenever installing or removing units from the HMS-357 chassis, be su antistatic wrist strap and connect it to the ESD strap input.                                                                     | ire to wear an    |
| 1    | Determine the network interface for your application<br>10BASE-2 (coaxial)<br>10BASE-T (Category-5)<br>DB-25 (modem)                                                                                    | Select One        |
| 2    | Connect the appropriate network interface cable (10BASE-2, 10BASE-T, or DB-25) coming from the network to the appropriate network interface connector located on the rear of the shelf (see Figure 16). |                   |
|      | For connector pinouts, see Table 5 below through Table 8 on page 24.                                                                                                    |                   |
| 3    | Proceed to "Installing a Management Unit (HMU)" on page 25.                                                                                                    |                   |
|      |                                                                                                    |                   |

#### Installer Signature 🗷

| Table 5. | Pinouts for 10BASE-2 Interface |
|----------|--------------------------------|
| Pin      | Description                    |
| Center   | LAN                            |
| Shield   | LAN-                           |

| Pin        | Description |
|------------|-------------|
| 1          | TD          |
| 2          | TD-         |
| 3          | RD          |
| 4          | NC          |
| 5          | NC          |
| 6          | RD-         |
| 7          | NC          |
| 8          | NC          |
| NC = no co | nnection.   |

Table 6.Pinouts for 10BASE-T Interface

| Table 7. | Pinouts f | for DB-25 | OSS Interfac | e (DTE)                               |
|----------|-----------|-----------|--------------|---------------------------------------|
|          |           |           |              | · · · · · · · · · · · · · · · · · · · |

| Pin       | Description | Pin | Description |  |
|-----------|-------------|-----|-------------|--|
| 1         | NC          | 14  | NC          |  |
| 2         | NMA TX      | 15  | NMA TCLK    |  |
| 3         | NMA RX      | 16  | NC          |  |
| 4         | NMA RTS-    | 17  | NMA RCLK    |  |
| 5         | NMA CTS-    | 18  | NC          |  |
| 6         | NMA DSR-    | 19  | NC          |  |
| 7         | NMA RTN     | 20  | NMA DTR-    |  |
| 8         | NC          | 21  | NC          |  |
| 9         | NC          | 22  | NC          |  |
| 10        | NC          | 23  | NC          |  |
| 11        | NC          | 24  | OS TCLK     |  |
| 12        | NC          | 25  | NC          |  |
| 13        | NC          |     |             |  |
| NC = no c | onnection.  |     |             |  |

| Pin | Description | Pin | Description |
|-----|-------------|-----|-------------|
| 1   | NC          | 14  | NC          |
| 2   | AUX TX      | 15  | NC          |
| 3   | AUX2 RX     | 16  | NC          |
| 4   | AUX2 RTS-   | 17  | NC          |
| 5   | AUX2 CTS-   | 18  | NC          |
| 6   | AUX2 DSR-   | 19  | NC          |
| 7   | AUX2 RTN    | 20  | AUX2 DTR-   |
| 3   | NC          | 21  | NC          |
| )   | NC          | 22  | NC          |
| 10  | NC          | 23  | NC          |
| 11  | NC          | 24  | NC          |
| 12  | NC          | 25  | NC          |
| 13  | NC          |     |             |

 Table 8.
 Pinouts for DB-25 AUX Interface (DTE)
# INSTALLING A MANAGEMENT UNIT (HMU)

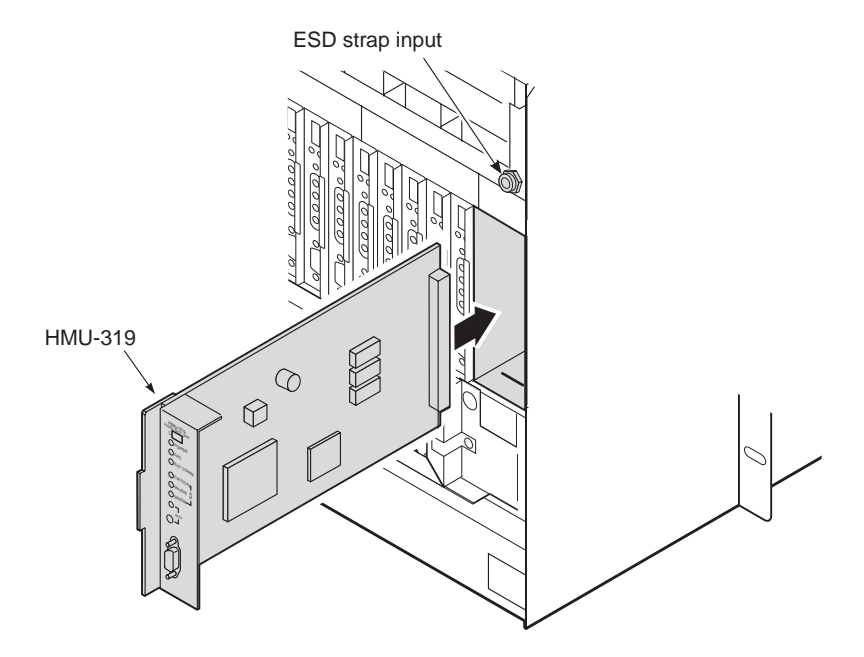

Figure 17. Installing an HMU

| Step | Procedure                                                                                                    | Installer Check 🗸 |
|------|----------------------------------------------------------------------------------------------------|-------------------|
|      | Whenever installing or removing units from the HMS-357 chassis, be su antistatic wrist strap and connect it to the ESD strap input.                                                                                                    | ire to wear an    |
| 1    | Unscrew the two hold-down lugs on each upper corner of the chassis front cover. The cover folds down.                                                                                                    |                   |
| 2    | Hold the HMU-319 vertically with the front of the card toward you. Align the top and bottom edges of the HMU-319 with the guide rails in the HMU slot and slide the HMU-319 into the rightmost slot position on the chassis (labeled HMU). See Figure 17.  |                   |
| 3    | Press the HMU-319 firmly into the connector at the back of the slot.<br>When the pins on the HMU-319 connect to the pins on the shelf backplane, the HMU-319 powers up,<br>the Power LED glows green, and the Fail LED and Critical LED briefly flash red. |                   |
| 4    | Proceed to "Configuring the Management Unit" on page 29.                                                                                                    |                   |

| Installer Signature 🛋 | Date |
|-----------------------|------|

## **CONNECTING A LOCAL MAINTENANCE TERMINAL**

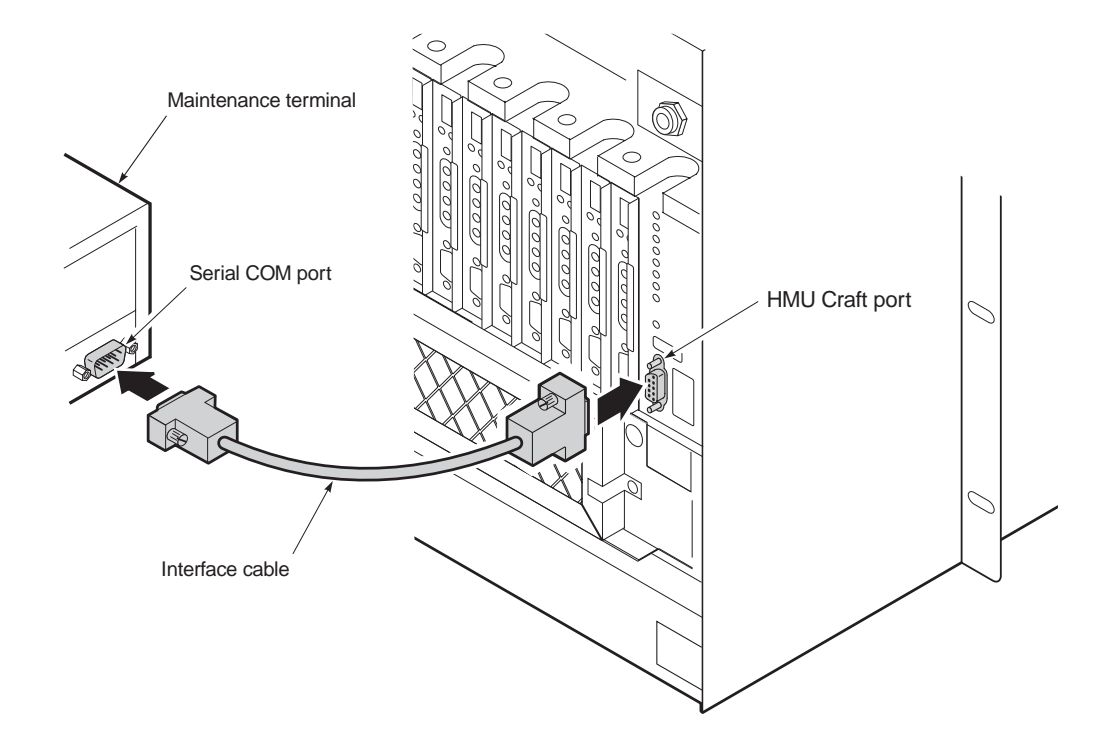

Figure 18. Connecting a Maintenance Terminal to the HMU Craft Port

| Step | Procedure                                                                                                    | nstaller Check 🗸                  |
|------|----------------------------------------------------------------------------------------------------|-----------------------------------|
|      | The HMU DCE should be connected to the DTE port of the local maintenan the connection to the HMU requires a DTE-to-DTE or DCE-to-DCE interface technical practice for more information.                                                    | ce terminal. If<br>a, see the HMU |
| 1    | Connect a standard 9-pin, terminal cable to the HMU front panel craft (DB-9) port or connect a 25-pin<br>terminal cable to the OSS port on the shelf backplane.<br>The craft port is configured as DCE. The OSS port is configured as DTE. |                                   |
| 2    | Connect the other end of the terminal cable to the serial COM port on the maintenance terminal.                                                                                                    |                                   |
| 3    | Start a VT100 terminal emulation program, such as HyperTerminal or Procomm, on the PC.                                                                                                    |                                   |
| 4    | <ul> <li>Configure the maintenance terminal as follows:</li> <li>9600 baud</li> <li>No parity</li> <li>8 data bits</li> <li>1 stop bit</li> </ul>                                                                                          |                                   |
| 5    | Proceed to "Using the Terminal Access Option" on page 27.                                                                                                    |                                   |
|      |                                                                                                    |                                   |

Installer Signature 📧 Date

## **USING THE TERMINAL ACCESS OPTION**

You can use the Terminal Access Option (TAO) interface to access and manage all the components of the HMS-357, including the line units, multiplexers, shelf, and the associated doublers and remote units.

Depending on the Transaction Language 1 (TL1) release version you are using, there are two logon procedures. Figure 19 shows how to locate the release version from the terminal screen.

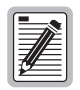

For complete information on TL1, refer to *TL1 Command Set Reference*, section number 400-100-100-05.

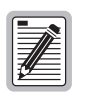

At the time of this writing, all versions of software respond to at least one of the two procedures described in this guide.

|                                                                           |                     | Release version                            |   |
|---------------------------------------------------------------------------|---------------------|--------------------------------------------|---|
| HOST ID:<br>TL1 Release v3.0<br>Uptime: 0 days,<br>Current Time: 15<br>*/ | 4<br>07:42<br>:43:4 | 2:12;<br>42,11-SEP-00                      |   |
| <                                                                         |                     |                                            |   |
| /*                                                                        |                     |                                            |   |
|                                                                           |                     | HELP MENU                                  |   |
| TAO                                                                       | or                  | 'tao' To start the Terminal Access Option. |   |
| HELP                                                                      | or                  | ? Type HELP or ? for this menu.            |   |
| MENU                                                                      |                     | Type MENU for menu mode.                   |   |
| <up arrow=""></up>                                                        | or                  | '^B' Recall previous commands.             |   |
| <down arrow=""></down>                                                    | or                  | '^N' Recall successive commands.           |   |
| <left arrow=""></left>                                                    | or                  | '^D' Move cursor left one space.           |   |
| <right arrow=""></right>                                                  | or                  | '^F' Move cursor right one space.          |   |
| <can></can>                                                               | or                  | 'X' Reset command input processing.        |   |
| <bs></bs>                                                                 | or                  | 'AH' Delete previous input character.      |   |
| + (<br><det></det>                                                        |                     | Restart current line input.                |   |
|                                                                           |                     |                                            |   |
|                                                                           |                     |                                            |   |
|                                                                           |                     |                                            |   |
|                                                                           |                     |                                            |   |
|                                                                           |                     |                                            |   |
|                                                                           |                     |                                            | 1 |

Figure 19. Determining the TL1 Release Version

| Step | Procedure                                                                                                    | Installer Check 🗸 |
|------|----------------------------------------------------------------------------------------------------|-------------------|
| 1    | From your terminal emulation program, locate the release version as shown in Figure 19.                                                                                                    |                   |
|      | <ul> <li>For TL1 release version 3.05, proceed to Step 3.</li> </ul>                                                                                                    |                   |
| 2    | <ul> <li>At the prompt, enter tao and then press ENTER.</li> <li>If the system is managing a <i>multishelf</i> configuration, the Network Status menu appears, disregard rest of this procedure and proceed to "Configuring the Management Unit" on page 29.</li> <li>If the system is managing a <i>single shelf</i> configuration, the Shelf Status menu appears, disregard rest of this procedure and proceed to "Configuring the Management Unit" on page 29.</li> <li>Proceed to "Configuring the Management Unit" on page 29.</li> <li>If your shelf configuration does not appear, follow the bulleted procedure listed below if the following message appears:</li> <li>Please log on to local TL1 with proper privilege and re-type TAO.</li> <li>At the prompt, press ENTER.</li> <li>At the enter TID [Local] prompt, enter the ID (if necessary) or press ENTER.</li> <li>At the enter username prompt, enter superuser (default) and then press ENTER.</li> <li>At the enter password prompt, enter public#1 (default) and then press ENTER.</li> <li>At the <prompt, and="" enter="" enter.<="" li="" press="" tao="" then=""> <li>If the system is managing a <i>multishelf</i> configuration, the Network Status menu appears, disregard rest of this procedure and proceed to "Configuring the Management Unit" on page 29.</li> </prompt,></li></ul> |                   |
| 3    | At the prompt, enter tao and then press ENTER .                                                                                                    | П                 |
| _    |                                                                                                    | _                 |
| 4    | <ul> <li>If the system is managing a <i>multishelf</i> configuration, the Network Status menu appears, disregard rest of this procedure and proceed to "Configuring the Management Unit" on page 29.</li> <li>If the system is managing a <i>single shelf</i> configuration, the Shelf Status menu appears, disregard rest of this procedure and proceed to "Configuring the Management Unit" on page 29.</li> <li>If your shelf configuration does not appear, follow the bulleted procedure listed below if the following message appears:<br/>Please log off of TL1 session and re-type TAO to login TAO. At the &lt; prompt, enter logoff;</li></ul>                                                                                                    |                   |
|      | - At the logged out ok prompt, enter tao and then press ENTER.                                                                                                    |                   |
|      | <ul> <li>At the password prompt, enter public and then press ENTER.</li> <li>Proceed to "Configuring the Management Unit" on page 29.</li> </ul>                                                                                                    |                   |

Installer Signature 🗷

### CONFIGURING THE MANAGEMENT UNIT

| E | <i>y</i> | IJ | ļ |
|---|----------|----|---|

Be sure to have an IP address ready. It is required during HMU configuration (for more information on IP addressing, refer "Network Specifications" on page 75).

Once the HMU has been installed in the shelf, you need to complete the following basic configuration steps:

- Setting the HMU date and time stamp for all alarms and reporting (page 30)
- Setting up a Shelf Identifier (SID) for each shelf for on-screen displays (page 30)
- Setting the Local IP address (page 31)
- Setting the Ethernet connection for HXU-357 multiplexers only (page 31)

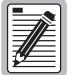

If you forget your password, contact ADC customer service (see "Appendix C - Product Support" on page 88). For more information about passwords, refer to the HMU technical practice.

| Step | Procedure                    |                                                                                                    | Installer Check 🗸 |
|------|------------------------------|----------------------------------------------------------------------------------------------------|-------------------|
|      |                              | The following procedure assumes proper TAO login.<br>For proper login procedure, please refer to "Using the Terminal Access<br>page 27. | Option" on        |
| 1    | From the Ne<br>shelf (1 thro | twork Status screen (for multishelf configurations only), enter the number of the desired ugh 32), and then press <b>ENTER</b> .        |                   |
|      |                              | The user-assigned chassis name must be used for proper shelf identific A descriptive naming plan must be developed and implemented.     | ation.            |
| 2    | From the Sh                  | elf Status screen, press o to select Shelf Options.                                                                                     |                   |
| 3    | Proceed to '                 | Setting the HMU Date and Time (Option H)" on page 30.                                                                                   |                   |
|      |                              |                                                                                                    |                   |

| Installer | Signature | Ø |
|-----------|-----------|---|
|-----------|-----------|---|

Date

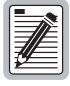

TAO times out after a period of inactivity. Enter TAO to return to the TAO screen.

#### Setting the HMU Date and Time (Option H)

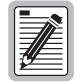

Setting the HMU date and time will globally configure these parameters for all HLU-319s in the system. The HMU-319 List 7A will also globally update the time and date settings for the HXUs in the chassis.

| Step | Procedure                                                                                       | Installer Check 🗸 |
|------|-------------------------------------------------------------------------------------------------|-------------------|
| 1    | Press <b>H</b> and then press <b>ENTER</b> to select Change HMU Date and Time.                  |                   |
| 2    | At the prompt, enter the current date using MM/DD/YY format, and then press <b>ENTER</b> .      |                   |
| 3    | At the prompt, enter the current time using HH:MM 24-hour format, and then press <b>ENTER</b> . |                   |
| 4    | Press <b>x</b> to exit the screen and return to the Shelf Status menu.                          |                   |
| 5    | Proceed to "Setting the Shelf Identifier (Option D)" on page 30.                                |                   |
|      |                                                                                                 |                   |

| Installer Signature 🐔 🛛 🛛 Date |                       |      |
|--------------------------------|-----------------------|------|
|                                | Installer Signature 🛋 | Date |

#### Setting the Shelf Identifier (Option D)

| Step | Procedure                                                                                                    | Installer Check 🗸 |
|------|----------------------------------------------------------------------------------------------------|-------------------|
| 1    | From the Shelf Options menu, press <b>D</b> and then press <b>ENTER</b> to select Shelf ID.                                                                                                    |                   |
| 2    | At the prompt, enter a text string of 32 alphanumeric characters or less to identify the shelf, and then press <b>ENTER</b> .<br>The Shelf Identifier may be set to any value, but must be unique for each shelf in the network. |                   |
| 3    | Press X to exit the screen.                                                                                                    |                   |
| 4    | Press $\mathbf{Y}$ to confirm, save the setting, and return to the Shelf Status menu.                                                                                                    |                   |
| 5    | Proceed to "Setting the Local IP Address (Option A)" on page 31.                                                                                                    |                   |

| Installer Signature 🛋 | Date |
|-----------------------|------|
|-----------------------|------|

## Setting the Local IP Address (Option A)

| Step | Procedure                                                                                                    | Installer Check 🗸 |
|------|----------------------------------------------------------------------------------------------------|-------------------|
| 1    | From the Shelf Options menu, press <b>A</b> and then press <b>ENTER</b> to select Local IP Address for the HMU.                                                                                                  |                   |
| 2    | At the prompt, enter the local IP address using the XXX.XXX.XXX.YYY format, where XXX and YYY are decimal numbers from 0 through 255.                                                                            |                   |
|      | Do not select your own address. Your administrator should notify you of the unique address that has been assigned to the network. For additional help on IP addressing, see "Network Specifications" on page 75. |                   |
| 3    | Press ENTER.                                                                                                    |                   |
| 4    | Press x to exit the screen.                                                                                                    |                   |
| 5    | Press Y to confirm, save the setting, and reset the HMU. The program returns to the Network Status menu (if in a multishelf configuration) or Shelf Status menu (if in a single shelf).                          |                   |
| 6    | For HXU-357 multiplexers, proceed to "Setting the Ethernet Connection (Option G)—For HXU-357 Multiplexers Only"; otherwise, proceed to "Installing Multiplexers" on page 32.                                     |                   |

Installer Signature 🗷

Date

#### Setting the Ethernet Connection (Option G)—For HXU-357 Multiplexers Only

| Step | Procedure                                                                                                    | Installer Check 🗸                                        |
|------|----------------------------------------------------------------------------------------------------|----------------------------------------------------------|
| 1    | From the Shelf Options menu, press <b>G</b> and then press <b>ENTER</b> to select Change Ethernet Connection.                                                                                                    |                                                          |
| 2    | Press 1 and then press ENTER to select 10BASE-T.                                                                                                    |                                                          |
|      | For a single system installation that does not require a hubbed network contract that the special 10BASE-T cable that comes with the module is connected to the 10BASE-T (J34) connection on the back of the shelf.<br>If a hub is used, the 10BASE-T module can be routed directly to the hub us shielded connection. | onnection, verify<br>from the module<br>ing a category-5 |
| 3    | Press x to exit the screen.                                                                                                    |                                                          |
| 4    | Press Y to confirm, save the setting, and reset the HMU. The program returns to the Network Status menu (if in a multishelf configuration) or Shelf Status menu (if in a single shelf).                                                                                                    |                                                          |
| 5    | Proceed to "Installing Multiplexers" on page 32.                                                                                                    |                                                          |

Installer Signature 🗷

# INSTALLING MULTIPLEXERS

The HMS-357 can be configured with the following multiplexer cards:

- HXU-357—DS3 (see "Installing the HXU-357 Multiplexer Card" on page 33)
- HXU-358—DS3 (T1/E1) (see "Installing the HXU-358 Multiplexer Card" on page 38)
- HXU-359—STS-1 (see "Installing the HXU-359 Multiplexer Card" on page 44)
- HXU-369—OC-3 (see "Installing the HXU-369 Multiplexer Card" on page 52)

Depending on which of these multiplexers you are configuring, locate the proper installation procedures as detailed in "Selecting the Proper Installation Procedures".

## **SELECTING THE PROPER INSTALLATION PROCEDURES**

This practice divides the installation procedure of each multiplexer into tabbed sections (see Figure 20). Follow the procedures listed only within this tabbed section of the practice.

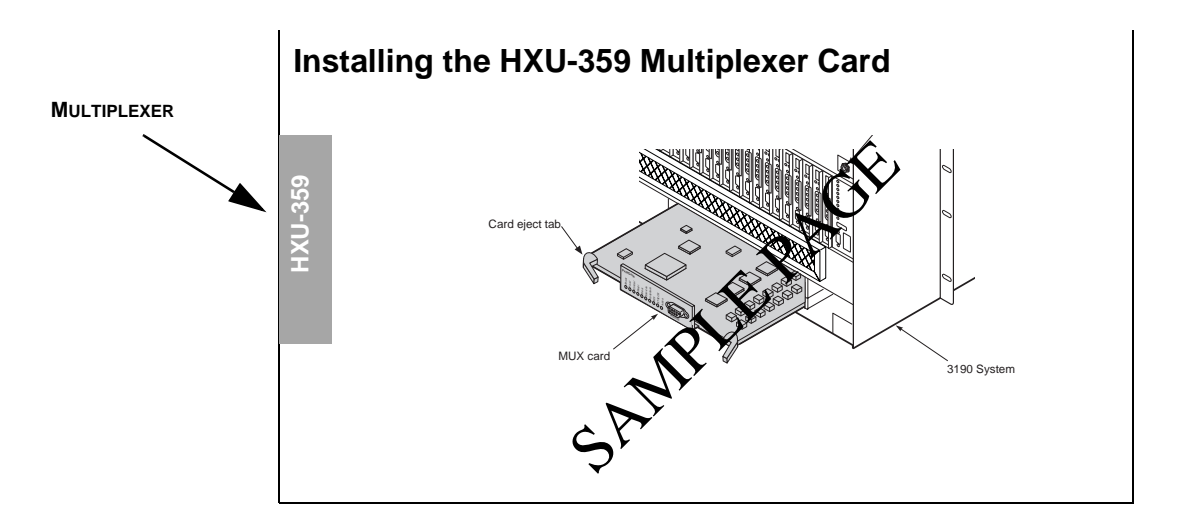

Figure 20. Selecting the Proper Tabbed Section for Your Multiplexer

## INSTALLING THE HXU-357 MULTIPLEXER CARD

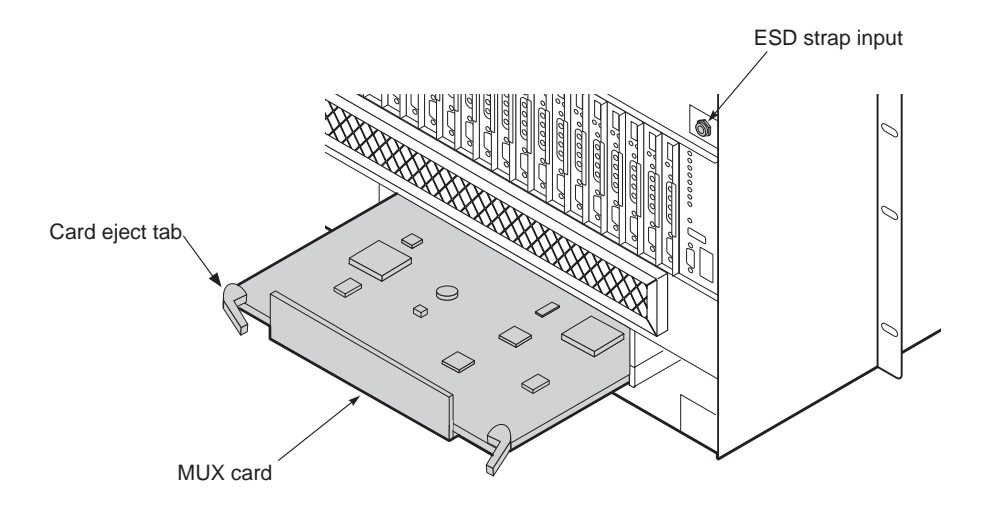

Figure 21. Installing an HXU-357

| Step | Procedure                                                                                                    | Installer Check 🗸 |
|------|----------------------------------------------------------------------------------------------------|-------------------|
|      | Whenever installing or removing units from the HMS-357 chassis, be su antistatic wrist strap and connect it to the ESD strap input. | re to wear an     |
| 1    | If you have not already done so, unscrew the two hold-down lugs on each side of the chassis front cover.<br>The cover folds down.   |                   |
| 2    | Plug your ESD strap into the ESD input on the front of the chassis.                                                                 |                   |
| 3    | Align the edges of the HXU-357 multiplexer card with the guide rails in the multiplexer tray.                                       |                   |
| 4    | Grasping the card eject tabs, gently push the card into the bay.                                                                    |                   |
| 5    | Firmly press in on the tabs until the card snaps into place.                                                                        |                   |
| 6    | Repeat Step 3 through Step 5 for the other HXU-357 multiplexer.                                                                     |                   |
| 7    | Proceed to "Setting Up the Communications Channel through the HXU-357" on page 34.                                                  |                   |

| Installer Signature 🛋 Date |  |
|----------------------------|--|

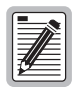

The LEDs flash momentarily when the multiplexer cards are installed. The PWR LED and Activity LED remain lit on the active multiplexer. The LEDs on the inactive multiplexer should be off, except for the power LED.

After initial installation, the HXU-357 multiplexer unit must be configured properly or continuous alarms will occur when the DS1 interface is placed in operation mode. During installation, the DS1 interface should be configured as Out-of-Service and Unequipped (Maintenance mode). The DS3 interface is configured as Out-of-Service.

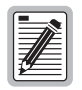

These settings do not effect the transmitted payload, they only suppress the alarms and allow for modification.

#### Setting Up the Communications Channel through the HXU-357

The AUX port is not available to the user as a craft interface when any multiplexer is used in the shelf. HMU-319 List 7A automatically sets up the AUX port when the IP address is assigned to support IP network communication with the HXU-357.

| Step | Procedure                                                                                                    | Installer Check 🗸 |
|------|----------------------------------------------------------------------------------------------------|-------------------|
|      | The following procedure assumes proper TAO login.<br>For proper login procedure, please refer to "Using the Terminal Access<br>page 27.                | Option" on        |
| 1    | From the Network Status screen, enter the number of the desired shelf ID (1 through 32), and then press <b>ENTER</b> .                                 |                   |
| 2    | From the Shelf Status screen, press o to select Shelf Options.                                                                                         |                   |
| 3    | From the Shelf Options screen, press 🗲 to configure the Mux Type.                                                                                      |                   |
| 4    | Press 1 for HXU-357.                                                                                                    |                   |
| 5    | Enter the assigned IP address for the HXU-357.<br>For more information on IP addressing, refer to "Network Specifications" on page 75.                 |                   |
|      | When using an HXU-357, a 10BASE-T module (ADC part number 150-223 necessary for network management.                                                    | 33-01) is         |
| 6    | Press $\mathbf{X}$ to exit the screen, then press $\mathbf{Y}$ to confirm and save the setting and return to the root menu of the Shelf Status screen. |                   |
| 7    | Proceed to "Setting Up Basic HXU-357 System Parameters in the System Administration Menu" on page 35.                                                  |                   |
|      |                                                                                                    |                   |

Installer Signature 🗷

34

### Setting Up Basic HXU-357 System Parameters in the System Administration Menu

| Step | Procedure                                                                                                    | Installer Check 🗸 |
|------|----------------------------------------------------------------------------------------------------|-------------------|
| 1    | From the Shelf Status screen, press <b>M</b> to log onto the HXU-357.<br>For more information on navigating through the menu system, refer to the procedures detailed in<br>"Setting Up the Communications Channel through the HXU-357" on page 34.                                                                                                    |                   |
| 2    | At the prompt (ID:), enter the password to access the HXU-357 Root Menu.<br>The default password is public.                                                                                                    |                   |
| 3    | Press <b>5</b> and then press <b>ENTER</b> to select System Administration from the root menu of the Shelf Status screen.                                                                                                    |                   |
| 4    | Press 2 and then press <b>ENTER</b> to Change System Settings for the HXU-357, then select one of the following setting options by entering its number and entering the appropriate data. (The HMU-319 List 7A automatically sets the date and time parameters for the HXUs. If using an HMU-319 List 7, set the HXU time and date parameters here to match those of the HMU.) |                   |
|      | 1 Date                                                                                                    |                   |
|      | 2 Time                                                                                                    |                   |
|      | 3 System name                                                                                                    |                   |
|      | 4 System location                                                                                                    |                   |
|      | 5 Contact person                                                                                                    |                   |
|      | 6 Write Community Name                                                                                                    |                   |
|      | 7 Read Community Name                                                                                                    |                   |
| 5    | Press <b>CTRL</b> + <b>P</b> to return to the System Administration menu.                                                                                                    |                   |
| 6    | Press <b>3</b> and then press <b>ENTER</b> to select Change IP Address (Multiplexer IP).                                                                                                    |                   |
| 7    | Enter the address and mask information (selections 1 through 10) established for your particular addressing plan.                                                                                                    |                   |
|      | Set the IP address of the HXU-357                                                                                                    |                   |
|      | Set the trap IP address to the same address as previously set on the HMU (refer to "Setting the Local IP Address (Option A)" on page 31)                                                                                                    |                   |
|      | Complete the 10BASE-T connection from the HXU-357 to the hub resident on the HMU                                                                                                    |                   |
| 8    | Press <b>CTRL</b> + <b>R</b> to return to the root menu of the Shelf Status screen.                                                                                                    |                   |
| 9    | Proceed to "Configuring DS1 Services through the HXU-357" on page 36.                                                                                                    |                   |

Installer Signature 🗷

#### Configuring DS1 Services through the HXU-357

This section provides instructions for configuring a single line from the HXU Root Menu. After the DS1 line is configured, the line unit, any necessary doublers, and the HRU are installed as described in the sections which follow. The final step is to place the line in service to allow reporting and lockout further changes.

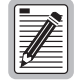

The DS1 line being configured must be set to Unequipped and Out-of-Service to allow configuration changes and prevent unwanted alarms. This is the default setting; it should not require adjustment. If you need to change the configuration of the DS1 line, follow these instructions.

| Step | Procedure                                                                                                    | Installer Check 🗸              |
|------|----------------------------------------------------------------------------------------------------|--------------------------------|
| 1    | From the HXU-357 Root Menu, press <b>1</b> and then press <b>ENTER</b> to select the Configuration Management submenu.                                                                                                    |                                |
|      | For more information on navigating through the menu system, refer to the detailed in "Setting Up Basic HXU-357 System Parameters in the System Menu" on page 35.                                                                                                    | e procedures<br>Administration |
| 2    | Press <b>2</b> and then press <b>ENTER</b> to select Configure DS1 Interface.                                                                                                    |                                |
| 3    | Press the channel number of the HLU to be configured.                                                                                                    |                                |
| 4    | Press 1 and then press <b>ENTER</b> to select Set the DS1 Line Code. Press 2 and then press <b>ENTER</b> to select (B)8ZS line code. This is the default setting; it should not require adjustment. The HXU and HLU must be configured identically.                                                                                                    |                                |
|      | If an HCC-319 List 1 and List 2 Cut-through card is installed at this location line code must be selected to match the external line connected to the point of the point of th | on, the LBO and<br>ort.        |
| 5    | Press <b>2</b> and then press <b>ENTER</b> to select Set DS1 Line Buildout.                                                                                                    |                                |
|      | If an HCC-319 List 1 and List 2 Cut-through card is installed at this location line code must be selected to match the external line connected to the point of the point of th | on, the LBO and<br>ort.        |
| 6    | Select the number that corresponds to the appropriate line buildout value dictated by your particular system configuration. The default is 0-133 feet. It should not require adjustment.                                                                                                    |                                |
| 7    | Repeat Step 2 through Step 6 for each service you are configuring.                                                                                                    |                                |
| 8    | Press <b>CTRL</b> + <b>R</b> to return to the menu of the Shelf Status screen.                                                                                                    |                                |
| 9    | Proceed to "Configuring the DS3 Transport through the HXU-357" on page 37.                                                                                                    |                                |
|      |                                                                                                    |                                |

#### Configuring the DS3 Transport through the HXU-357

The DS3 transport is configured in accordance with network requirements.

| Step | Procedure                                                                                                    | Installer Check 🗸 |
|------|----------------------------------------------------------------------------------------------------|-------------------|
| 1    | From the Configuration Management submenu, press <b>1</b> and then press <b>ENTER</b> to select Configure DS3 Interface.                                                                   |                   |
|      | For more information on navigating through the menu system, refer to the procedures detailed in "Setting Up the Communications Channel through the HXU-357" on page 34.                    |                   |
| 2    | Configure the DS3 transport according to CO requirements. Select each of the following setting options by entering its number, then choosing one of the parameters listed for that option. |                   |
|      | 1 Configure DS3 mode                                                                                                    |                   |
|      | 2 Configure DS3 line buildout                                                                                                    |                   |
|      | Configure DS3 transmit timing                                                                                                    |                   |
|      | 4 Configure DS3 BER threshold                                                                                                    |                   |
| 3    | Press <b>CTRL</b> + <b>R</b> to return to the Configuration Management submenu.                                                                                                    |                   |
| 4    | Proceed to "Placing the DS3 Transport In Service through the HXU-357" on page 37.                                                                                                    |                   |

| Installer | Signature | Ø |
|-----------|-----------|---|
|-----------|-----------|---|

#### Placing the DS3 Transport In Service through the HXU-357

| Step | Procedure                                                                                                    | Installer Check 🗸              |
|------|----------------------------------------------------------------------------------------------------|--------------------------------|
| 1    | From the Configuration Management submenu, press <b>6</b> and then press <b>ENTER</b> to select Service Mode.                                                         |                                |
|      | For more information on navigating through the menu system, refer to the detailed in "Setting Up Basic HXU-357 System Parameters in the System Menu" on page 35.      | e procedures<br>Administration |
| 2    | Press 1 and then press <b>ENTER</b> to select DS3 Service Mode.                                                                                                    |                                |
| 3    | Press <b>1</b> and then press <b>ENTER</b> to set to In-Service. The In-Service Mode prevents any changes to the DS3 configuration settings.                          |                                |
| 4    | Exit the Network Status screen by pressing $\ensuremath{ESC}$ and then pressing $\ensuremath{ENTER}$ .                                                                |                                |
| 5    | If you plan to install a fan assembly, proceed to "Installing a Fan Assembly (Optional)" on page 54; otherwise, proceed to "Installing a Line Unit (HLU)" on page 56. |                                |

#### Installer Signature 🗷

Date

# INSTALLING THE HXU-358 MULTIPLEXER CARD

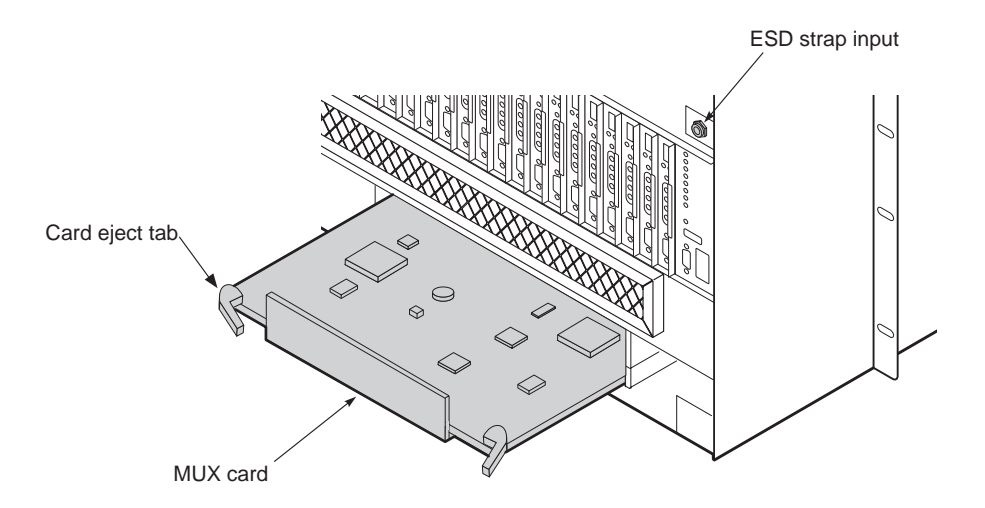

Figure 22. Installing an HXU-358

| Step | Procedure                                                                                                    | Installer Check 🗸 |
|------|----------------------------------------------------------------------------------------------------|-------------------|
|      | Whenever installing or removing units from the HMS-357 chassis, be su antistatic wrist strap and connect it to the ESD strap input. | ire to wear an    |
| 1    | If you have not already done so, unscrew the two hold-down lugs on each side of the chassis front cover.                            |                   |
|      | The cover folds down.                                                                                                    |                   |
| 2    | Plug your ESD strap into the ESD input on the front of the chassis.                                                                 |                   |
| 3    | Align the edges of the HXU-358 multiplexer card with the guide rails in the multiplexer tray.                                       |                   |
| 4    | Grasping the card eject tabs, gently push the card into the bay.                                                                    |                   |
| 5    | Firmly press in on the tabs until the card snaps into place.                                                                        |                   |
| 6    | Repeat Step 3 through Step 5 for the other HXU-358 multiplexer.                                                                     |                   |
| 7    | Proceed to "Setting Up Basic System Parameters Through the Config Menu" on page 39.                                                 |                   |

### Setting Up Basic System Parameters Through the Config Menu

| Ma | in | Monitor | History  | Config Test Inventory Quit Help                          |
|----|----|---------|----------|----------------------------------------------------------|
|    |    |         |          | T1/E1 Ports<br>DS3 Port<br>Password<br>Date and Time<br> |
|    |    |         |          | ++<br>  Restore Defaults  <br>++                         |
|    |    |         |          |                                                          |
|    | D: | 123456  | Card 'A' | 01/18/00 14:12:30 ALARMS: MAJ                            |

| Figure 23. | Setting the Date | and Time Thr | ough the HXU-358 |
|------------|------------------|--------------|------------------|
|------------|------------------|--------------|------------------|

| Step | Procedure                                                                                                    | Installer Check 🗸 |
|------|----------------------------------------------------------------------------------------------------|-------------------|
|      | The following procedure assumes proper TAO login.<br>For proper login procedure, please refer to "Using the Terminal Access of page 27. | Option" on        |
|      | Use $\leftarrow$ , $\uparrow$ , $\rightarrow$ , $\downarrow$ to navigate through shelf options and settings.                            |                   |
| 1    | From the Network Status screen, enter the number of the desired shelf ID (1 through 32), and then press <b>ENTER</b> .                  |                   |
| 2    | From the Shelf Status screen, press o to select Shelf Options.                                                                          |                   |
| 3    | From the Shelf Options screen, press E to configure the Mux Type.                                                                       |                   |
| 4    | Press 2 for HXU-358.                                                                                                    |                   |
| 5    | Press <b>x</b> to exit the screen and return to the root menu of the Shelf Status screen.                                               |                   |
| 6    | From the Network Status screen, enter the number of the desired shelf ID (1 through 32), and then press <b>ENTER</b> .                  |                   |
| 7    | From the Shelf Options screen, select $M$ .                                                                                             |                   |
| 8    | Select the <b>Config</b> menu and then press <b>ENTER</b> .                                                                             |                   |
| 9    | Proceed to "Entering the Card ID (System Name) through the Config Menu" on page 40.                                                     |                   |

Installer Signature 🗷

HXU-358

### Entering the Card ID (System Name) through the Config Menu

| Main | Monitor   | History | Config Test Inventory Quit Help                                 |
|------|-----------|---------|-----------------------------------------------------------------|
|      |           |         | T1/E1 Ports<br>DS3 Port<br>Password<br>Date and Time<br>Card ID |
|      |           |         | Enter Card ID : ADC                                             |
|      |           |         | Restore Defaults                                                |
|      |           |         |                                                                 |
|      |           |         |                                                                 |
|      |           |         |                                                                 |
|      |           |         |                                                                 |
|      |           |         |                                                                 |
| ID:  | ADC   Car | d'A'    | 01/18/00 14:12:35 ALARMS: MAJ                                   |

*Figure 24. Setting the Card ID Through the HXU-358* 

| Step     | Procedure                                                                                                    | Installer Check 🗸 |
|----------|----------------------------------------------------------------------------------------------------|-------------------|
|          | Use $\leftarrow$ , $\uparrow$ , $\neg$ , $\downarrow$ to navigate through shelf options and settings.                                                                                                    |                   |
| 1        | From the <b>Config</b> menu, select <b>Card ID</b> and then press <b>ENTER</b> .<br>For more information on navigating through the menu system, refer to the procedures detailed in<br>"Setting Up Basic System Parameters Through the Config Menu" on page 39. |                   |
| 2        | Enter the system name after Enter Card ID and then press ENTER.                                                                                                    |                   |
| 3        | Proceed to "Configuring DS1 Services through the Config Menu" on page 41.                                                                                                    |                   |
|          |                                                                                                    |                   |
| Installe | er Signature 🖉                                                                                                    | Date              |

### Configuring DS1 Services through the Config Menu

| ort | : Srvc Mode | LBO | Code | T1/E1 | Port | Srvc Mode LBO   | Code | T1/E1 |
|-----|-------------|-----|------|-------|------|-----------------|------|-------|
| 1   | MEM-ADMIN   | n/a | HDB3 | E1    | 15   | OUT-OF-SRVC 133 | B8ZS | T1    |
| 2   | OUT-OF-SRVC | n/a | HDB3 | E1    | 16   | OUT-OF-SRVC 133 | B8ZS | Т1    |
| 3   | OUT-OF-SRVC | n/a | HDB3 | E1    | 17   | OUT-OF-SRVC 133 | B8ZS | Т1    |
| 4   | -           | -   | -    |       | 18   | OUT-OF-SRVC 133 | B8ZS | Τ1    |
| 5   | OUT-OF-SRVC | 133 | B8ZS | T1    | 19   | OUT-OF-SRVC 133 | B8ZS | Τ1    |
| 6   | OUT-OF-SRVC | 133 | B8ZS | T1    | 20   | OUT-OF-SRVC 133 | B8ZS | Τ1    |
| 7   | OUT-OF-SRVC | 133 | B8ZS | T1    | 21   | MEM-ADMIN 133   | B8ZS | Τ1    |
| 8   | OUT-OF-SRVC | 133 | B8ZS | T1    | 22   | OUT-OF-SRVC 133 | B8ZS | Τ1    |
| 9   | OUT-OF-SRVC | 133 | B8ZS | T1    | 23   | OUT-OF-SRVC 133 | B8ZS | Τ1    |
| 10  | OUT-OF-SRVC | 133 | B8ZS | Т1    | 24   | OUT-OF-SRVC 133 | B8ZS | T1    |
| 11  | OUT-OF-SRVC | 133 | B8ZS | T1    | 25   | OUT-OF-SRVC 133 | B8ZS | Τ1    |
| 12  | OUT-OF-SRVC | 133 | B8ZS | Т1    | 26   | OUT-OF-SRVC 133 | B8ZS | T1    |
| 13  | OUT-OF-SRVC | 133 | B8ZS | T1    | 27   | OUT-OF-SRVC 133 | B8ZS | T1    |
| 14  | OUT-OF-SRVC | 133 | B8ZS | T1    | 28   | OUT-OF-SRVC 133 | B8ZS | T1    |

Figure 25. Setting the T1/E1 Ports Through the HXU-358

| Step | Procedure                                                                                                    | Installer Check 🗸      |
|------|----------------------------------------------------------------------------------------------------|------------------------|
|      | Use $\leftarrow$ , $\uparrow$ , $\dashv$ , $\downarrow$ to navigate through shelf options and settings.                                                                                                    |                        |
| 1    | From the <b>Config</b> menu, select <b>E1/T1 Ports</b> and then press <b>ENTER</b> .<br>For more information on navigating through the menu system, refer to the procedures detailed in<br>"Setting Up Basic System Parameters Through the Config Menu" on page 39.                                                                                                    |                        |
| 2    | To configure any of the 28 ports, select the port and change its <b>Srvc Mode</b> to MEM-ADMIN by pressing the <b>SPACEBAR</b> .                                                                                                    |                        |
| 3    | <ul> <li>Configure the following options:</li> <li>Type of service T1 or E1 (T1 default)</li> <li>Line code for T1 (Code) <ul> <li>AMI</li> <li>B8ZS (default)</li> </ul> </li> <li>Line code for E1 (Code) <ul> <li>HDB3</li> </ul> </li> <li>Line buildout (LB0) options for the channel [133 (default), 266, 399, 533, or 655 feet]. Pertains to T1 only, not applicable for E1.</li> </ul> <li>In the Soneplex WBS-3190 system, these settings must match the HLU s default settings).</li> | C<br>settings (not the |
| 4    | If an HCC-319 List 1 and List 2 Cut-through card is used, these settings sh of the external line connected to the port.<br>Repeat Steps 1 and 2 for each service you are configuring.                                                                                                    | ould match those       |

| Step | Procedure (Continued)                                                          | Installer Check $\checkmark$ |
|------|--------------------------------------------------------------------------------|------------------------------|
| 5    | Proceed to "Configuring the DS3 Transport through the Config Menu" on page 43. |                              |

| Installer | Signature | Ø |
|-----------|-----------|---|
|-----------|-----------|---|

### Configuring the DS3 Transport through the Config Menu

|   | .01 1                                      | iibcory                                                                | +                                                                    | Ports                                                  |                                              | ory Ç<br>+<br>I | iuic                           | нетр                                                |                |   |
|---|--------------------------------------------|------------------------------------------------------------------------|----------------------------------------------------------------------|--------------------------------------------------------|----------------------------------------------|-----------------|--------------------------------|-----------------------------------------------------|----------------|---|
| + |                                            |                                                                        | DS3 P                                                                | ort                                                    |                                              |                 |                                |                                                     |                | + |
| + | Serv<br>Prot<br>DS3<br>Line<br>Tran<br>BER | vice Mode<br>cection M<br>Mode (M<br>e Buildou<br>nsmit Tir<br>Thresho | e(OUT OF<br>Mode (PR<br>L3,C-BIT<br>ut (100F<br>ning (L0<br>Ld (E-03 | SERVI<br>OTECTE<br>)<br>T,450F<br>CAL,LO<br>,E-06,<br> | CE,IN S<br>D,UNPRO<br>T)<br>OP)<br>E-09)<br> | ERVICE          | :):<br>)):<br>:<br>:<br>:<br>: | IN SER<br>UNPROT<br>C-BIT<br>100FT<br>LOCAL<br>E-03 | VICE<br>TECTED | + |
|   |                                            | _                                                                      |                                                                      |                                                        |                                              |                 |                                |                                                     | h h            |   |

*Figure 26. Setting the DS3 Port Through the HXU-358* 

| Step | Procedure                                                                                                    | Installer Check 🗸 |
|------|----------------------------------------------------------------------------------------------------|-------------------|
| 1    | From the <b>Config</b> menu, select <b>DS3 Port</b> and then press <b>ENTER</b> .<br>For more information on navigating through the menu system, refer to the procedures detailed in<br>"Setting Up Basic System Parameters Through the Config Menu" on page 39. |                   |
| 2    | Select <b>Service Mode</b> , press the <b>SPACEBAR</b> to select MEM-ADMIN, then press <b>ENTER</b> .<br>No configuration changes can be made unless the Service Mode is configured as MEM-ADMIN.                                                                |                   |
| 3    | If this is a dual multiplexer application, <b>Protection Mode</b> is automatically set to PROTECTED.                                                                                                    |                   |
| 4    | In most applications, <b>Operating Mode</b> should be set to M13.                                                                                                    |                   |
| 5    | Set Line Buildout to 100FT (default) or 450FT.                                                                                                    |                   |
|      | In most applications Transmit Timing should be set to LOCAL.                                                                                                    |                   |
| 6    | Set the <b>BER Threshold</b> to E-03 (default), E-06, or E-09. (This sets the BER point at which an alarm is declared and protection switching occurs.)                                                                                                    |                   |
| 7    | When you are finished configuring the DS3 Port, select <b>Service Mode</b> and change it to IN SERVICE.                                                                                                    |                   |
| 8    | Exit the Network Status screen by pressing <b>ESC</b> then <b>ENTER</b> .                                                                                                    |                   |
| 9    | If you plan to install a fan assembly, proceed to "Installing a Fan Assembly (Optional)" on page 54; otherwise, proceed to "Installing a Line Unit (HLU)" on page 56.                                                                                            |                   |

Installer Signature 🗷

# INSTALLING THE HXU-359 MULTIPLEXER CARD

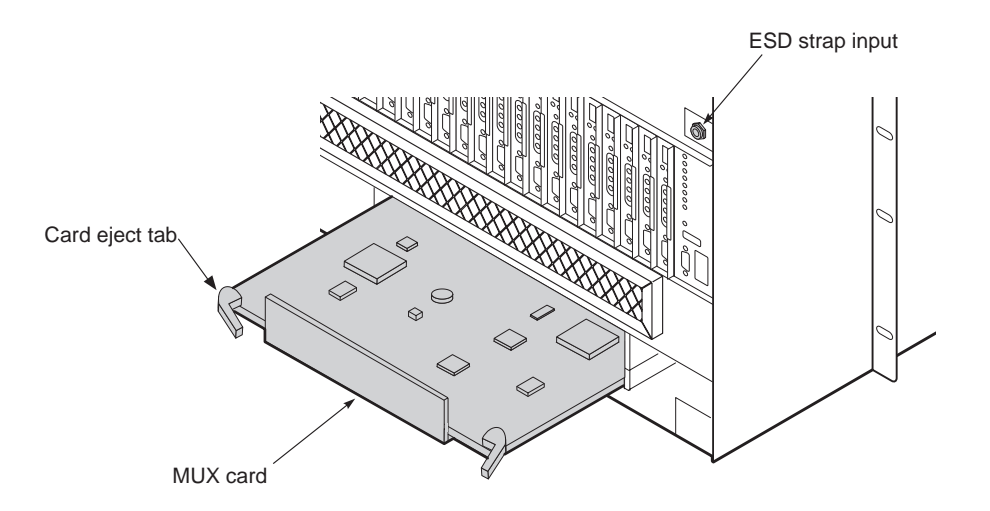

Figure 27. Installing an HXU-359

| Step | Procedure                                                                                                    | Installer Check 🗸 |
|------|----------------------------------------------------------------------------------------------------|-------------------|
|      | Whenever installing or removing units from the HMS-357 chassis, be su antistatic wrist strap and connect it to the ESD strap input.                                                                                                    | ire to wear an    |
| 1    | Unscrew the two hold-down lugs on each side of the chassis front cover. The cover folds down.                                                                                                    |                   |
| 2    | Plug your ESD strap into the ESD input on the front of the chassis.                                                                                                    |                   |
| 3    | Set switches on the SW2 switch block for activation of the HXU or HMU craft port.<br>(The SW2 switch block is located on the circuit board behind the front panel.)<br>Confirm that switch 5 default configuration is Off (HMU craft port activated) and switch 3 default<br>configuration is Off (OSTS protocol is activated for the backplane). |                   |
| 4    | Align the edges of the HXU-359 with the slot guides in the multiplexer tray.                                                                                                    |                   |
| 5    | Grasping the card eject tabs, gently push the card into the bay.                                                                                                    |                   |
| 6    | Firmly press in on the tabs until the card snaps into place. The LEDs flash momentarily. The Power LED and Active LED on the active multiplexer remain illuminated. The LEDs on the inactive (standby) multiplexer should be off, except for the Power LED.                                                                                       |                   |
| 7    | Repeat Step 3 through 6 for the other HXU-359.                                                                                                    |                   |
| 8    | Proceed to "Setting Up Basic System Parameters through the Config Menu" on page 45.                                                                                                    |                   |
|      | -                                                                                                    |                   |

Installer Signature 🗷

HXU-359

Date

44

#### Setting Up Basic System Parameters through the Config Menu

| Main  | Monitor          | History    | Config              | Test   | Inven              | tory         | Quit         | Help                           |
|-------|------------------|------------|---------------------|--------|--------------------|--------------|--------------|--------------------------------|
|       | +                |            | Date                | and ?  | Fime Co            | nfigu        | ration       |                                |
|       |                  |            | +-Date              | and ?  | Fime Co            | nfigu        | ration       | -+                             |
|       |                  |            | Date<br> <br>  Time | (mm/d  | ld/yy)∶<br>nm∶ss): | 05/1<br>05:4 | 9/00<br>1:14 |                                |
|       | <br> <br>  In ca | use of Dat | +                   | nange  | all PM             | stat         | istics       | -+  <br> <br>will be discarded |
|       |                  | (TAB)      | next fie            | eld (I | ENTER)             | activ        | rate (E      | SC) quit                       |
|       | +                |            |                     |        |                    |              |              | +                              |
| ID: A | ADC   Car        | :d 'B'     | 5/19/00 0           | )5:41  | 16                 |              |              | ALARMS: WARN                   |

Figure 28. Setting the Date and Time Through the HXU-359

| Step | Procedure                                                                                                    | Installer Check 🗸 |  |
|------|----------------------------------------------------------------------------------------------------|-------------------|--|
|      | The following procedure assumes proper TAO login.<br>For proper login procedure, please refer to "Using the Terminal Access<br>page 27.                | Option" on        |  |
| 1    | From the Network Status screen, enter the number of the desired shelf ID (1 through 32), and then press <b>ENTER</b> .                                 |                   |  |
| 2    | From the Shelf Status screen, press o to select Shelf Options.                                                                                         |                   |  |
| 3    | From the Shelf Options screen, press E to configure the Mux Type.                                                                                      |                   |  |
| 4    | Press 3 for HXU-359.                                                                                                    |                   |  |
| 5    | Press $\mathbf{x}$ to exit the screen, then press $\mathbf{Y}$ to confirm and save the setting and return to the root menu of the Shelf Status screen. |                   |  |
| 6    | From the Network Status screen, enter the number of the desired shelf ID (1 through 32) and then press <b>ENTER</b> .                                  |                   |  |
| 7    | From the Shelf Status screen, select $\mathbf{M}$ .                                                                                                    |                   |  |
| 8    | Select the <b>Config</b> menu, choose <b>System</b> , and then press <b>ENTER</b> .                                                                    |                   |  |
| 9    | Proceed to "Entering the Card ID (System Name) through the Config Menu" on page 40.                                                                    |                   |  |

#### Installer Signature 🗷

Date

HXU-359

### Entering the Card ID (System Name) through the Config Menu

| Main | Monitor   | History | Config                              | Test   | Inventory   | Quit         | Help             |      |  |
|------|-----------|---------|-------------------------------------|--------|-------------|--------------|------------------|------|--|
|      |           |         | +<br> <br>  +<br>   <br>    ID:<br> | Se     | et Card ID- |              | -+<br> <br> <br> |      |  |
|      |           |         | +<br> <br>  (ENT<br> <br>+          | ER) ac | tivate (ES  | +<br>C) quit | <br> <br> <br>-+ |      |  |
| ID:  | ADC   Car | d'B'    | 05/1                                | 9/00 C | 05:41:31    |              | ALARMS:          | WARN |  |

Figure 29. Setting the Card ID Through the HXU-359

| Step     | Procedure                                                                                                    | Installer Check 🗸 |
|----------|----------------------------------------------------------------------------------------------------|-------------------|
| 1        | From the System submenu, choose Card ID, and then press ENTER.                                                                                                    |                   |
|          | Card ID is used to identify multiplexer to DS3 network connection.                                                                                                    |                   |
| 2        | Enter a name for the card (network element name), and then press <b>ENTER</b> .<br>The name entered is attached to both cards in a protected system.<br>Card A is the multiplexer in slot A; Card B is the multiplexer in slot B. |                   |
| 3        | Proceed to "Setting the System Clock Synchronization through the Config Menu" on page 47.                                                                                                    |                   |
|          |                                                                                                    |                   |
| Installe | er Signature 🖉                                                                                                    | Date              |

### Setting the System Clock Synchronization through the Config Menu

| +  |           | Clock Configura                               | tion                                 | +          |
|----|-----------|-----------------------------------------------|--------------------------------------|------------|
|    |           | Primary Reference :                           | Bits A                               |            |
|    |           | <br>  Secondary Reference :                   | DS1 speed  <br>Bits A  <br>DS1 speed |            |
|    |           | <br>  Timing Reference Switching<br>  Force : | Revertive                            |            |
|    |           | +                                             | +                                    |            |
| (1 | FAB) next | field (Spacebar) next value                   | (ENTER) activate                     | (ESC) quit |

Figure 30. Setting the Clock Configuration Through the HXU-359

| Step | Procedure                                                                                                    | Installer Check 🗸 |
|------|----------------------------------------------------------------------------------------------------|-------------------|
| 1    | From the <b>Config</b> submenu, choose <b>Clock</b> , and then press <b>ENTER</b> .<br>For more information on navigating through the menu system, refer to the procedures detailed in<br>"Setting Up Basic System Parameters through the Config Menu" on page 45.                                                                  |                   |
| 2    | <ul> <li>Press the SPACEBAR to select the Primary Reference.</li> <li>Configure the following options: <ul> <li>Bits A &amp; DS1 speed (default)</li> </ul> </li> <li>Bits A &amp; E1 speed</li> <li>Bits B &amp; DS1 speed</li> <li>Bits B &amp; E1 speed</li> <li>Internal</li> <li>Transport</li> <li>Service #1 ~ 28</li> </ul> |                   |
| 3    | <ul> <li>Set the Secondary Reference for synchronization.<br/>Configure the following options:</li> <li>Bits A &amp; DS1 speed (default)</li> <li>Bits A &amp; E1 speed</li> <li>Bits B &amp; DS1 speed</li> <li>Bits B &amp; E1 speed</li> <li>Internal</li> <li>Transport</li> <li>Service #1 ~ 28</li> </ul>                     |                   |
| 4    | <ul> <li>Set the Timing Reference Switching. Setting the timing reference to Revertive causes the clock to revert to the primary clock when it is valid.</li> <li>Configure the following options: <ul> <li>Revertive (default)</li> <li>Non-revertive</li> </ul> </li> </ul>                                                       |                   |

| Step | Procedure (Continued)                                                                                                    | Installer Check 🗸 |
|------|----------------------------------------------------------------------------------------------------|-------------------|
| 5    | To manually force the clock synchronization mode, set <b>Force</b> to the desired mode.<br>Configure the following options:<br>• Normal (default)<br>• Primary<br>• Secondary<br>• Internal<br>• Hold-over |                   |
| 6    | Proceed to "Configuring DS1 Services through the Config Menu" on page 49.                                                                                                    |                   |

| Installer Signature 📧 | Date |
|-----------------------|------|
|                       |      |

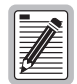

A service or transport must be configured as in service (IS) prior to being selected as the synchronization source.

### Configuring DS1 Services through the Config Menu

|    |           | #       | Mode      | Type   | Code   | LBO      | Lpbk '  | VTG  | VTS   |         |      |    |
|----|-----------|---------|-----------|--------|--------|----------|---------|------|-------|---------|------|----|
|    |           | 01      | 00S-A     | DS1    | B8ZS   | 131ft    | NONE    | 0    | 0     |         |      |    |
|    |           | 02      | 00S-A     | DS1    | B8ZS   | 131ft    | NONE    | 1    | 2     |         |      |    |
|    |           | 03      | 00S-A     | DS1    | B8ZS   | 131ft    | NONE    | 1    | 3     |         |      |    |
|    |           | 04      | 00S-A     | DS1    | B8ZS   | 131ft    | NONE    | 1    | 4     |         |      |    |
|    |           | 05      | 00S-A     | DS1    | B8ZS   | 131ft    | NONE    | 2    | 1     |         |      |    |
|    |           | 06      | 00S-A     | DS1    | B8ZS   | 131ft    | NONE    | 2    | 2     |         |      |    |
|    |           | 07      | 00S-A     | DS1    | B8ZS   | 131ft    | NONE    | 2    | 3     |         |      |    |
|    |           | 08      | 00S-A     | DS1    | B8ZS   | 131ft    | NONE    | 2    | 4     |         |      | 1  |
|    |           | 09      | 00S-A     | DS1    | B8ZS   | 131ft    | NONE    | 3    | 1     |         |      | ļ. |
|    |           | 10      | 00S-A     | DS1    | B8ZS   | 131ft    | NONE    | 3    | 2     |         |      | ļ. |
|    |           | 11      | 00S-A     | DS1    | B8ZS   | 131ft    | NONE    | 3    | 3     |         |      |    |
|    |           | 12      | OOS-A     | DS1    | B8ZS   | 131ft    | NONE    | 3    | 4     |         |      |    |
|    |           | 13      | OOS-A     | DS1    | B8ZS   | 131ft    | NONE    | 4    | 1     |         |      |    |
|    | () ·      | 14      | OOS-A     | DS1    | B8ZS   | 131ft    | NONE    | 4    | 2     |         |      |    |
|    | (N)ext p  | page (P | )rev page | (T) op | (B)oti | COM (ENT | ER) ed: | it s | rv. ( | ESC) qu | iit  | +  |
| ļ  |           | 01      | 00S-A     | DS1    | B8ZS   | 131ft    | NONE    | 0    | 0     |         |      |    |
| 10 | TAB) next | field   | (Spacebar | ) next | value  | (ENTER)  | activa  | ate  | (ESC) | select  | srv. | ÷. |

Figure 31. Setting Up DS1 Services Through the HXU-359

| Step | Procedure                                                                                                    | Installer Check 🗸 |
|------|----------------------------------------------------------------------------------------------------|-------------------|
| 1    | From the <b>Config</b> submenu, choose <b>Services</b> , and then press <b>ENTER</b> .<br>For more information on navigating through the menu system, refer to the procedures detailed in<br>"Setting Up Basic System Parameters through the Config Menu" on page 45. |                   |
| 2    | Select a DS1 service port, then press <b>ENTER</b> .<br>The configuration bar at the bottom of the screen should show your selection.                                                                                                    |                   |
| 3    | <ul> <li>If the selected DS1 port is configured as IS or OFF (Mode field):</li> <li>Press the TAB key to select the Mode field.</li> <li>Press the SPACEBAR to select OOS-A (default) Press ENTER</li> </ul>                                                          |                   |
| 4    | Choose the type of service (DS1).                                                                                                    |                   |
|      | Some units do not support both types of services.                                                                                                    |                   |
| 5    | Choose the type of line code [B8ZS (default) or AMI].                                                                                                    |                   |
| 6    | Choose the line buildout for the DS1 port [131 (default), 262, 393, 524, or 655 ft.].                                                                                                    |                   |
|      | Line load, line type, and line buildout must match the HCU card in use.<br>These settings should be set to the default values.<br>If an HCC-319 List 1 and List 2 Cut-through card is used, these settings those of the external line connected to the port.          | should match      |
| 7    | Select the Virtual Tributary Group (VTG) 1 through 7 and the Virtual Tributary Slot (VTS) 1 through 4. Only available combinations are presented for selection.                                                                                                    |                   |
| 8    | When finished configuring the port, reset the port to <b>IS</b> to place the line unit in service, then press <b>ENTER</b> .                                                                                                    |                   |

| Step     | Procedure (Continued)                                                            | Installer Check 🗸 |
|----------|----------------------------------------------------------------------------------|-------------------|
| 9        | Proceed to "Configuring the STS-1 Transport through the Config Menu" on page 51. |                   |
|          |                                                                                  |                   |
| Installe | er Sianature 🔊                                                                   | Date              |

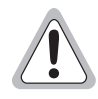

Do not configure a service as OOS-M or OOS-A when it is selected as a clock synchronization source.

#### Configuring the STS-1 Transport through the Config Menu

| Ì   | +                     |                                           | +      |
|-----|-----------------------|-------------------------------------------|--------|
| ļ   | <br>  Primary State : | : IS                                      |        |
|     | Rx Path Trace :       | abcdefghijklmnopqrstuvwxyz                |        |
|     | <br>  Tx Path Trace : | abcdefghijklmnopqrstuvwxyz                |        |
|     | DCC :                 | ON                                        |        |
| Í   | Loopback :            | NONE                                      |        |
| ĺ   | +                     |                                           | +      |
| (T) | AB) next field (Sp    | pacebar) next value (ENTER) activate (ESC | ) quit |

Figure 32. Setting Up the STS-1 Transport Through the HXU-359

| Step | Procedure                                                                                                    | Installer Check 🗸 |
|------|----------------------------------------------------------------------------------------------------|-------------------|
| 1    | From the <b>Config</b> submenu, choose <b>Transport</b> , and then press <b>ENTER</b> .<br>For more information on navigating through the menu system, refer to the procedures detailed in<br>"Setting Up Basic System Parameters through the Config Menu" on page 45. |                   |
| 2    | Set Primary State to <b>00S-A</b> using the <b>SPACEBAR</b> , and then press <b>ENTER</b> .                                                                                                    |                   |
|      | Do not configure the transport as OOS-M or OOS-A when it is selected synchronization source.                                                                                                    | as a clock        |
| 3    | Select the <b>Config</b> menu again, choose <b>Transport</b> , and then press <b>ENTER</b> .                                                                                                    |                   |
| 4    | Enter the Tx Path Trace transmit path trace string.<br>String can be no longer than 40 characters.                                                                                                    |                   |
| 5    | Set the Data Communications Channel (DCC) to <b>ON</b> .                                                                                                    |                   |
| 6    | Set Loopback to <b>NONE</b> and then press <b>ENTER</b> .                                                                                                    |                   |
| 7    | Set Primary State to <b>IS</b> and press <b>ENTER</b> .                                                                                                    |                   |
| 8    | Exit the Network Status screen by pressing $\ensuremath{\texttt{ESC}}$ and then pressing $\ensuremath{\texttt{ENTER}}$ .                                                                                                    |                   |
| 9    | If you plan to install a fan assembly, proceed to "Installing a Fan Assembly (Optional)" on page 54, otherwise, proceed to "Installing a Line Unit (HLU)" on page 56.                                                                                                  |                   |

#### Installer Signature 🗷

Date

HMS-357 List 4 and List 5

HXU-359

## INSTALLING THE HXU-369 MULTIPLEXER CARD

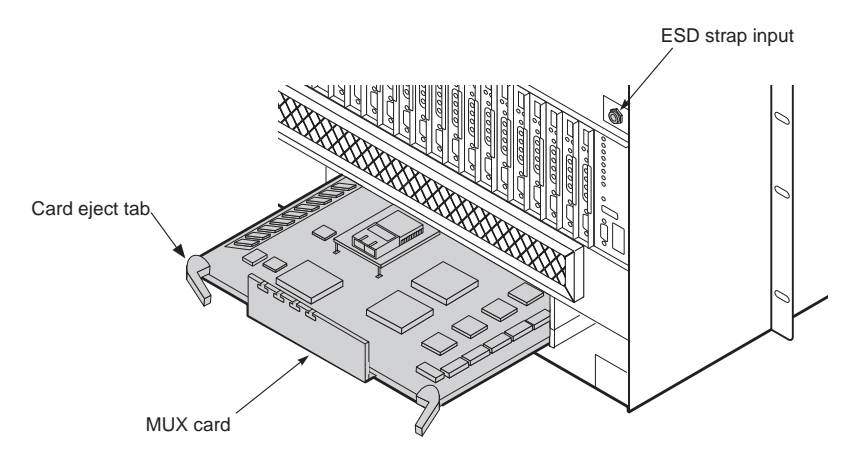

Figure 33. Installing an HXU-369

If you have already installed the HXU-369 multiplexer at this point as outlined in "Installing Interface Cables—OC-3 (Dual Subtended STS-1 Multiplexers)" on page 16, proceed to "Installing a Fan Assembly (Optional)" on page 54 if you plan to install a fan; otherwise, proceed to "Installing a Line Unit (HLU)" on page 56.

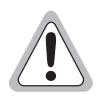

If you are installing an HXU-369 in a Wideband System 3190 that has an legacy multiplexer (HXU-357, HXU-358, or HXU-359), contact Customer Service.

| Step | Procedure                                                                                                    | Installer Check 🗸 |
|------|----------------------------------------------------------------------------------------------------|-------------------|
|      | Whenever installing or removing units from the HMS-357 chassis, be su antistatic wrist strap and connect it to the ESD strap input.                                                                                                    | ire to wear an    |
| 1    | If you have not already done so, unscrew the two hold-down lugs on each side of the chassis front cover. The cover folds down.                                                                                                    |                   |
| 2    | Plug your ESD strap into the ESD input on the front of the chassis.                                                                                                    |                   |
| 3    | Align the edges of the HXU-369 with the slot guides in the multiplexer tray.                                                                                                    |                   |
| 4    | <ul> <li>Grasping the card eject tabs, gently push the card halfway into the bay.</li> <li>Insert the fiber-optic cable connectors into transmit (TX) and receive (RX) receptacles on the piggybacked card.</li> <li>Route the cables through the inverted T slots in the HXU-369 front panel. The inverted T slots provide a method of maintaining the correct cable bend ratio.</li> <li>The cables are then routed to the left of the multiplexer tray and exit the tray via the large access hole on the left side of the tray.</li> </ul> |                   |
| 5    | Grasping the card eject tabs, gently push the card the remainder of the way into the bay.                                                                                                    |                   |
| 6    | Firmly press in on the tabs until the card snaps into place.<br>The LEDs flash momentarily. The Power LED and Active LED on the active multiplexer remain<br>illuminated. The LEDs on the inactive (standby) multiplexer should be off, except for the Power LED.                                                                                                    |                   |

52

Date

| Step | Procedure (Continued)                                                                                                    | Installer Check 🗸 |
|------|----------------------------------------------------------------------------------------------------|-------------------|
| 7    | Repeat Step 3 through 6 for the other HXU-369.<br>To set the internal clock as the synchronization source Set clk int and then enter at the TL1 command<br>line prompt. |                   |
| 8    | If you plan to install a fan assembly, proceed to "Installing a Fan Assembly (Optional)" on page 54; otherwise, proceed to "Installing a Line Unit (HLU)" on page 56.   |                   |

Installer Signature 🗷

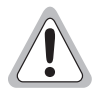

For more information about HXU-369 installation procedures, refer to the installation guide 150-369-100-xx.

# INSTALLING A FAN ASSEMBLY (OPTIONAL)

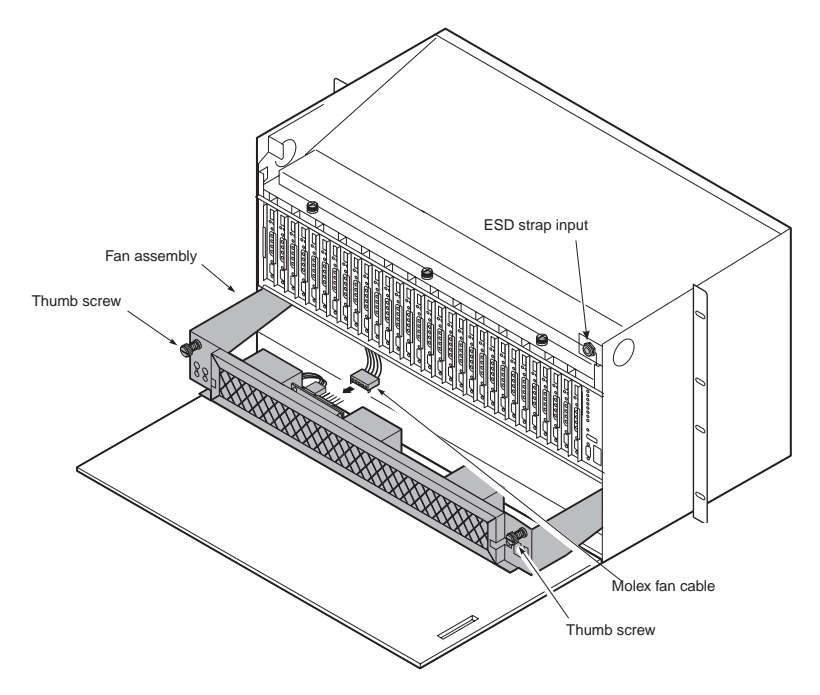

Figure 34. Installing the Fan Assembly (Cover Down)

The HFA-357 fan assembly is installed from the front of the chassis, above the multiplexer tray.

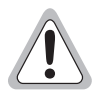

The fans begin operating as soon as the cable is connected. Avoid contact with the fan blades and do not allow any foreign matter to obstruct the operation of the fan blades.

Do not install fans without connecting the cable. A fan assembly that is not operational will block air flow and cause overheating.

| Step | Procedure                                                                                                    | Installer Check 🗸               |
|------|----------------------------------------------------------------------------------------------------|---------------------------------|
|      | Whenever installing or removing units from the HMS-357 chassis, be su antistatic wrist strap and connect it to the ESD strap input above the HM inside of the chassis.                        | re to wear an<br>IU slot on the |
| 1    | Unscrew the two hold-down lugs on each side of the chassis front cover. The cover folds down.                                                                                                 |                                 |
| 2    | Plug your ESD wrist strap into the ESD input above the HMU slot.                                                                                                    |                                 |
| 3    | Locate the keyed Molex fan cable (connected to the inside of the chassis) and attach it to the circuit board on the fan assembly. The fans begin operating as soon as the cable is connected. |                                 |
| 4    | Slide the fan assembly into the opening above the multiplexer tray.                                                                                                    |                                 |
| 5    | Secure the fan assembly in place with the hold-down lugs (one at each corner of the assembly).                                                                                                |                                 |
| 6    | Proceed to "Placing the Fan Under HMU Management" on page 55.                                                                                                    |                                 |

Installer Signature 🗷

Once the fan assembly is installed, it must be placed under HMU management.

#### Placing the Fan Under HMU Management

| Step | Procedure                                                                                                    | Installer Check $\checkmark$ |
|------|----------------------------------------------------------------------------------------------------|------------------------------|
|      | The following procedure assumes proper TAO login.<br>For proper login procedure, please refer to "Using the Terminal Access (page 27.                           | Option" on                   |
| 1    | From the Network Status screen (for multishelf configurations), enter the number of the desired shelf (1 through 32), and then press <b>ENTER</b> .             |                              |
| 2    | From the Shelf Status screen, press <b>o</b> to select Shelf Options.                                                                                           |                              |
| 3    | From the Shelf Options screen, press $\kappa$ to select Fan Monitoring.                                                                                         |                              |
| 4    | Press 2 to turn on fan monitoring.                                                                                                    |                              |
| 5    | Press $\mathbf{X}$ to exit the screen, then press $\mathbf{Y}$ to confirm and save the setting.                                                                 |                              |
| 6    | Verify that the fans are running properly and that no alarms are indicated on the Shelf Status screen.<br>Fan alarms and failures are now monitored by the HMU. |                              |
| 7    | Proceed to "Installing a Line Unit (HLU)" on page 56.                                                                                                    |                              |

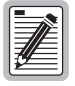

The fan assembly filter should be changed when dirty—normally every six to nine months.

1 To remove the filter, slightly loosen the bracket screws that secure the two filter brackets.

2 Move the brackets aside and slide out the filter.

3 Insert the new filter, adjust the brackets and tighten the bracket screws.

Installer Signature 🗷

# INSTALLING A LINE UNIT (HLU)

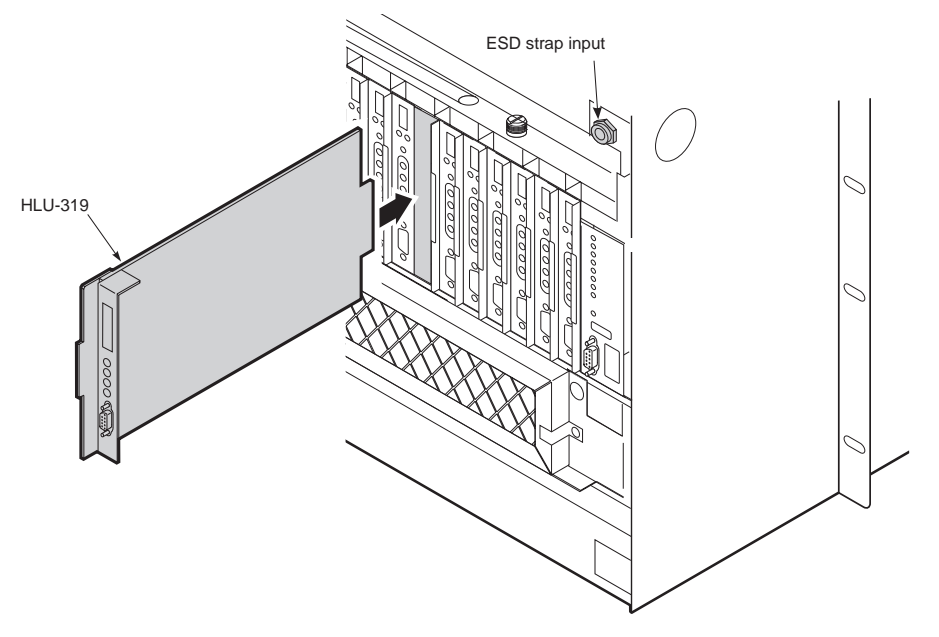

Figure 35. Installing a Line Unit into the Wideband Chassis

| Step     | Procedure                                                                                                    | Installer Check 🗸                     |
|----------|----------------------------------------------------------------------------------------------------|---------------------------------------|
|          | Whenever installing or removing units from the HMS-357 chassis, be s antistatic wrist strap and connect it to the ESD strap input.                                                                                              | ure to wear an                        |
| 1        | If you have not already done so, open the chassis front cover by unscrewing the two hold-down lugs on the upper corners. The cover folds down.                                                                                  |                                       |
| 2        | Be sure to plug your ESD wrist strap into the ESD above the HMU slot.                                                                                                    |                                       |
| 3        | Slide the line unit into the card guides for the desired slot, then push the unit in until it touches the backplane card-edge connector and the retaining latch on the front panel opens (Figure 35).                           |                                       |
| 4        | Place your thumbs on the line unit front panel and push the line unit into the card-edge connector until it is entirely within the card guides and the retaining latch closes. This indicates that the card is properly seated. |                                       |
|          | Do not enable alarms at this point in the procedure. You will not fully configure the HL are placed into service. This procedure is detailed in "Placing the Line in Service" or                                                | .U until the line units<br>n page 59. |
| 5        | If you plan to install remote units, proceed to "Installing a Remote Unit (HRU)" on page 57, otherwise; proceed to "Setting Up Circuit IDs" on page 58.                                                                         |                                       |
|          |                                                                                                    |                                       |
| Installe | er Signature 📧                                                                                                    | Date                                  |

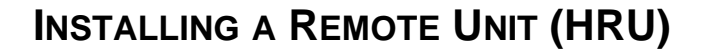

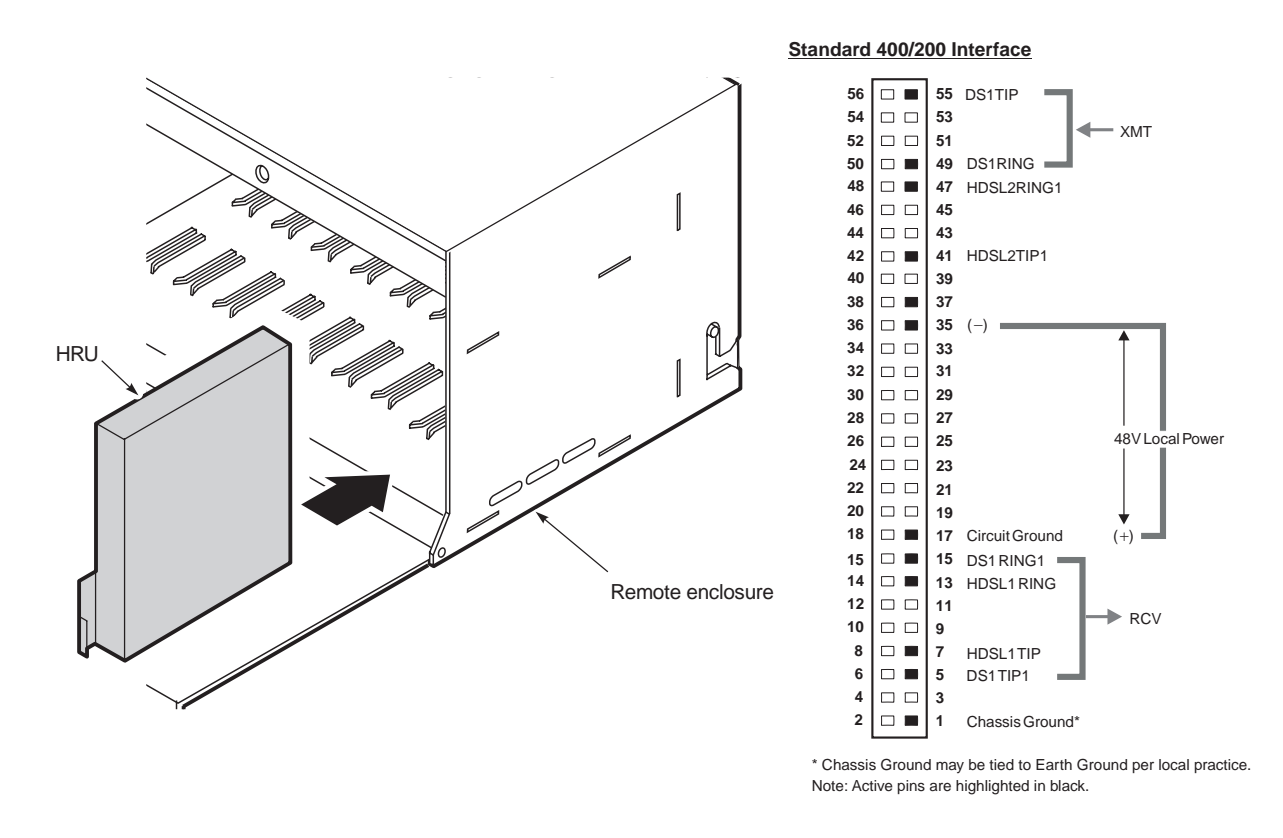

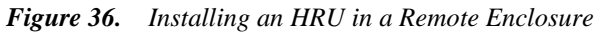

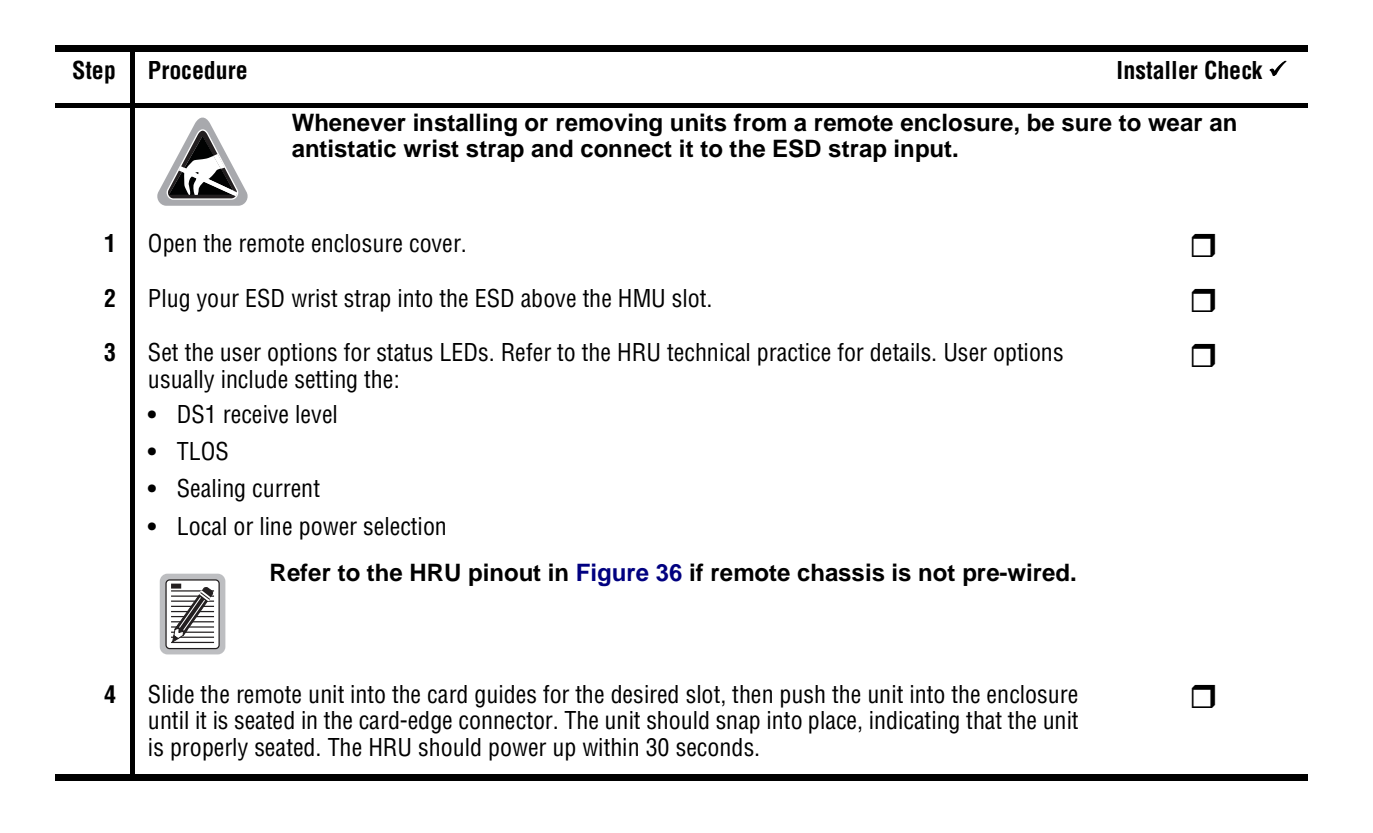

| Step                  | Procedure (Continued)                           | Installer Check 🗸 |
|-----------------------|-------------------------------------------------|-------------------|
| 5                     | Proceed to "Setting Up Circuit IDs" on page 58. |                   |
|                       |                                                 |                   |
| Installer Signature 🛋 |                                                 | Date              |

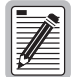

The craft port on an HRU can be accessed for configuration whether or not it is managed by an HMU. Refer to "Configuring the Management Unit" on page 29 and the HRU practice for more information about provisioning the HRU.

# SETTING UP CIRCUIT IDS

| Step | Procedure                                                                                                    | Installer Check 🗸 |
|------|----------------------------------------------------------------------------------------------------|-------------------|
|      | The following procedure assumes proper TAO login.<br>For proper login procedure, please refer to "Using the Terminal Access<br>page 27.                                                                                                    | Option" on        |
| 1    | From the Shelf Status screen, enter the number of the line unit, and then press <b>ENTER</b> .                                                                                                    |                   |
| 2    | From the Maintenance Terminal Main menu, select <b>H</b> (Enter Circuit ID#) from the Main menu to display the line unit System Inventory screen.                                                                                                    |                   |
| 3    | Press the letter of the circuit device and enter the alphanumeric characters to be assigned to the device, and then press <b>ENTER</b> .                                                                                                    |                   |
| 4    | Choose <b>C</b> to confirm.<br>If more than 24 characters are entered, a warning beep is emitted and only the first 24 characters are accepted.                                                                                                    |                   |
| 5    | Perform loopback testing of the line by following the instructions provided in the HRU technical practice.<br>This allows verification of the integrity of the HDSL channel to the HLU as well as the DS1 channel to the customer and the HLU DSX-1 interface. A loopback testing diagram is found on the inside front panel on the chassis and can also be found in "Troubleshooting and System Testing" on page 67. |                   |
| 6    | Repeat Step 1 through 7 for each line that you plan to activate.                                                                                                    |                   |
| 7    | Press <b>ESC</b> to exit the Network Status screen.                                                                                                    |                   |
| 8    | Proceed to "Placing the Line in Service" on page 59.                                                                                                    |                   |
|      |                                                                                                    |                   |

Installer Signature 🗷

## PLACING THE LINE IN SERVICE

After the line installation is complete, the line must be placed in service by:

- enabling the alarms on the HLU
- placing the DS1 interface in service at the HXU

#### Placing the HLU Under HMU Management

| Step | Procedure                                                                                                    | Installer Check 🗸 |
|------|----------------------------------------------------------------------------------------------------|-------------------|
|      | The following procedure assumes proper TAO login.<br>For proper login procedure, please refer to "Using the Terminal Access<br>page 27. | Option" on        |
| 1    | From the Network Status screen, enter the number of the desired shelf (1 through 32) and then press <b>ENTER</b> .                      |                   |
| 2    | From the Shelf Status screen, press A to select Alarm Management.                                                                       |                   |
| 3    | Enter the slot number of the line unit you want to enable.                                                                              |                   |
| 4    | Press an appropriate <b>Y</b> or <b>N</b> response for the alarm setting you are changing.                                              |                   |
| 5    | Proceed to "Placing the Line Unit in Service at the HXU" on page 60.                                                                    |                   |

| Installer Signature 🛋 | Date |
|-----------------------|------|

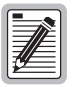

If an HLU card is hot-swapped while under HMU management, no setup is required. All configuration settings are automatically downloaded from the HMU.

| 1 |  |
|---|--|
| I |  |
| I |  |
| I |  |
| I |  |
| U |  |

If the HMU is managing the line unit, only the HMU maintenance terminal (ASCII terminal or PC running a terminal emulation program) can configure the line unit.

Removal of the HMU from the chassis enables the front panel craft port on the HLU.

When an HMU is replaced, the new HMU rebuilds its configuration data base from the active line units.

#### Placing the Line Unit in Service at the HXU

The Wideband System 3190 interfaces internally to the 28 lines at the common DSX-1 point. Once a line has been configured on the HLU, the DS1 interface at the HXU should be placed In-Service. Some alarm reporting will be lost if the line is not placed In-Service.

The procedure to place a line unit in service varies by the type of multiplexer installed:

- If you have an HXU-357—DS3, see "Placing the Line Unit in Service Using an HXU-357 Multiplexer" below.
- If you have an HXU-358—DS3 (T1/E1), see "Placing the Line Unit in Service Using an HXU-358 Multiplexer" on page 62.
- If you have an HXU-359—STS-1, see "Placing the Line Unit in Service Using an HXU-359 Multiplexer" on page 64.
- If you have an HXU-369—OC-3, see "Placing the Line Unit in Service Using an HXU-369 Multiplexer" on page 66.

#### Placing the Line Unit in Service Using an HXU-357 Multiplexer

| Step | Procedure                                                                                                    | Installer Check 🗸 |
|------|----------------------------------------------------------------------------------------------------|-------------------|
|      | The following procedure assumes proper TAO login.<br>For proper login procedure, please refer to "Using the Terminal Access of page 27. | Option" on        |
| 1    | Access the HXU-357 Root Menu from the Shelf Status menu by pressing <b>M</b> and then the password.                                     |                   |
| 2    | Press <b>7</b> to select DS1 Equip/Unequip and then press <b>ENTER</b> .                                                                |                   |
| 3    | Enter the number of the channel line (or select all channel lines) and then press <b>ENTER</b> .                                        |                   |
| 4    | Press 1 to select SET STATE TO (E)QUIPPED and then press ENTER.                                                                         |                   |
| 5    | Press <b>ESC</b> to return to the Shelf Status menu.                                                                                    |                   |
| 6    | Press <b>1</b> to select Configuration Management and then press <b>ENTER</b> .                                                         |                   |
| 7    | Press 6 to select Service Mode and then press ENTER.                                                                                    |                   |
| 8    | Press 2 to select DS1 Service Mode and then press ENTER.                                                                                |                   |
| 9    | Enter the number of the channel line (or select all channel lines) and then press <b>ENTER</b> .                                        |                   |
| 10   | Press 1 to select (I)N SERVICE and then press ENTER.                                                                                    |                   |
| 11   | Press <b>CTRL</b> + <b>P</b> to return to the Configuration Management menu.                                                            |                   |
| 12   | Proceed to "Enabling Alarms for Systems Using an HXU-357 Multiplexer" on page 61.                                                       |                   |

Installer Signature 🗷

Date

60

HXU-357
### Enabling Alarms for Systems Using an HXU-357 Multiplexer

| Step | Procedure                                                                                                    | Installer Check 🗸                  |
|------|----------------------------------------------------------------------------------------------------|------------------------------------|
| 1    | From the Shelf Options screen, press 🔺 to select Alarm Management. The following prompt appears:                                                                                                    |                                    |
|      | Which Line Unit do you want to change the alarm settings on (1-28). (E)nable All, (D)isable All                                                                                                    |                                    |
| 2    | Enter the slot number of the line unit you want to enable. When you enter a slot number $(x)$ , one of the following prompts appears.                                                                                         |                                    |
|      | Do you want to ENABLE alarm settings for Line Unit x $(Y/N)$                                                                                                    |                                    |
|      | Do you want to DISABLE alarm settings for Line Unit x (Y/N) $$                                                                                                    |                                    |
|      | To verify that a line card is managed, press ESC until you return to the screen. All unmanaged cards will have an asterisk next to the slot numb                                                                              | Shelf Status<br>er (1 through 28). |
| 3    | Press an appropriate Y or N response for the alarm setting you are changing.                                                                                                    |                                    |
| 4    | If you plan to install a test card, proceed to "Installing a Test Card (HTC) (Optional)" on page 69.<br>If you plan to install a cut-through card, proceed to "Installing a Cut-through Card (HCC) (Optional)"<br>on page 70. |                                    |
|      | The Wideband System 3190 should now be operational. If you experience any difficulties at this time, refer to "Troubleshooting and System Testing" on page 67.                                                                |                                    |

Installer Signature 🗷

| Step | Procedure                                                                                                    | Installer Check 🗸 |
|------|----------------------------------------------------------------------------------------------------|-------------------|
|      | The following procedure assumes proper TAO login.<br>For proper login procedure, please refer to "Using the Terminal Access<br>page 27. | Option" on        |
| 1    | From the Shelf Options screen, select M.                                                                                                |                   |
| 2    | Select the <b>Config</b> menu and then press <b>ENTER</b> .                                                                             |                   |
| 3    | Select the T1/E1 Ports menu and then press ENTER.                                                                                       |                   |
| 4    | Select the Port $\#$ , use the <b>SPACEBAR</b> to select IN-SRVC, and then press <b>ENTER</b> .                                         |                   |
| 5    | Press <b>ESC</b> to return the Shelf Status menu.                                                                                       |                   |
| 6    | Proceed to "Enabling Alarms for Systems Using an HXU-358 Multiplexer" on page 63.                                                       |                   |

#### Placing the Line Unit in Service Using an HXU-358 Multiplexer

| Installer Signature 🛋 | Date |
|-----------------------|------|

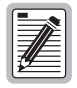

Once a line is placed In Service under the HXU Configuration Management menu, its provisioning cannot be changed. To reprovision a line, place it in maintenance mode (Unequipped and Out-of-Service). This does not affect changing DS1 parameters under the HLU Maintenance Terminal menu.

### Enabling Alarms for Systems Using an HXU-358 Multiplexer

| Step | Procedure                                                                                                    | Installer Check 🗸 |
|------|----------------------------------------------------------------------------------------------------|-------------------|
| 1    | From the Shelf Options screen, press <b>A</b> to select Alarm Management. The following prompt appears:                                                                                                    |                   |
|      | Which Line Unit do you want to change the alarm settings on (1-28). (E)nable All, (D)isable All                                                                                                    |                   |
| 2    | Enter the slot number of the line unit you want to enable. When you enter a slot number $(x)$ , one of the following prompts appears.                                                                                                    |                   |
|      | Do you want to ENABLE alarm settings for Line Unit x (Y/N) $$                                                                                                    |                   |
|      | Do you want to DISABLE alarm settings for Line Unit x (Y/N)                                                                                                    |                   |
| 3    | Press an appropriate <b>Y</b> or <b>N</b> response for the alarm setting you are changing.                                                                                                    |                   |
| 4    | If you plan to install a test card, proceed to "Installing a Test Card (HTC) (Optional)" on page 69.<br>If you plan to install a cut-through card, proceed to "Installing a Cut-through Card (HCC) (Optional)"<br>on page 70.<br>The Wideband System 3190 should now be operational. If you experience any difficulties at this |                   |
|      | time, refer to "Troubleshooting and System Testing" on page 67.                                                                                                    |                   |

Installer Signature 🗷

### Placing the Line Unit in Service Using an HXU-359 Multiplexer

| Step | Procedure                                                                                                    | Installer Check 🗸 |
|------|----------------------------------------------------------------------------------------------------|-------------------|
|      | The following procedure assumes proper TAO login.<br>For proper login procedure, please refer to "Using the Terminal Acceptage 27.                                                  | ess Option" on    |
| 1    | From the Shelf Options screen, select $old M$ .                                                                                                    |                   |
| 2    | Select the <b>Config</b> menu and then press <b>ENTER</b> .                                                                                                    |                   |
| 3    | Select the line unit, use the <b>SPACEBAR</b> to select IN-SRVC, and then press <b>ENTER</b> .<br>Confirm that the settings for Type, Code, LBO, LBK, VTG, and VTS are appropriate. |                   |
| 4    | Proceed to "Enabling Alarms for Systems Using an HXU-359 Multiplexer" on page 65.                                                                                                   |                   |

Installer Signature 🗷

### Enabling Alarms for Systems Using an HXU-359 Multiplexer

| Step | Procedure                                                                                                    | Installer Check 🗸 |
|------|----------------------------------------------------------------------------------------------------|-------------------|
| 1    | From the Shelf Options screen, press 🔺 to select Alarm Management. The following prompt appears:                                                                                                    |                   |
|      | Which Line Unit do you want to change the alarm settings on (1-28). (E)nable All, (D)isable All                                                                                                    |                   |
| 2    | Enter the slot number of the line unit you want to enable. When you enter a slot number $(x)$ , one of the following prompts appears.                                                                                         |                   |
|      | Do you want to ENABLE alarm settings for Line Unit x (Y/N) $$                                                                                                    |                   |
|      | Do you want to DISABLE alarm settings for Line Unit x<br>(Y/N)                                                                                                    |                   |
| 3    | Press an appropriate <b>Y</b> or <b>N</b> response for the alarm setting you are changing.                                                                                                    |                   |
| 4    | If you plan to install a test card, proceed to "Installing a Test Card (HTC) (Optional)" on page 69.<br>If you plan to install a cut-through card, proceed to "Installing a Cut-through Card (HCC) (Optional)"<br>on page 70. |                   |
|      | The Wideband System 3190 should now be operational. If you experience any difficulties at this time, refer to "Troubleshooting and System Testing" on page 67.                                                                |                   |

Installer Signature 🗷

### Placing the Line Unit in Service Using an HXU-369 Multiplexer

| Step | Procedure                                                                                                    | Installer Check 🗸 |
|------|----------------------------------------------------------------------------------------------------|-------------------|
|      | The following procedure assumes proper TAO login.<br>For proper login procedure, please refer to "Using the Terminal Access<br>page 27. | Option" on        |
| 1    | From the Shelf Options screen, select M.                                                                                                |                   |
| 2    | Select the <b>Config</b> menu and then press <b>ENTER</b> .                                                                             |                   |
| 3    | Select the line unit, use the <b>SPACEBAR</b> to select IN-SRVC, and then press <b>ENTER</b> .                                          |                   |
| 4    | Proceed to "Enabling Alarms for Systems Using an HXU-369 Multiplexer".                                                                  |                   |

Installer Signature 🗷

Date

### Enabling Alarms for Systems Using an HXU-369 Multiplexer

| Step | Procedure                                                                                                    | Installer Check 🗸 |
|------|----------------------------------------------------------------------------------------------------|-------------------|
| 1    | From the Shelf Options screen, press <b>A</b> to select Alarm Management. The following prompt appears:                                                                                                    |                   |
|      | Which Line Unit do you want to change the alarm settings on (1-28). (E)nable All, (D)isable All                                                                                                    |                   |
| 2    | Enter the slot number of the line unit you want to enable. When you enter a slot number $(x)$ , one of the following prompts appears.                                                                                         |                   |
|      | Do you want to ENABLE alarm settings for Line Unit x (Y/N) $$                                                                                                    |                   |
|      | Do you want to DISABLE alarm settings for Line Unit x $(Y/N)$                                                                                                    |                   |
| 3    | Press an appropriate $\mathbf{Y}$ or $\mathbf{N}$ response for the alarm setting you are changing.                                                                                                    |                   |
| 4    | If you plan to install a test card, proceed to "Installing a Test Card (HTC) (Optional)" on page 69.<br>If you plan to install a cut-through card, proceed to "Installing a Cut-through Card (HCC) (Optional)"<br>on page 70. |                   |
|      | The Wideband System 3190 should now be operational. If you experience any difficulties at this time, refer to "Troubleshooting and System Testing" on page 67.                                                                |                   |

#### Installer Signature 🗷

# **TROUBLESHOOTING AND SYSTEM TESTING**

Figure 37 shows system loopbacks and test access points. You can do additional system tests through test cards (see "Installing a Test Card (HTC) (Optional)" on page 69). You can route multiplexer output to provide local access to any DS1 or E1 channel on the DS3 transport at an electrical DSX-1 or E1 cross-connect point using cut-through Cards (see "Managing Alarms" on page 72).

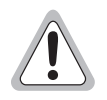

Removal and replacement of line units should not be your first approach to troubleshooting. You will lose important performance management information which may help you resolve a line problem. Before making a call to Product Support, read the Performance Management history and conduct voltmeter tests for leakage to determine if the source of trouble is a marginal line or a facility problem.

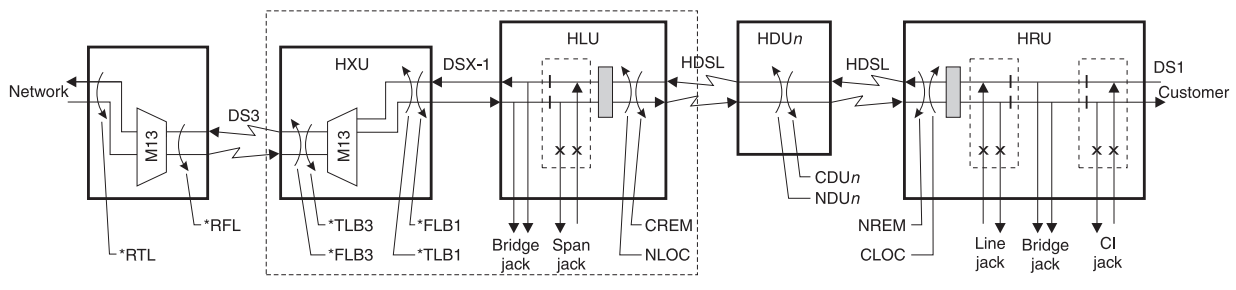

\*Copies data in both directions. All other loopbacks send AIS to a disconnected segment.

Figure 37. System Loopbacks and Test Access

| Test Point       | Loopback Definition                                                                                                    |
|------------------|----------------------------------------------------------------------------------------------------|
| TLB3 (a) (b)     | Terminal loopback to the customer at the DS3 line. Activate from the HXU-358 Test menu.                                                                                                    |
| FLB3 (a) (b)     | Facility loopback to the network at the DS3 line. Activate from the HXU-358 Test menu.                                                                                                    |
| TLB1 (a) (b)     | Terminal Loopback to the network at the DSX-1 line. Activate from the HXU-358 Test menu.                                                                                                    |
| FLB1 (a) (b)     | Facility loopback to the customer at the DSX-1 line.                                                                                                    |
| RFL (a) (b)      | Remote facility loopback from the far-end DS3 line. Activate from the HXU-358 Test menu.                                                                                                    |
| RTL (a) (b)      | Remote terminal loopback from the far-end DSX-1 line. Activate from the HXU-358 Test menu.                                                                                                    |
| CREM             | Customer remote loopback is activated by selecting the line unit on the Shelf Status Screen and then the <b>Loopback</b><br><b>Mode</b> selection from the HLU Maintenance Terminal Main Menu.    |
| NLOC             | Network local loopback is activated by selecting the line unit on the Shelf Status screen and then the <b>Loopback</b><br><b>Mode</b> selection from the HLU Maintenance Terminal Main Menu.      |
| CDUn (c)         | Customer doubler <i>n</i> loopback is activated by selecting the line unit on the Shelf Status screen and then the<br><b>Loopback Mode</b> selection from the HLU Maintenance Terminal Main Menu. |
| NDUn (c)         | Network doubler <i>n</i> loopback is activated by selecting the line unit on the Shelf Status screen and then the <b>Loopback Mode</b> selection from the HLU Maintenance Terminal Main Menu.     |
| CLOC             | Customer local loopback is activated by selecting the line of the Shelf Status screen and then the <b>Loopback Mode</b> selection from the HLU Maintenance Terminal Main Menu.                    |
| NREM             | Network remote loopback is activated by selecting the line on the Shelf Status Screen and then the <b>Loopback</b><br><b>Mode</b> selection from the HLU Maintenance Terminal Main Menu.          |
| (a) To perform t | his loophack command, the DS3 and T1/E1 ports can be in any mode other than IN-SRV/C                                                                                                    |

#### Table 9. System Loopback Definitions

To perform this loopback command, the DS3 and T1/E1 ports can be in any mode other than IN-SRVC.

(b) Copies data in both directions. All other loopbacks send AIS to a disconnected segment.

(c) The number of the doubler.

## INSTALLING A TEST CARD (HTC) (OPTIONAL)

The HTC-319 Test Card provides you with an easy method of testing Central Office (CO) and Field Tip and Ring transmit and receive pairs.

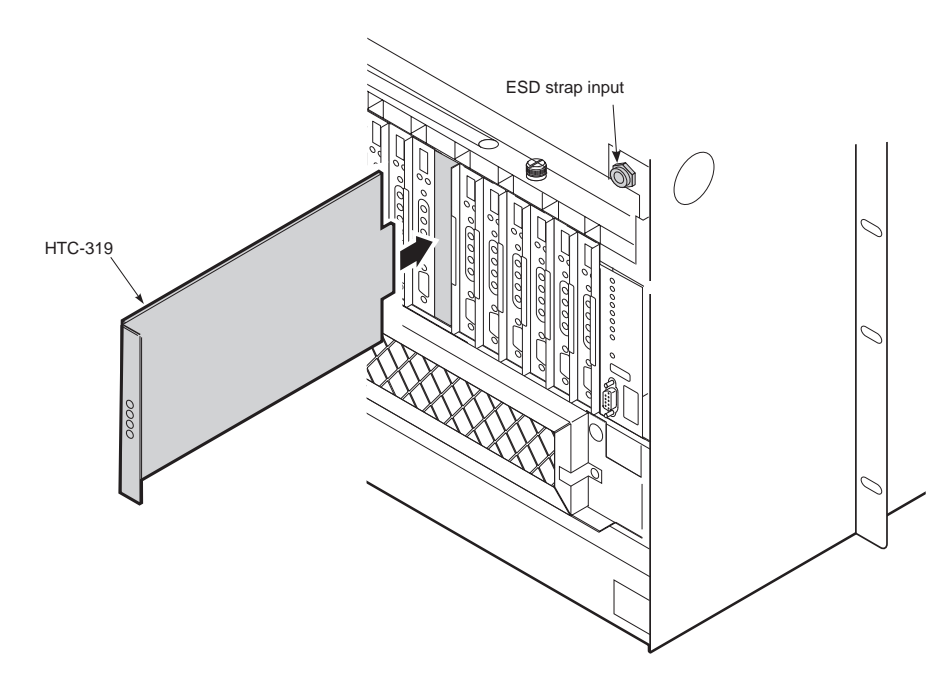

Figure 38. Installing a Test Card into the HMS-357

| Step | Procedure                                                                                                    | Installer Check 🗸 |
|------|----------------------------------------------------------------------------------------------------|-------------------|
|      | Whenever installing or removing units from the HMS-357 chassis, be s antistatic wrist strap and connect it to the ESD strap input.                                                                                                    | ure to wear an    |
| 1    | If you have not already done so, open the chassis front cover by unscrewing the two hold-down lugs on the upper corners. The cover folds down.                                                                                                   |                   |
| 2    | Be sure to plug your ESD wrist strap into the ESD above the HMU slot.                                                                                                    |                   |
| 3    | Plug the HTC-319 into the shelf slot whose circuits you want to test.                                                                                                    |                   |
| 4    | Set the four-position slide switch (S1) on the HTC-319 to the type of test you want to perform (LOOP BACK, LOOP THRU, SHORT, or OPEN).                                                                                                    |                   |
| 5    | Monitor the circuits at the corresponding test points on the card. The number of each test point corresponds to the edge connector pin of the circuit under test.                                                                                |                   |
| 6    | When testing is complete, remove the test card, close the front cover, and then screw in the two hold-down lugs.                                                                                                    |                   |
| 7    | If you plan to test a line unit, proceed to "Line Unit Testing" on page 71.<br>The Wideband System 3190 should now be operational. If you experience any difficulties at this<br>time, refer to "Troubleshooting and System Testing" on page 67. |                   |

Installer Signature 🗷

## INSTALLING A CUT-THROUGH CARD (HCC) (OPTIONAL)

The HCC-319 Cut-through card allows you to route the output of multiplexers to HDSL lines.

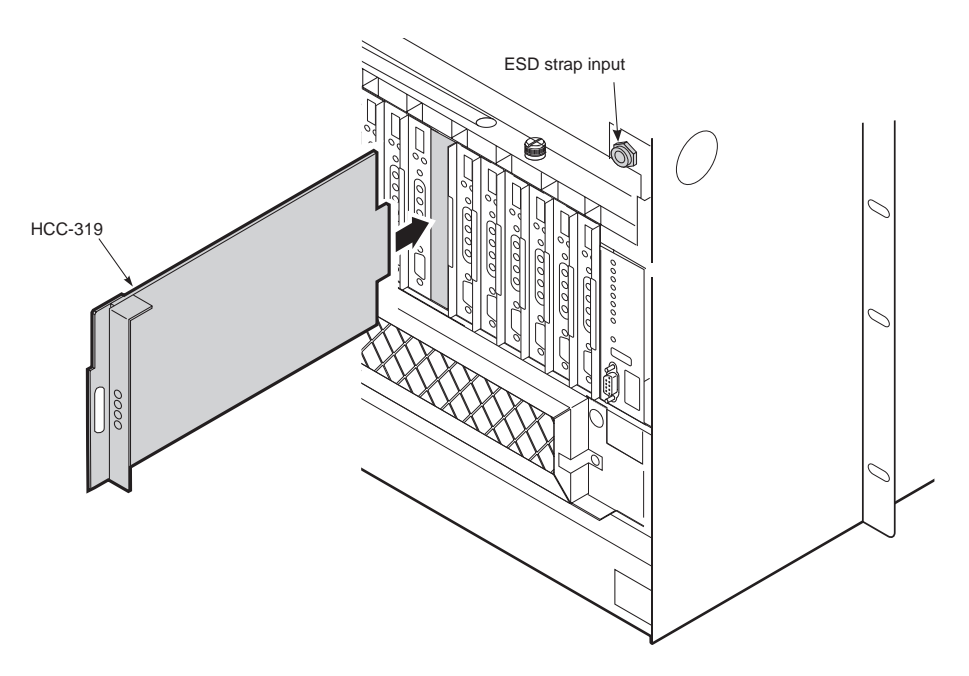

Figure 39. Installing a Cut-through Card into the HMS-357

| Step | Procedure                                                                                                    | Installer Check 🗸 |
|------|----------------------------------------------------------------------------------------------------|-------------------|
|      | Whenever installing or removing units from the HMS-357 chassis, be so antistatic wrist strap and connect it to the ESD strap input.                                                                                                    | ure to wear an    |
| 1    | If you have not already done so, open the chassis front cover by unscrewing the two hold-down lugs on the upper corners. The cover folds down.                                                                                                   |                   |
| 2    | Be sure to plug your ESD wrist strap into the ESD above the HMU slot.                                                                                                    |                   |
| 3    | Plug the HCC-319 into the shelf slot whose circuits you want to test.                                                                                                    |                   |
| 4    | Connect standard T1/E1 test equipment to access jack on the front panel to monitor the line.                                                                                                    |                   |
| 5    | If you plan to test a line unit, proceed to "Line Unit Testing" on page 71.<br>The Wideband System 3190 should now be operational. If you experience any difficulties at this time,<br>refer to "Troubleshooting and System Testing" on page 67. |                   |

#### Installer Signature 🗷

### LINE UNIT TESTING

Once the line unit is installed, verify that it is operating properly. To do this, monitor the following:

- Status LED
- Messages reported by the front-panel display.

### Verification without a Downstream Device

If there is no downstream device installed:

| Step | Procedure                                                                                                    |
|------|----------------------------------------------------------------------------------------------------|
| 1    | Verify that the line unit powers up. The front-panel display illuminates and reports status messages.                                                                              |
| 2    | Verify that the line unit attempts to communicate with downstream devices (status LED flashes red). Even if a downstream device is not present, the following events should occur: |
|      | The front-panel display reports various four-character status messages.                                                                                                    |
|      | The line unit again attempts communication until a downstream device is detected.                                                                                                  |

### Verification with a Downstream Device

If a downstream device has been installed:

| Step | Procedure                                                                                                    |
|------|----------------------------------------------------------------------------------------------------|
| 1    | Verify that the line unit powers up. (The front-panel display illuminates and reports various status messages.)                                                                                                    |
| 2    | Verify that the line unit attempts to communicate with downstream devices (status LED flashes red):                                                                                                    |
|      | • If downstream devices are successfully identified and the HDSL2 loop synchronizes, the line unit status LED lights a steady green. The line unit reports normal margin messages on the front-panel display.                                                               |
|      | • If downstream devices are not successfully identified, the line unit reports status messages. The line unit attempts communication again and reports four-character status messages until a downstream device is detected.                                                |
| 3    | If downstream devices are not successfully identified, the line unit reports four-character status messages. The line unit attempts communication again and reports four-character status messages. The line unit repeats this cycle until a downstream device is detected. |
| 4    | If downstream devices are not successfully identified, the line unit reports status messages. The line unit attempts communication again and reports four-character status messages until a downstream device is detected.                                                  |
| 5    | If a remote unit is installed, verify that the last span synchronizes normally. The line unit status LED should light a steady green and the front-panel display should report normal margin messages.                                                                      |
| 6    | Verify that a valid DS1 signal has been applied to the line unit and the remote unit.                                                                                                    |
|      | <ul> <li>If no DS1 signal is being applied to either the line unit or the remote unit inputs, then the appropriate DS1 alarms (LLOS or RLOS) display on the front panel and the status LED flashes red.</li> </ul>                                                          |
|      | <ul> <li>If a valid DS1 signal is being supplied to the line unit and remote unit, then DS1 alarm indications should be absent and<br/>the status LED lights a steady green.</li> </ul>                                                                                     |
| 7    | If you need more information on managing line units, see the technical practice for the respective unit.                                                                                                    |
|      | If you need more information on managing alarms, see "Managing Alarms" on page 72.                                                                                                    |

# **MANAGING ALARMS**

The Soneplex Wideband System 3190 system reports alarms from the shelf, the line units, the fan assembly and the multiplexer unit.

The HMS-357 displays an alarm summary on the HMU at all times. Any alarm that exists in the system is represented by a critical, major or minor alarm LED on the HMU front panel. The alarm LEDs on each HLU in the system provide additional fault isolation. In general, the HLU or HXU with an active red alarm LED is the unit directly associated with a fault.

The M13 function is provided by two multiplexer cards wired in parallel. Both monitor the DS3 and DS1 interfaces and check for proper bit rate and line coding. If an error exists on these interfaces, both HXU cards issue an alarm. A missing HLU or HRU creates a faulty DS1 signal and causes the active and standby HXU to issue a line alarm. Unused ports on the multiplexer must be configured as Unequipped and Out-of-Service to prevent them from reporting alarms to the system.

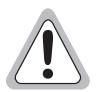

For complete information on managing alarms, consult the quick installation guide and technical practice for each multiplexer in your system.

### HMU ALARMS

The HMU-319 reports Critical, Major, and Minor alarms.

- CR: A critical alarm is generated if:
  - power to the shelf or one of the A/B feeds has been lost, causing the Visible and Audible Critical Alarms to be asserted.
  - shelf temperature exceeds 170°F / 77°C, causing the Visible and Audible Critical Alarms to be asserted.
  - the multiplexer is enabled, but not present.
  - the multiplexer reports a Critical alarm.
- MJ: A major alarm is generated if:
  - any line card issues a fuse alarm.
  - shelf temperature exceeds 113°F / 45°C.
  - the multiplexer reports a Major alarm.
- MN: A minor alarm is generated if:
  - there is loss of sync on an HDSL loop.
  - there is loss of T1 signal at either the line unit or remote unit.
  - the HDSL loop margin falls below the selected margin threshold.
  - the multiplexer reports a Minor alarm.

When any critical, major, or minor alarm occurs, the following events result:

- The HMU activates the appropriate audio and visual alarm relay circuits. These alarm relay circuits activate an external audio or visual alarm, if connected as discussed.
- The appropriate alarm LEDs light on the HMU front panel.
- The management interface displays the alarm status on the Shelf Status screen (after the screen is updated).

To silence the alarm, do one of the following:

- Press the ACO pushbutton on the front panel of the HMU.
- Press the external ACO pushbutton (if installed).

The following events occur:

- The front panel ACO LED lights and remains lit until the original alarm is cleared or until another alarm occurs.
- The audio alarm relay circuits are disabled, causing any connected audio alarms to turn off.

### **HXU ALARMS**

The HXU-357 reports Critical, Major, Minor and Far End alarms to the HMU.

- CRITICAL: The HXU reports a critical alarm if it detects:
  - a critical service-affecting fault.
  - more than four faulty DS1 inputs.
- MAJOR: A major alarm is generated if the HXU detects:
  - up to four faulty DSX-1 lines.
  - a major service-affecting fault.
- MINOR: The HXU reports a minor alarm if it detects:
  - a potential service-affecting fault condition.
  - a DS3 Far-End alarm.
  - a low-speed loopback.
  - a DS3 loopback.
- ABNORMAL: The HXU reports an Abnormal alarm if it detects:
  - DS3 Receive condition (AIS or Idle).
  - DS1 transmit LOS condition.
  - Power A or Power B alarm.
- FAR END: The HXU reports a Far End alarm if the far end of the DS3 has an alarm.

### LINE UNIT ALARMS

The Shelf Status menu reports the alarm status for each line unit. This includes both physical alarms (LOS ALARM BUS and FUSE ALARM BUS) as well as alarm messages shown in Table 10.

The LOS ALARM BUS field on the Shelf Status menu indicates when any unmanaged line unit (or any other non-manageable card installed in the shelf) is reporting a minor alarm on pin H of the line unit edge connector. Refer to the shelf and line unit technical practices for information on using pin H.

The FUSE ALARM BUS field on the Shelf Status menu indicates when any line unit (or any other card installed in the shelf) is reporting a fuse alarm on pin 10 of the line unit edge connector. Refer to the shelf and line unit technical practices for information on pin 10.

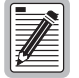

The line unit H1ES, H2ES, and DS1 Errored Seconds Threshold alarms are not supported by the Shelf Status menu. If any of these conditions exist on a line unit, the line unit status indicates NORMAL. For this reason, use of the line unit Errored Seconds Threshold alarm option is not recommended. Refer to the line unit documentation for instructions on setting the Errored Seconds Threshold option.

| Alarm Message | Definition                     | Description                                                          |
|---------------|--------------------------------|----------------------------------------------------------------------|
| LOSW          | Loss Of Sync Word              | Loss of signal on an HDSL span.                                      |
| RLOS          | Remote Loss Of Signal          | Loss of DS1 signal at the remote unit.                               |
| LLOS          | Local Loss Of Signal           | Loss of DSX-1 signal at the line unit.                               |
| MAL1, MAL2    | Margin Alarm 1, Margin Alarm 2 | Loop margin has dropped below the user-set, minimum threshold level. |
| NORMAL        |                                | No alarm condition exists.                                           |
| UNKNOWN       |                                | Line unit failed to respond to status requests.                      |

| Table 10. | Line | Unit A | Alarm | Messa | ges |
|-----------|------|--------|-------|-------|-----|
|-----------|------|--------|-------|-------|-----|

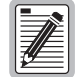

Enable the ALM (alarm) option of an unmanaged line unit to allow the unit to trigger an alarm on pin H of the shelf connector (the LOS Alarm Bus). A managed HLU initiates an HMU alarm message over the digital management bus between the HLU and HMU. An unmanaged HLU or a T1 repeater triggers the HMU alarm by driving the LOS Alarm Bus to ground. Refer to the line unit's documentation for instructions on enabling the ALM option.

# **NETWORK SPECIFICATIONS**

### **NETWORK ADDRESSES**

ADC uses the standard Transmission Control Protocol / Internet Protocol (TCP/IP) on an Ethernet interface to send internal management information between chassis. The WBS-3190 can support up to 32 chassis using a low-cost 10BASE-T twisted pair or 10BASE-2 coax cable Local Area Network (LAN). If only TAO software is used and there is no need to download multiplexer software, then either type of cable can be used. Systems that use TL1 or require download functions must use 10BASE-T. 10BASE-T also makes troubleshooting larger systems much easier.

ADC recommends placing the WBS-3190 on its own LAN. Any connection to a larger network should be done through a router with the appropriate firewall protection. Selecting the IP address, subnet mask, TCP/IP server address and trap addresses are basically arbitrary, but some understanding of these functions is still required to make an informed choice.

### HARDWARE ADDRESSES AND IP ADDRESSES

To communicate, physical networks rely on 48-bit hardware addresses known as Media Access Control (MAC) addresses. Every network interface adapter has a unique hardware address assigned by the manufacturer and coded into the circuitry. On a local network, each piece of equipment picks up data which is addressed to it. In order for one device to send data to another, it must know the hardware address of the destination device. This works fine for small networks, where devices can easily broadcast their names and addresses on the network and make it easy to find them, but it does not work well for large networks or for communication between devices on different networks.

To solve this problem, a higher level of address, called an IP address, is used to identify each device in the internet. IP addresses, unlike hardware addresses, are not burned into the electronics, but are configured in software when a device is set up and plugged into a particular network. Each IP address is associated with a particular hardware device. For example, a WBS-3190 shelf has two components that have IP addresses—the HXU-357 and the HMU-319. Both HXUs share the same IP address using an automatic protection scheme. The IP address is a 32-bit digital address arranged as four 8-bit words, each from 0 to 255, separated by a period.

The IP address consists of two parts: the network ID (netid) and the host ID (hostid). The subnet mask determines which bits form the netid and hostid addresses. (See Table 11.)

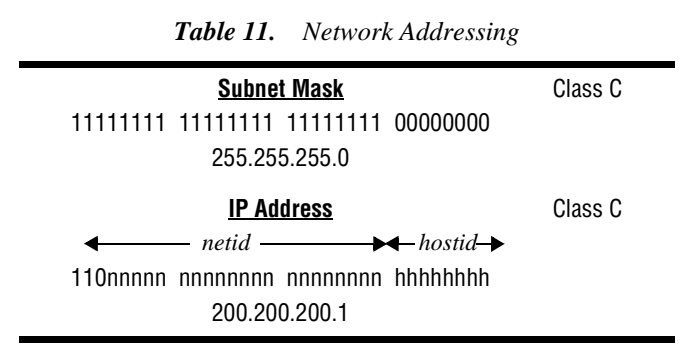

## SUBNET MASK

A subnet is a physically separate part of a network, usually representative of all the devices at one geographic location or on the same LAN. The subnet mask is a quantity which is logically ANDed with an IP address to enable

a device to determine which IP addresses are located on the local network and which addresses must go to the gateway for forwarding. An IP address of 200.200.200.1 and a subnet mask of 255.255.255.0, for example, indicate that only IP addresses, which start with 200.200.200, can be found on the local physical network, and that all other addresses must go through the gateway. (255 is the decimal representation of 8 bits of all ones.)

The subnet mask is also a 32-bit word, but it is generally a string of ones followed by a string of zeroes. Each subnet bit that has a one value identifies a corresponding bit of the IP address that is part of the netid. The zero bits identify the hostid. The netid is further divided into five classes from A to E. Table 11 shows a Class C network address. Class C is recommended for most WBS-3190 applications. All Class C addresses are identified by the first three bits (110). The hostid should not be assigned all ones or all zeroes.

Using the foregoing restrictions and conventions, a WBS-3190 can be assigned any IP address that meets your needs, provided that it is on its own LAN and separated from any external network by a router. If this is not the case, then consult your system administrator. Table 12 provides some suggestions for addressing your system if it is on its own LAN. It shows a logical relationship between the HMU and HXU units within each chassis.

| Suggested HMU Addressing for 1 to 32 Chassis | Suggested HXU Addressing for 1 to 32 Chassis |
|----------------------------------------------|----------------------------------------------|
| 11001000 11001000 11001000 00000001          | 11001000 11001000 11001000 01100101          |
| 200.200.200.1 HMU chassis #1                 | 200.200.200.101 HXU chassis #1               |
| 255.255.255.0 Subnet mask                    | 255.255.255.0 Subnet mask                    |
| 11001000 11001000 11001000 00100000          | 11001000 11001000 11001000 10000100          |
| 200.200.200.32 HMU chassis #32               | 200.200.200.132 HXU chassis #32              |
| 255.255.255.0 Subnet mask                    | 255.255.255.0 Subnet mask                    |

Table 12. Sample Class C IP Address Plan for the HMS-357

### **ROUTERS OR GATEWAYS**

At the place where two or more physical networks interconnect is a device called a gateway or router that handles linking of networks and routing of data packets between the networks that are attached to the gateway. If a device can not find the hardware address associated with a particular IP address on its own local network, it sends the packet on to the gateway. When the packet arrives at the gateway, the gateway transfers the packet to the network of the destination device. The process by which the gateway or router links IP addresses to hardware addresses is called Address Resolution Protocol (ARP). Each forwarding of the packet from one device to another is called a hop. If the device that is to receive the data is not directly connected to any of the physical networks, which are connected to the gateway used by the sending device, it may take several hops for the packet to reach its destination. The destination may even be a port on another gateway connected to different physical networks.

## TRAP IP ADDRESS

Trap IP addresses are used to report network alarms to network management. For the Soneplex Wideband System 3190, the trap IP addresses of the multiplexer cards must be identical to the IP address assigned to the HMU-319 card in the chassis.

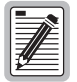

Duplicate addresses can cause troublesome network problems. Never guess at an IP number or subnet masks when setting up a device. Always consult with your administrator to obtain proper values.

# **APPENDIX A - SYSTEM SPECIFICATIONS**

### **INTERFACE SPECIFICATIONS**

Figure 40 shows the wirewraps for the power access connector, which are accessible from the backplane when covers are removed.

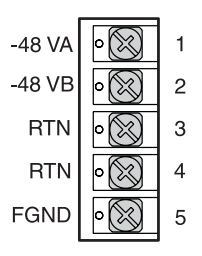

Figure 40. Power Access Connector (Specification)

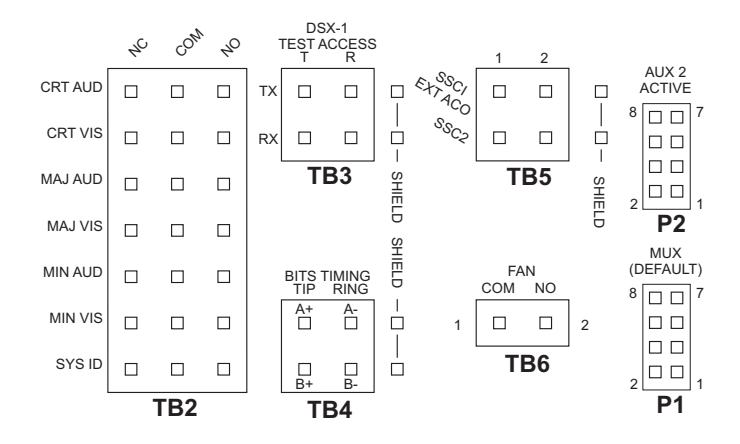

Figure 41. Common Access Panel (Specification)

All relay contacts are rated at 48 Vdc at 1A.

Table 13. Relay Specifications

| Parameter                  |                                 |
|----------------------------|---------------------------------|
| Rated Load                 | 0.5A at 125 Vac                 |
| Maximum switching capacity | 62.5 VA, 33W                    |
| Contact type               | bifurcated for high sensitivity |

| Pin                                | Description |        |
|------------------------------------|-------------|--------|
| 1                                  | +XMT        | output |
| 2                                  | -XMT        | output |
| 3                                  | +RCV        | input  |
| 6                                  | -RCV        | input  |
| Cable must be shielded category 5. |             |        |

 Table 14.
 RJ-45 Pinout for 10BASE-T Interface to HMU (J34)

#### Table 15. RS-232 DB-25 OSS Interface to HMU (DTE) - Male Connector

| Pin                     | Description |        |
|-------------------------|-------------|--------|
| 2                       | TD          | output |
| 3                       | RD          | input  |
| 5                       | CTS         | input  |
| 6                       | DSR         | input  |
| 7                       | GND         | input  |
| 15                      | TXCLK (DTE) | input  |
| 17                      | RXCLK (DCE) | input  |
| 20                      | DTR         | output |
| 24                      | TXCLK (DCE) | output |
| Cable must be shielded. |             |        |

| Pin             | Description |        |
|-----------------|-------------|--------|
| 2               | RD          | output |
| 3               | TD          | input  |
| 4               | DTR         | input  |
| 5               | GND         | input  |
| 6               | DSR         | output |
| Cable must be s | shielded.   |        |

 Table 16.
 RS-232 DB-25 HMU Craft Interface (DCE) - Female Connector

| Pin           | Description |        |
|---------------|-------------|--------|
| 2             | TD          | output |
| 3             | RD          | input  |
| 6             | DSR         | input  |
| 7             | GND         | input  |
| 20            | DTR         | output |
| Cable must be | shielded.   |        |

Table 17. RS-232 DB-25 AUX Interface to HMU (DTE)

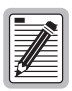

The RS-232 DB-25 AUX interface cannot be used when a multiplexer is present in the shelf.

### **ENVIRONMENTAL SPECIFICATIONS**

The WBS-3190 is designed to meet NEBS CO requirements.

#### **Temperature (Min./Max.)**

| Operational                   | 32° to 122°F (0° to +50°C)                                           |
|-------------------------------|----------------------------------------------------------------------|
| Non-operating                 | $-40^{\circ}$ to $140^{\circ}$ F ( $-40^{\circ}$ to $+60^{\circ}$ C) |
| Operational Altitude          | 197 ft. (60m) below sea level to 13,000 ft. (3962m) above sea level  |
| Relative Humidity             |                                                                      |
| Operational                   | 5 to 85% non-condensing                                              |
| Short-term                    | 5 to 90%                                                             |
| Non-operating                 | 5 to 95%                                                             |
| Electromagnetic Compatibility | FCC Part 15, Class A, Subpart J; Bell TR EOP 000063, Section 4.10    |

### **PHYSICAL SPECIFICATIONS**

| Dimensions              | $12^{-1}/_{8}$ " H x $21^{-3}/_{8}$ " W x $11^{-3}/_{4}$ " D (30.8 x 54.3 x 30.5 cm) |
|-------------------------|--------------------------------------------------------------------------------------|
| Weight (unloaded)       | 37 lbs. (16.78 kg)                                                                   |
| Chassis per 7-foot Rack | 4                                                                                    |
| DS1 Capacity            | 28 lines                                                                             |
| Power Feeds             | -48 Vdc, A and B                                                                     |

### **POWER SPECIFICATIONS**

| CO Supply                      |  |
|--------------------------------|--|
| Line Power to HDSL Remote Unit |  |

-48 Vdc nominal (-41.5 Vdc to -56.5 Vdc) -140 Vdc or ±112 Vdc

### **POWER REQUIREMENTS**

Each system must be individually fused to support redundant power feeds. The HMS-357 List 4 provides a split-power backplane to limit the current requirements of each battery feed line to less than 20A for any configuration. The HMS-357 List 5 provides a diode-ORed feed that requires system configurations that are limited to 20A per feed. For this reason, each battery feed line must be individually fused. However, fuse requirements may be as low as 5A per fuse, depending upon the system configuration.

The power requirement for the shelf is characterized by three different measurements:

- **Current draw** is the actual current drawn from the -48 Vdc Office Battery by the system. This is useful in setting the requirements for shelf fusing. It is the total power consumption divided by the lowest office battery voltage anticipated (-42.5 Vdc).
- **Power consumption** is the total power used by the system and including the power fed to the remote locations.
- **Power dissipation** is that part of the total power that is consumed by the CO end of the system. It represents the CO heating and is useful in calculating the power density (watts per square foot) for CO equipment.

The requirements in GR-63-CORE for a typical six-lineup floor plan (Figure 42) of 12-inch deep frames (305 mm) places the natural convection heat dissipation at 1450 W/m<sup>2</sup> (134.7 W/ft<sup>2</sup>). This is increased to 1950 W/m<sup>2</sup> if forced-air fans are used.

Each 23-inch (584m) rack occupies  $0.654m^2$  (7.03 Ft<sup>2</sup>) of floor space. This allows 948W per rack without the optional fan assembly and 1275W with the fan assembly.

For a maximum load, each rack should contain no more than four HMS-357s. Higher rack densities can be obtained by installing the optional fan assembly in each system, by limiting the number of line doublers in each system, or by changing the floor lineup of the racks.

The Wideband System 3190 has been designed to provide adequate convection cooling for an environment of  $0^{\circ}$ C to  $50^{\circ}$ C ( $32^{\circ}$ F to  $122^{\circ}$ F) with up to 230W of internal heat dissipation.

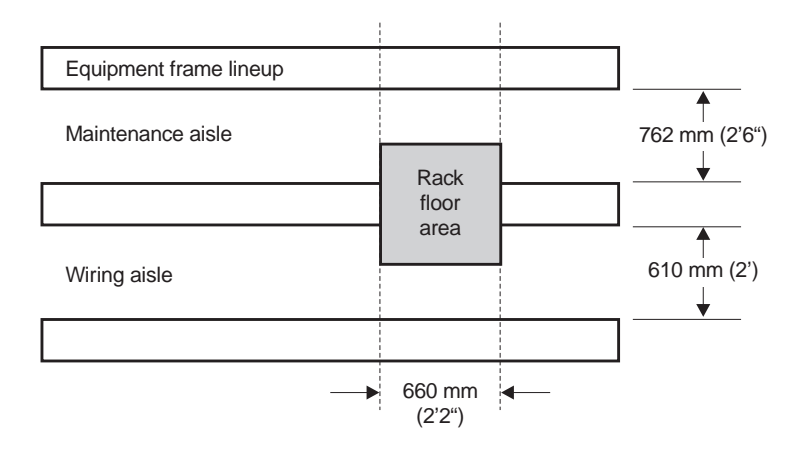

Figure 42. Typical Six-Lineup Floor Plan

To avoid complex calculations, use the following simplified power and fan requirements.

- If PairGain/ADC components are used and no CPE power is required, the Wideband System 3190 chassis can power up to 12 doublers without necessitating the use of fans. (Recommended components include the HLU-319 List 5, the HDU-409, the HRU-402, and the HRU-411.)
- Chassis configurations that do not use doublers do not require the use of fans. However, NEBS requirements may restrict the installation to four chassis per rack if no fans are used.

## A/B Power Sources

Each chassis requires one A battery feeds and one B battery feeds rated at a maximum of 30 A each for fully loaded chassis assemblies capable of driving a full complement of doublers and remote units.

The A/B power feeds provide total backup power for the HXU, HMU, and HFA cards. The HMU, HXU, and optional HFA have diode-ORed power feeds.

For the HMS-357 List 4 chassis, the line units are powered as a split feed with half of the line units on each battery feed. A loss of one battery feed forces 14 lines out of service. This reduces the maximum current required per battery feed for systems with the maximum number of doublers.

For the HMS-357 List 5 chassis, the line units are powered from the backplane through diode-ORed power feeds. A loss of one power feed will not affect service.

## FUSES

System fuses are located in an external fuse tray typically mounted at the top of the CO rack. The HMU reports all fuse alarms within the WBS-3190. Each chassis within the rack must be equipped with A and B fuses for proper power protection. Depending upon the system configuration, fuse ratings can vary from 5A to 20A. See Table 21 on page 84 for fuse selection information.

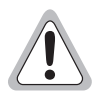

#### ADC does not recommend configurations in excess of 30 A per power feed.

To determine the power requirements of a CO rack, use the guidelines in the following tables:

- Table 20 on page 84 describes the power requirements of various line configurations (A through F) typically used in a network.
- Table 18 shows the power requirements of the common equipment needed for a protected HMS-357.
- Table 19 combines this information into the system power requirements for each configuration. Although the power requirements of the system can vary greatly depending on the line makeup, in practice the line makeup seldom requires more than 30% of the lines to have doublers. With this type of provisioning, power limitations due to CO heating is seldom a factor.

| Equipment                      | Current Draw (mA)   | Power Consumption<br>(Watts) | Power Dissipation (Watts) |
|--------------------------------|---------------------|------------------------------|---------------------------|
| HXU-357 List 1 (2 units)       | 353 typ. 612 max.   | 15 typ. 26 max.              | 15 typ. 26 max.           |
| HMU-319 List 7                 | 118 typ. 141 max.   | 5 typ. 6 max.                | 5 typ. 6 max.             |
| HFA-357                        | 250 typ. 306 max.   | 11 typ. 13 max.              | 12 typ. 13 max.           |
| Total System Power Consumption | 1074 typ. 1671 max. | 46 typ. 71 max.              | 47 typ. 71 max.           |

Table 18. Common Equipment Power Consumption

| <b>Table 19.</b> Power Consumption and Power Dissipation for Multisystem Configuration |
|----------------------------------------------------------------------------------------|
|----------------------------------------------------------------------------------------|

| Line Type as | Four Systems (Watts) |             | Five Systems (Watts) |             | Six Systems (Watts) |             |
|--------------|----------------------|-------------|----------------------|-------------|---------------------|-------------|
| Table 20     | Consumption          | Dissipation | Consumption          | Dissipation | Consumption         | Dissipation |
| А            | 1048 typ.            | 688 typ.    | 1310 typ.            | 859.4 typ.  | 1572 typ.           | 1031 typ.   |
|              | 1236 max.            | 833 max.    | 1545 max.            | 1042 max.   | 1855 max.           | 1250 max.   |
| В            | 1101 typ.            | 768 typ.    | 1376 typ.            | 960 typ.    | 1651 typ.           | 1152 typ.   |
|              | 1294 max.            | 922 max.    | 1618 max.            | 1153 max.   | 1941 max.           | 1383 max.   |
| С            | 1583 typ.            | 850 typ.    | 1978 typ.            | 1062 typ.   | 2374 typ.           | 1275 typ.   |
|              | 1824 max.            | 1012 max.   | 2280 max.            | 1265 max.   | 2736 max.           | 1518 max.   |
| D            | 2131 typ.            | 983 typ.    | 2664 typ.            | 1229 typ.   | 3197 typ.           | 1475 typ.   |
|              | 2428 max.            | 1143 max.   | 3035 max.            | 1429 max.   | 3642 max.           | 1714 max.   |
| E            | 2747 typ.            | 1095 typ.   | 3434 typ.            | 1369 typ.   | 4121 typ.           | 1643 typ.   |
|              | 3105 max.            | 1264 max.   | 3882 max.            | 1580 max.   | 4658 max.           | 1896 max.   |
| F            | 2837 typ.            | 1084 typ.   | 3546 typ.            | 1355 typ.   | 4255 typ.           | 1626 typ.   |
|              | 3204 max.            | 1252 max.   | 4005 max.            | 1565 max.   | 4806 max.           | 1878 max.   |

These configurations require fans to meet NEBS. (230 W of heat dissipation per chassis, 948W per rack) These configurations do not meet NEBS. The rack is limited to 1275 W of heat dissipation. The floor lineup must be changed to accommodate this configuration.

| Line<br>Type                        | Line Units        | Doubler<br>Units  | Number of<br>Doublers per<br>Line | Remote Units   | Current Draw<br>per Line (mA) | Power<br>Consumption<br>per Line<br>(Watts) | Power<br>Dissipation<br>per Line<br>(Watts) |
|-------------------------------------|-------------------|-------------------|-----------------------------------|----------------|-------------------------------|---------------------------------------------|---------------------------------------------|
| A                                   | HLU-319<br>List 5 |                   | 0                                 | HRU-402 List 1 | 182.0 typ.<br>200.2 max.      | 7.7 typ.<br>8.5 max.                        | 4.5 typ.<br>4.9 max.                        |
| В                                   | HLU-319<br>List 5 |                   | 0                                 | HRU-411 List 1 | 193.0 typ.<br>212.3 max.      | 8.2.<br>9.0 max.                            | 5.2 typ.<br>5.7 max.                        |
| С                                   | HLU-319<br>List 5 | HDU-409<br>List 2 | 1                                 | HRU-402 List 1 | 294.0 typ.<br>323.4 max.      | 12.5 typ.<br>13.8 max.                      | 5.9 typ.<br>6.5 max.                        |
| D                                   | HLU-319<br>List 5 | HDU-409<br>List 2 | 2                                 | HRU-402 List 1 | 410.0 typ.<br>451.0 max.      | 17.8 typ.<br>19.1 max.                      | 7.1 typ.<br>7.8 max.                        |
| E                                   | HLU-319<br>List 5 | HDU-409<br>List 2 | 3                                 | HRU-402 List 1 | 539.0 typ.<br>592.9 max.      | 22.9 typ.<br>25.2 max.                      | 8.1 typ.<br>8.9 max.                        |
| F                                   | HLU-319<br>List 5 | HDU-409<br>List 2 | 4 <sup>(a)</sup>                  | HRU-402 List 1 | 557.0 typ.<br>612.7 max.      | 23.7 typ.<br>26.1 max.                      | 8.0 typ.<br>8.8 max.                        |
| (a) Requires a locally powered HRU. |                   |                   |                                   |                |                               |                                             |                                             |

 Table 20.
 HDSL Transport Line Configurations

Table 21. HMS-357 List 4 and List 5 with Full Compliment of Card Types and Dual Multiplexers

| Line Type as<br>defined in<br>Table 20 | List 4: A/B Fuse<br>Split Feed<br>@120%(Amps) | List 5: A/B<br>Diode Feed<br>@120% (Amps) | Current Draw from<br>Office Battery<br>(Amps) | Power Consumption<br>(Watts) | Power Dissipation<br>(Watts) |
|----------------------------------------|-----------------------------------------------|-------------------------------------------|-----------------------------------------------|------------------------------|------------------------------|
| A                                      | 5                                             | 9                                         | 6.2 typ.<br>7.3 max.                          | 262 typ.<br>309 max.         | 172 typ.<br>208 max.         |
| В                                      | 6                                             | 9                                         | 6.5 typ.<br>7.6 max.                          | 275 typ.<br>324 max.         | 192 typ.<br>231 max.         |
| С                                      | 7                                             | 13                                        | 9.3 typ.<br>10.7 max.                         | 396 typ.<br>456 max.         | 212 typ.<br>253 max.         |
| D                                      | 10                                            | 17                                        | 12.6 typ.<br>14.3 max.                        | 533 typ.<br>607 max.         | 246 typ.<br>286 max.         |
| Е                                      | 12                                            | 22                                        | 16.2 typ.<br>18.3 max.                        | 687 typ.<br>776 max.         | 274 typ.<br>316 max.         |
| F                                      | 12                                            | 23                                        | 16.7 typ.<br>18.8 max.                        | 709 typ.<br>801 max.         | 271 typ.<br>313 max.         |

These configurations require fans to comply with the 230 W heat dissipation rating of our chassis.

For a 0°C to 50°C (32°F to 122°F) operating environment, a fan assembly is required for any of these situations:

- One system with  $\geq 230$ W power dissipation
- Four systems with  $\geq$  948W power dissipation
- Extended temperature operation (65°C or 149°F)

No shelf configuration should exceed a total power dissipation  $\ge 1275$ W.

# **APPENDIX B - TECHNICAL REFERENCE**

### COMPATIBILITY

The Soneplex WBS-3190 is an open platform based on the standard 3192 line card. As such, all 3192-compliant line cards operate within this shelf. However, due to FCC and NEBS testing guidelines, compliance is not guaranteed with all vendors when tested as a system. ADC has verified that all its standard line units are in compliance with these guidelines when tested as a system in our HMS-357 shelf. It is the customer's responsibility to verify that other vendor's equipment meets system-level compliance when installed in our chassis.

## SYSTEM PRODUCTS

|                                                | Tuble 22. System 1 roducts                                |  |  |  |
|------------------------------------------------|-----------------------------------------------------------|--|--|--|
| Model Name                                     | Description                                               |  |  |  |
| Line Units                                     |                                                           |  |  |  |
| HLU-319 List 1                                 | HDSL line unit for 3190 T1 live interface, 3190 mechanics |  |  |  |
| HLU-319 List 2x                                | HDSL line unit for 3190 T1 live interface, 3190 mechanics |  |  |  |
| HLU-319 List 5x <sup>(a)</sup>                 | HDSL line unit for 3190 T1 live interface, 3190 mechanics |  |  |  |
| Doubler Units                                  |                                                           |  |  |  |
| HDU-409 <sup>(a)</sup>                         | HDSL doubler unit for 239 T1 repeater mechanics           |  |  |  |
| HDU-407                                        | HDSL doubler unit for DDS/ISDN single-slot                |  |  |  |
| HDU-404                                        | HDSL doubler unit for 400 mechanics, low power            |  |  |  |
| HDU-451                                        | HDSL doubler unit for 400 mechanics, low power            |  |  |  |
| HDU-437                                        | HDSL doubler unit for DDS/ISDN                            |  |  |  |
| Remote Units                                   |                                                           |  |  |  |
| HRU-402 <sup>(a)</sup>                         | HDSL remote unit for 200 mechanics                        |  |  |  |
| HRU-412                                        | HDSL remote unit for 400 mechanics                        |  |  |  |
| Central Office Equipment                       |                                                           |  |  |  |
| HMS-357 List 1 or List 2 <sup>(a)</sup>        | Wideband System 3190 Chassis                              |  |  |  |
| HFA-357 List 1 <sup>(a)</sup>                  | Optional fan assembly                                     |  |  |  |
| HXU-357 List 1 <sup>(a)</sup>                  | Multiplexer unit for DS3                                  |  |  |  |
| HMU-319 List 7 or List 7A <sup>(a)</sup>       | Management unit                                           |  |  |  |
| (a) Recommended unit for Wideband System 3190. |                                                           |  |  |  |

Table 22. System Products

## **COMPLIANCE STANDARDS**

| Standard                                                   | Description                                                                                                    |
|------------------------------------------------------------|----------------------------------------------------------------------------------------------------|
| GR-499-CORE<br>Issue 1, December 1995                      | Transport System Generic Requirements (TSGR): Common Requirements                                                                                            |
| GR-63-CORE<br>Issue 1, October 1995                        | New Equipment-Building System (NEBS) Generic Equipment Requirements                                                                                          |
| GR-1089-CORE<br>Issue 1, July 1994<br>Rev 1, December 1996 | Electromagnetic Compatibility and electrical Safety Generic Criteria for Network Telecommunication Equipment                                                 |
| SR-3580, Level 3 NEBS                                      | Bellcore's highest level of compliance for CO environment                                                                                                    |
| TR-NWT<br>TA-TSY-000199<br>Issue 4, November 1988          | Specifications of Memory Administration Messages at the Operations System/Network Element Interface, Bellcore (TL1)                                          |
| GR-454<br>TR-TSY-000454<br>Issue 1, July 1988              | Supplier Documentation for Network Elements                                                                                                    |
| FR-NWT-000482<br>TR-TSY-000482                             | OTGR, Operations Applications Messages Directory (TL1)                                                                                                    |
| TR-TSY-000825<br>Issue 2, February 1988.                   | OTGR, User System Interface - User System Language, Bellcore (Craft interface and is compatible with TL1)                                                    |
| TR-TSY-000827<br>Issue 1, November 1988                    | OTGR, Generic Operations Interface: Non-OSI Communications Architecture, Bellcore (TPM1 is the minimum OSI stack with TP over X.25 and is used to carry TL1) |
| GR-833<br>TR-TSY-000833<br>Issue 2, February, 1988         | OTGR, Operations Applications Messages - Network Maintenance: Network Element and Transport Surveillance Messages, Bellcore. (TL1)                           |
| GR-78<br>TR-NWT-000078<br>Issue 3, December 1991           | Generic Physical Design Requirements for Telecommunication Products and Equipment                                                                            |
| TR-TSY-000191<br>Issue 1, May 1986                         | Alarm Indication Signal Requirements and Objectives                                                                                                    |
| PUB 49001<br>July 1982                                     | Requirements for Compatibility or Telecommunication Equipment with Bell Systems<br>Surveillance and Control Systems                                          |
| PUB 49002<br>July 1982                                     | General Remote Surveillance Philosophy and Criteria for Interoffice Transmission<br>Equipment                                                                |
| ANSI T1.102-1987                                           | Digital Hierarchy-Electrical Interfaces                                                                                                    |
| ANSI T1.404-1989                                           | Carrier to Customer Installation - DS3 Metallic Interface                                                                                                    |
| ANSI T1.107-1988<br>ANSI T1.107a-1990                      | American National Standard for Telecommunication- Digital Hierarchy- Formats Specifications (DS3 format)                                                     |

Table 23.Compliance Standards

# **APPENDIX C - PRODUCT SUPPORT**

ADC Customer Service Group provides expert pre-sales and post-sales support and training for all its products.

## **TECHNICAL SUPPORT**

Technical support is available 24 hours a day, 7 days a week by contacting the ADC Wireline Systems Division Customer Service Engineering Group at one of the following numbers:

| Telephone: | 800.638.0031 or 714.730.3222                                        |
|------------|---------------------------------------------------------------------|
|            | The 800 telephone support line is toll-free in the U.S. and Canada. |
| Fax:       | 714.832.9924                                                        |

A Customer Service Engineer answers technical assistance calls Monday through Friday between 7:30 AM and 5:30 PM, Pacific Time, excluding holidays. At all other times, an on-duty Customer Service Engineer returns technical assistance calls within 30 minutes.

### WORLD WIDE WEB

ADC product and company information can be found at *http://www.pairgain.com* using any Web browser. To download ADC product manuals from the Customer Site portion of the ADC Web page, you need to provide a customer password. If you do not have a password, contact your ADC sales representative.

## RETURNS

To return equipment to ADC Wireline Systems Division:

- 1 Locate the number of the purchase order under which the equipment was purchased. You will need to provide this number to ADC Wireline Systems Division Customer Service to obtain a return authorization.
- 2 Call or write ADC Wireline Systems Division Customer Service to ask for a RMA number and any additional instructions. Use the telephone number, fax number, or email address listed below:
  - Telephone: 800.370.9670
  - Fax: 714.832.9923
  - Email Address: rma@adc.com
- 3 Include the following information, in writing, along with the equipment you are returning:
  - Company name, address, telephone number, and the name of a person Customer Service can contact regarding this equipment.
  - The purchase order number provided to Customer Service when the RMA number was requested.
  - A description of the equipment, as well as the number of units that you are returning. Be sure to include the model and part number of each unit.
  - The shipping address to which Customer Service should return the repaired equipment.

- The reason for the return:
  - The equipment needs an ECO/ECN upgrade.
  - The equipment is defective.

| -      |
|--------|
|        |
|        |
|        |
| <br>   |
| <br>17 |

If the equipment is defective, please tell us what you observed just before the equipment malfunctioned. Be as detailed in your description as possible.

- If there is another reason for returning the equipment, please let us know so we can determine how best to help you.
- 4 Pack the equipment in a shipping carton.
- 5 Write the ADC Wireline Systems Division address and the Return Material Authorization Number you received from Customer Service clearly on the outside of the carton and return to:

ADC Wireline Systems Division 14352 Franklin Ave. Tustin, CA 92780-7013

Attention: RMA (Number)

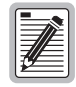

All shipments are to be returned prepaid. ADC will not accept any collect shipments.

# **APPENDIX D - ABBREVIATIONS**

| Α          |                                                    | HRU:        | HiGain Remote Unit                |
|------------|----------------------------------------------------|-------------|-----------------------------------|
| ACO:       | Alarm Cutoff                                       | HTC:        | HiGain Test Card                  |
| AIS:       | Alarm Indication Signal                            | HXU:        | HiGain Multiplexer Unit           |
| ALM:       | Alarm                                              |             |                                   |
| AMI:       | Alternate Mark Inversion                           | I           |                                   |
| ASCII:     | American Standard Code for Information Interchange | IP:         | Internet Protocol                 |
| _          |                                                    | IS:         | In-Service                        |
| В          |                                                    | 1           |                                   |
| B8ZS:      | Binary 8 Zero Substitution                         |             | Light Emitting Diode              |
| BER:       | Bit Error Rate                                     | 1111.       | Line Interface Unit               |
| C          |                                                    | 1105        | Local Loss of Signal              |
| CDII-      | Cuctomer Doubler                                   | LLUU.       |                                   |
|            |                                                    | Μ           |                                   |
| CLUU.      |                                                    | MAL1:       | Margin Alarm 1                    |
| со.<br>Св. |                                                    | MAL2:       | Margin Alarm 2                    |
| CREM.      | Customer Remote Loopback                           | MDF:        | Main Distribution Frame ,         |
| UILM.      |                                                    | MJ:         | Major Alarm                       |
| D          |                                                    | MN:         | Minor Alarm                       |
| DCE:       | Data Communication Equipment                       | MOP:        | Method of Procedure               |
| DS3:       | Digital Signal, level Three                        |             |                                   |
| DSX-1:     | Digital Signal Cross-connect Level 1               | Ν           |                                   |
| DTE:       | Data Terminal Equipment                            | NDU:        | Network Loopback                  |
| _          |                                                    | NEBS:       | Network Equipment-Building System |
| E          |                                                    | NLOC:       | Network Local Loopback            |
| EMI:       | ElectroMagnetic Interference                       | NREM:       | Network Remote Loopback           |
| ESD:       | Electrostatic Discharge                            | 0           |                                   |
| F          |                                                    | 00S:        | Out of Service                    |
| •<br>FGND· | Frame Ground                                       |             |                                   |
| FI R.      |                                                    | R           |                                   |
| 120.       |                                                    | RFL:        | Remote Facility Loopback          |
| н          |                                                    | RLOS:       | Remote Loss of Signal             |
| HCA:       | HiGain Cable Assembly                              | RTL:        | Remote Terminal Loopback          |
| HFA:       | HiGain Fan Assembly                                | •           |                                   |
| HLU:       | HiGain Line Unit                                   | 5           |                                   |
| HMU:       | HiGain Management Unit , , ,                       | <b>S1</b> : | Slide Switch                      |
|            |                                                    | SID:        | Shelf Identifier                  |

**SSC2:** Special Signaling Channel 2

**STS-1:** Synchronous Transport Signal Level -1

#### Т

- TAO: Terminal Access Option
- TL1: Transaction Language 1
- TLB: Terminal Loopback
- TLOS: Transmit Loss of Signal

#### ۷

VTG: Virtual Tributary Group

VTS: Virtual Tributary Slot

L

# **PROJECT MEMBER SIGNATURES**

Complete the following table by printing the title and name of each project member followed by their respective signatures. This list may then be removed and stored for future reference.

| Title | Name | Signature 🛋 |
|-------|------|-------------|
|       |      |             |
|       |      |             |
|       |      |             |
|       |      |             |
|       |      |             |
|       |      |             |
|       |      |             |
|       |      |             |
|       |      |             |
|       |      |             |
|       |      |             |
|       |      |             |
|       |      |             |

Table 24.Signatures

×

## INSTALLATION VERIFICATION BY SECTION

#### **Reviewed Installation Plans**

(see "Reviewing Installation Plans" on page 3)

| Shift Supervisor Signature 🗷                                               | Date                          |
|----------------------------------------------------------------------------|-------------------------------|
| Established Method of Procedure                                            |                               |
| (see "Establishing a Method of Procedure" on page 3)                       | Check 🖌 if not applicable 🗖   |
| (see Establishing a method of Procedure on page 5)                         |                               |
| Shift Supervisor Signature 🗷                                               | Date                          |
| Unpacked and Inspected System Components                                   |                               |
| (see "Unpacking and Inspecting the System Components" on page 4)           | Check ✓ if not applicable 🛛   |
| Shift Supervisor Signature 📧                                               | Date                          |
| Varified Presence of Proper Tools and Supplies                             |                               |
| (see "Before You Begin" on page 3)                                         | Check 🗸 if not applicable 🛛   |
| Shift Supervisor Signature 📧                                               | Date                          |
| Poviowed Safety Processions                                                |                               |
| (see "Safety Warnings and Notices" on page iv)                             | Check 🗸 if not applicable 🛛   |
| Shift Supervisor Signature 🗷                                               | Date                          |
| Mounted Chassis                                                            |                               |
| (see "Mounting the Chassis" on page 6)                                     | Check 🗸 if not applicable 🛛 🗖 |
| Shift Supervisor Signature 📧                                               | Date                          |
| Installed I III Module B                                                   |                               |
| (see "Installing the LIU, Module B—For the HXU-357 Multiplexer" on page 8) | Check 🗸 if not applicable 🛛 🗖 |
| Shift Supervisor Signature 🗷                                               | Date                          |

Check ✓ if not applicable □

×

| Cabled Chassis                                        |                                             |
|-------------------------------------------------------|---------------------------------------------|
| (see "Cabling the Chassis" on page 9)                 | Check $\checkmark$ if not applicable $\Box$ |
| Shift Supervisor Signature 🗷                          | Date                                        |
| Wired Common Access Panel                             |                                             |
| (see "Wiring the Common Access Panel" on page 19)     | Check ✓ if not applicable  □                |
| Shift Supervisor Signature 🛋                          | Date                                        |
| Connected Ground Cable                                |                                             |
| (see "Installing the Power Cables" on page 20)        | Check ✓ if not applicable  □                |
| Shift Supervisor Signature 🗷                          | Date                                        |
| Connected Power Cables                                |                                             |
| (see "Installing the Power Cables" on page 20)        | Check ✓ if not applicable  □                |
| Shift Supervisor Signature 🛋                          | Date                                        |
| Connected to Network Interface                        |                                             |
| (see "Connecting the Network Interface" on page 22)   | Check ✓ if not applicable 🗖                 |
| Shift Supervisor Signature 📧                          | Date                                        |
| Installed Management Unit                             |                                             |
| (see "Installing a Management Unit (HMU)" on page 25) | Check ✓ if not applicable  □                |
| Shift Supervisor Signature 🛋                          | Date                                        |
| Installed Multiplexer(s)                              |                                             |
| (see "Installing Multiplexers" on page 32)            | Check ✓ if not applicable  □                |
| Shift Supervisor Signature 🛋                          | Date                                        |
| Installed Fan Assembly                                |                                             |
| (see "" on page 53)                                   | Check ✓ if not applicable 🛛                 |
| Shift Supervisor Signature 🛋                          | Date                                        |
|                                                       |                                             |

94

×

| Installed Line Card(s)                                         |                               |  |
|----------------------------------------------------------------|-------------------------------|--|
| (see "Placing the Line Unit in Service at the HXU" on page 60) | Check ✓ if not applicable  □  |  |
| Shift Supervisor Signature 🛋                                   | Date                          |  |
| Installed Remote Unit(s)                                       |                               |  |
| (see "Installing a Remote Unit (HRU)" on page 57)              | Check ✓ if not applicable 🛛   |  |
| Shift Supervisor Signature 🗷                                   | Date                          |  |
| Set Up Circuit ID(s)                                           |                               |  |
| (see "Setting Up Circuit IDs" on page 58)                      | Check 🗸 if not applicable 🛛 🗖 |  |
| Shift Supervisor Signature 🗷                                   | Date                          |  |
| Placed Line(s) In Service                                      |                               |  |
| (see "Placing the Line Unit in Service at the HXU" on page 60) | Check ✓ if not applicable 🛛   |  |
| Shift Supervisor Signature 📧                                   | Date                          |  |

# INDEX

| Numerics                              | Ethernet connection             |    |
|---------------------------------------|---------------------------------|----|
| 10BASE-T module                       | F                               |    |
| Module B 8                            | Fan                             |    |
| Α                                     | placing under HMU management    | 55 |
| Addresses                             | Fan assembly                    |    |
| Addresses, hardware and IP75          | installation                    |    |
| Air flow                              | Fan block                       |    |
| Alarms                                | FCC compliance                  |    |
| HMU                                   | Ferrite clamp                   | 20 |
| HXU                                   | fiber-optic                     |    |
| line units                            | Fuses                           |    |
| AUX port                              | G                               |    |
| В                                     | Gateways                        | 76 |
| Bits Timing block                     | TT                              |    |
| C                                     | Hardware addresses              | 75 |
| Chassis                               | HDSI                            |    |
| installation 6                        | transport line configurations   | 84 |
| nowering 20                           | HI II                           |    |
| Circuit IDs 58                        | installation                    | 56 |
| Communications channel to HXII-357 34 | nlacing line in service         |    |
| Compatibility 86                      | placing under HMU management    | 59 |
| Compliance 87                         | HMU                             |    |
| Components                            | alarms                          |    |
| available for system                  | configuration                   |    |
| craft port                            | craft port                      |    |
| Cross-connect                         | connecting a terminal           |    |
| Cut-through Card                      | date and time                   |    |
| D                                     | installing                      |    |
| DS2 interface                         | placing HLU under management    |    |
| DSS interface                         | setting the date and time       |    |
| placing in service                    | setting the Ethernet connection |    |
| DS5 module 16                         | setting the local IP address    |    |
| иющие в                               | setting the shelf ID            |    |
| Ε                                     | HTC                             | 70 |
| ELViv                                 | HXU-357                         |    |
| Environmental specifications          | basic system parameters         |    |
| configuring the DSS transport                                                                                                    |
|----------------------------------------------------------------------------------------------------|
| DS1 services                                                                                                    |
| enabling alarms                                                                                                    |
| placing the DS3 transport in service                                                                                                    |
| HXU-358                                                                                                    |
| configuring DS1 services                                                                                                    |
| enabling alarms                                                                                                    |
| entering Card ID 40                                                                                                    |
| setting up basic system parameters                                                                                                    |
| 113/11 2/20                                                                                                    |
| HXU-359                                                                                                    |
| Configuring DS1 services                                                                                                    |
| Configuring DS1 services                                                                                                    |
| <ul> <li>HXU-359</li> <li>configuring DS1 services</li></ul>                                                                                                    |
| HXU-359         configuring DS1 services         configuring STS-1 transport         enabling alarms         65         entering card ID                                                                                                    |
| HXU-359         configuring DS1 services         configuring STS-1 transport         enabling alarms         65         entering card ID         46         setting up basic system parameters         45                                                                            |
| HXU-359         configuring DS1 services         configuring STS-1 transport         genabling alarms         contering card ID         setting up basic system parameters         45         setting up system clock synchronization                                                |
| HXU-359         configuring DS1 services         configuring STS-1 transport         enabling alarms         65         entering card ID         46         setting up basic system parameters         45         setting up system clock synchronization         47         HXU-369 |

# Ι

Installation

| AUX port                                   |
|--------------------------------------------|
| chassis7                                   |
| connecting alarm relay wires 19            |
| DS3                                        |
| DSX-114                                    |
| DSX-1 and DS315                            |
| elements within the common access panel 19 |
| fan assembly                               |
| HDSL transport line configurations         |
| HiGain Management Unit                     |
| HLU                                        |
| HMU                                        |
| HRU                                        |
| HXU-357                                    |
| HXU-358                                    |
| HXU-359                                    |
| IP address                                 |
| LIU Module B 8                             |
| method of procedure                        |

| mounting the chassis               | 6  |
|------------------------------------|----|
| OC-3                               | 16 |
| placing line in service at HXU     | 60 |
| placing line in service at HXU-357 | 60 |
| placing line in service at HXU-358 | 62 |
| placing line in service at HXU-359 | 64 |
| placing line in service at HXU-369 | 66 |
| placing the HLU under management   | 59 |
| power cable                        | 20 |
| power consumption considerations   | 83 |
| power requirements                 | 81 |
| powering the 3190 chassis          | 20 |
| remote unit                        | 57 |
| routing cables to the CO MDF       | 15 |
| routing cables to the field MDF13, | 17 |
| STS-1                              | 13 |
| test card                          | 70 |
| Installation Circuit IDs           | 58 |
| IP addresses                       | 75 |

## L

| Line                              |    |
|-----------------------------------|----|
| placing In service                | 59 |
| Line Unit                         |    |
| Testing                           | 71 |
| Line unit                         |    |
| alarms                            | 73 |
| verification of downstream device | 71 |
| LIU                               |    |
| requirement                       | 7  |
| Local IP address                  | 31 |
| Loopbacks                         | 67 |
|                                   |    |

### $\mathbf{M}$

| M13                  | 72 |
|----------------------|----|
| Maintenance terminal |    |
| configuring          | 26 |
| Management interface |    |
| Ethernet connection  | 31 |
| HMU date and time    | 30 |
| local IP address     | 31 |
|                      |    |

| shelf Identifier             | 30 |
|------------------------------|----|
| Method of procedure          |    |
| Multiplexer                  |    |
| HXU-357                      | 33 |
| HXU-358                      |    |
| HXU-359                      | 44 |
| clock synchronization source | 19 |
| HXU-369                      |    |
| installation                 |    |
| shunt                        | 19 |
|                              |    |

### Ν

| Network addresses |  |
|-------------------|--|
| Network Interface |  |
| Connecting        |  |

### 0

| OC-3 fiber-optic cable |  |
|------------------------|--|
| OSS port               |  |

### Р

| P1                     |        |
|------------------------|--------|
| P10                    |        |
| P2                     |        |
| Р9                     |        |
| Power Access connector |        |
| Power consumption      | 83     |
| Power requirements     | 80, 81 |
| Power sources          |        |
|                        |        |

### R

S

### Safety

| notices                      | iv |
|------------------------------|----|
| warnings                     | iv |
| SELV                         | iv |
| Shelf configurations         | 9  |
| shelf Identifier             | 30 |
| SONET                        |    |
| clock synchronization source | 19 |

| 800-357-104-01, | Revision 01 |  |
|-----------------|-------------|--|
|                 |             |  |

| Space requirements                   |
|--------------------------------------|
| Specifications77                     |
| environmental                        |
| interface77                          |
| physical80                           |
| Standards compliance                 |
| STS-1 multiplexers                   |
| Subnet mask75                        |
| Subtended multiplexers16             |
| Switch block44                       |
| System loopbacks67                   |
| System products                      |
| System tests                         |
| Т                                    |
| L<br>T slots 18                      |
| TB1 power connector 20.21            |
| TB4                                  |
| Dita Timina blash                    |
| Bits Timing block                    |
|                                      |
| User Configurable Alarm Inputs block |
|                                      |
| Fan block                            |
| Technical Support                    |
| Test access points                   |
| TL1                                  |
| referenceiv                          |
| transceiver receptacles              |
| Trap IP address                      |
| Troubleshooting                      |
| U                                    |
| Unpacking the system4                |
| User Configurable Alarm Inputs block |
| \$7                                  |
| V<br>Varification 71                 |
| vernication                          |
| $\mathbf{W}$                         |
| Wiring                               |
| fuse panel21                         |
| World Wide Web                       |

# **CERTIFICATION AND WARRANTY**

# FCC COMPLIANCE

This eqipment has been tested and found to comply with the limits for a Class A digital device, pursuant to Part 15 of the FCC Rules. These limits are designed to provide reasonable protection against harmful interference when the equipment is operated in a commercial environment. This equipment generates, uses, and can radiate radio frequency energy and, if not installed and used in accordance with the instruction manual, may cause harmful interference to radio communications. Operation of this equipment in a residential area is likely to cause harmful interference in which case the user will be required to correct the interference at his own expense.

## LIMITED WARRANTY

ADC DSL Systems, Incorporated ("ADC") warrants that, for a period of sixty (60) months from the date of shipment, the hardware portion of its products will be free of material defects and faulty workmanship under normal use. ADC's obligation, under this warranty, is limited to replacing or repairing, at ADC's option, any such hardware product which is returned during the 60-month warranty period per ADC's instructions and which product is confirmed by ADC not to comply with the foregoing warranty.

ADC warrants that, for a period of 90 days from the date of purchase, the software furnished with its products will operate substantially in accordance with the ADC published specifications and documentation for such software. ADC's entire liability for software that does not comply with the foregoing warranty and is reported to ADC during the 90-day warranty period is, at ADC's option, either (a) return of the price paid or (b) repair or replace of the software. ADC also warrants that, for a period of thirty (30) days from the date of purchase, the media on which software is stored will be free from material defects under normal use. ADC will replace defective media at no charge if it is returned to ADC during the 30-day warranty period along with proof of the date of shipment.

The transportation charges for shipment of returned products to ADC will be prepaid by the Buyer. ADC will pay transportation charges for shipment of replacement products to Buyer, unless no trouble is found (NTF), in which case the Buyer will pay transportation charges.

ADC may use reconditioned parts for such repair or replacement. This warranty *does not* apply to any product which has been repaired, worked upon, or altered by persons not authorized by ADC or in ADC's sole judgment has subjected to misuse, accident, fire or other casualty, or operation beyond its design range.

Repaired products have a 90-day warranty, or until the end of the original warranty period—whichever period is greater.

ADC DISCLAIMS ALL OTHER WARRANTIES, EITHER EXPRESS OR IMPLIED, INCLUDING BUT NOT LIMITED TO IMPLIED WARRANTIES OF MERCHANTABILITY AND FITNESS FOR A PARTICULAR PURPOSE, WITH RESPECT TO ITS PRODUCTS AND ANY ACCOMPANYING WRITTEN MATERIALS. FURTHER, ADC DOES NOT WARRANT THAT SOFTWARE WILL BE FREE FROM BUGS OR THAT ITS USE WILL BE UNINTERRUPTED OR REGARDING THE USE, OR THE RESULTS OF THE USE, OF THE SOFTWARE IN TERMS OF CORRECTNESS, ACCURACY, RELIABILITY OR OTHERWISE.

### **MODIFICATIONS**

Any changes or modifications made to this device that are not expressly approved by ADC DSL Systems, Inc. voids the user's warranty. All wiring external to the products should follow the provisions of the current edition of the National Electrical Code.

## **STANDARDS COMPLIANCE**

This equipment has been tested and verified to comply with the applicable sections of the following standards:

- GR 63-CORE Network Equipment-Building System Requirements: Physical Protection
- GR 1089-CORE Electromagnetic Compatibility and Electrical Safety

For technical assistance, refer to "Appendix C - Product Support" on page 88.

### ADC DSL Systems, Inc.

14402 Franklin Avenue Tustin, CA 92780-7013 Tel: 714.832.9922 Fax: 714.832.9924

### **Technical Assistance**

800.638.0031 714.730.3222

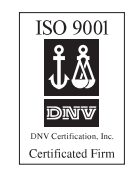

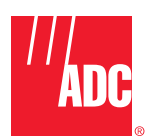